# JIIP

Manual Solicitante

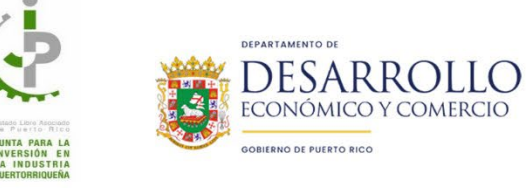

## Tabla de Contenido

| Acceso a la nueva plataforma - usuarios del sistema antiguo                                   | 4  |
|-----------------------------------------------------------------------------------------------|----|
| Crear cuenta (nuevos usuarios)                                                                | 8  |
| Acceder a su cuenta                                                                           | 11 |
| Solicitud JIIP                                                                                | 12 |
| Información General                                                                           | 15 |
| Información General – Nueva Localidad                                                         | 17 |
| Resumen de la Empresa                                                                         | 19 |
| Información de los Productos                                                                  | 20 |
| Información de los productos – Descargar la plantilla de productos y servicios                | 21 |
| Información de los productos – Importar el Excel de sus productos o servicios                 | 21 |
| Información de los productos – Editar un producto o servicio específico                       | 24 |
| Información de los productos – Borrar productos o servicios                                   | 25 |
| Información de los productos – Borrar todos los productos o servicios                         | 25 |
| Información de los productos – Borrar un producto o servicio específico                       | 26 |
| Empleados y Nómina                                                                            | 27 |
| Detalles del producto y distribución                                                          | 29 |
| Detalles del producto y distribución – Empresa (competencia)                                  | 31 |
| Detalles del producto y distribución – Añadir una empresa (competencia)                       | 31 |
| Detalles del producto y distribución – Editar una empresa (competencia)                       | 32 |
| Detalles del producto y distribución – Eliminar una empresa (competencia)                     | 33 |
| Detalles del producto y distribución – Agencias a las que vende su producto o servicio        | 34 |
| Detalles del producto y distribución – Añadir agencia a la que vende su producto o servicio   | 34 |
| Detalles del producto y distribución – Editar agencia a la que vende su producto o servicio   | 35 |
| Detalles del producto y distribución – Eliminar agencia a la que vende su producto o servicio | 36 |
| Documentos Requeridos                                                                         | 37 |
| Descargar una plantilla                                                                       | 38 |
| Subir un documento                                                                            | 38 |
| Ver el detalle de un documento                                                                | 39 |
| Eliminar un documento                                                                         | 39 |
| Resumen                                                                                       | 40 |
| Acuerdo                                                                                       | 43 |
| Someter                                                                                       | 44 |

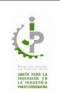

| Verificar estado de su solicitud de JIIP | 45 |
|------------------------------------------|----|
| Casos No Sometidos                       | 46 |
| Acciones Casos No Sometidos              |    |
| Añadir una nota o comentario             |    |
| Editar/Completar la solicitud            |    |
| Eliminar trámite                         |    |
| Casos Sometidos                          | 53 |
| Acciones Casos Sometidos                 |    |
| Añadir una nota o comentario             |    |
| Casos Pendientes                         | 56 |
| Acciones Casos Pendientes                |    |
| Añadir una nota o comentario             |    |
| Editar/Completar la solicitud            |    |
| Casos Aprobados                          | 63 |
| Acciones Casos Aprobados                 |    |
| Enmienda                                 |    |
| Renovación                               |    |
| Reactivación                             |    |
| Notificaciones JIIP                      | 71 |
| Subsanación                              | 71 |
| Aprobación de la Junta (Certificación)   | 72 |
| Renovación – Aviso #1                    | 72 |
| Renovación – Aviso #2                    | 73 |
| Renovación – Aviso #3                    | 73 |
| Reactivación                             | 74 |

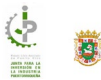

# Acceso a la nueva plataforma - usuarios del sistema antiguo

Los usuarios que tenían cuentas en el sistema antiguo de JIIP, pueden acceder la nueva plataforma de la siguiente manera:

- 1. Utilizar la siguiente dirección para acceder JIIP: <u>https://jiip.ddec.pr.gov</u>
- 2. Hacer clic en el enlace ¿Olvidó su Contraseña?

|                                                                                                    |                                                                                                    |                                                            | HELD |
|----------------------------------------------------------------------------------------------------|----------------------------------------------------------------------------------------------------|------------------------------------------------------------|------|
| SINGLE BUSINE<br>PORTAL                                                                                | SS                                                                                                    |                                                            | nee  |
|                                                                                                    | DDEC.PR.GOV                                                                                                    |                                                            |      |
| Los usuarios que tenían una cuenta en el sistema<br>utilice el mismo correo electrónico que había regi | antiguo, pueden acceder la nueva plataforma, haciendo cl<br>strado en el viejo sistema.                                                                                                    | lic en el enlace ¿Olvidó su Contraseña? Por favor,         |      |
| Users who had an account in the old system, can     vou registered in the old system.                  | access the new platform by clicking on the link Forgot you                                                                                                    | Ir password? Please use the same email address             |      |
|                                                                                                    | Conservere<br>Conservere<br>Conser |                                                            |      |
| DDEC<br>Department of Economic Development and Commerce of F                                           | CONTACT<br>Puerto Rico (787) 765-2900                                                                                                    | PR.GOV<br>& Accessibilidad Núm-PRITS-<br>cenera proc. NACV |      |
|                                                                                                    |                                                                                                    | Conforme a la Ley 229 de 2003                              |      |
| © 2024 Depar                                                                                           | tment of Economic Development and Commerce of Puert                                                                                                    |                                                            |      |

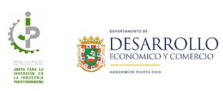

3. En la pantalla **Restablecer contraseña**, ingrese el correo electrónico que había registrado en el viejo sistema y haga clic en el botón **Enviar Instrucciones** 

| 🍫 Portal oficial del Gobierno de Puerto Rico. 🗸 |                                                                                                    |                                                            |      |
|-------------------------------------------------|----------------------------------------------------------------------------------------------------|------------------------------------------------------------|------|
| SINGLE BUSIN<br>PORTAL                          | ESS                                                                                                    | DEPARTAMENTO DE DESARROLLO<br>ICONOMICO VICOMERCÍO<br>DDEC | HELP |
|                                                 | DDEC.PR.COV  A Restablecer Contraseña  Para resetear su contraseña, por favor entre su coreo electrónico: |                                                            |      |
|                                                 |                                                                                                    |                                                            |      |

4. El sistema enviará un código a su correo electrónico y le mostrará la siguiente pantalla:

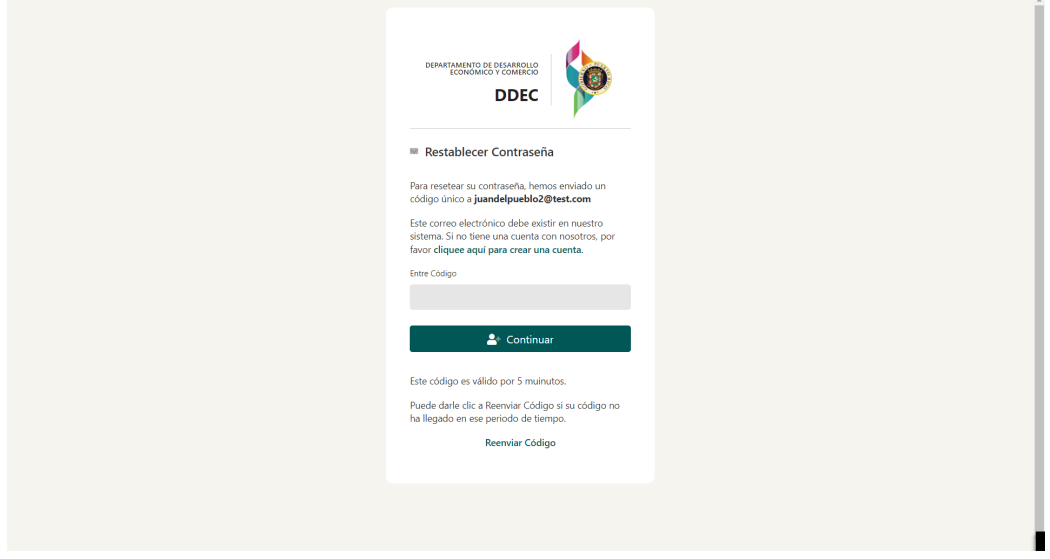

Si por alguna razón no recibe el código en su correo electrónico, puede presionar el enlace **Reenviar Código** para que el sistema le envíe un nuevo código.

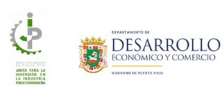

5. En el campo **Entre Código**, ingrese el código recibido en su correo electrónico:

| <ul> <li>Restablecer Contraseña</li> <li>Para resetear su contraseña, hemos enviado un codigo único a juandepueblo2@test.com</li> <li>Este correo electivino dobe existi en nuestro prisor or eliquee aquí para crear una cuenta.</li> <li>Entre Codigo</li> <li>18f3be</li> <li>Continuar</li> <li>Este código en svilido por 5 muinutos.</li> <li>Reserviar Código is su código no ha legado en ese periodo de tiemp.</li> </ul> | DEMARTAMENTO DE DISAMOLIO<br>DOMANTA VICINIZACIO<br>DDEC                                                                                                    |  |
|----------------------------------------------------------------------------------------------------|----------------------------------------------------------------------------------------------------|--|
| Para restear su contraseña, hemos enviado un<br>código unico a <b>junde/pueblo2@test.com</b><br>distema Si no tiene una cuenta con norotros, por<br>foror electrónico deba existic en musatra<br>sistema Si no tiene una cuenta.<br>Terre Código<br><b>Continuar</b><br>Este código es valido por S muinutos.<br>Reenviar Código                                                                                                   | Restablecer Contraseña                                                                                                    |  |
| Ente Código<br>Continuar<br>Este código es vilido por 5 muinutos.<br>Parede darle cite a Reenviar Código si su código no<br>ha llegado en ese periodo de tiempo.<br>Reenviar Código                                                                                                    | Para resetear su contraseña, hemos enviado un<br>código único a juandelpueblo2@test.com<br>Este correo electrónico debe existir en nuestro<br>sistema. Si no tiene una cuenta con nosotros, por<br>fourc disure en in ano crear una cuenta en |  |
| Este código es válido por 5 muinutos.<br>Puede darle clic a Reenviar Código si su código no<br>ha llegado en es periodo de tempo.<br>Reenviar Código                                                                                                    | Entre Código<br>18f3be                                                                                                    |  |
| Este código es válido por 5 muinutos.<br>Puede darle clic a Reenviar Código si su código no<br>ha llegado en ese geriodo de tempo.<br>Reenviar Código                                                                                                    | Le Continuar                                                                                                    |  |
| Puede darle ciic a Reenviar Código si su código no<br>ha llegado en ese periodo de tiempo.<br>Reenviar Código                                                                                                    | Este código es válido por 5 muinutos.                                                                                                    |  |
| Reenviar Código                                                                                                    | Puede darle clic a Reenviar Código si su código no<br>ha llegado en ese periodo de tiempo.                                                                                                    |  |
|                                                                                                    | Reenviar Código                                                                                                    |  |
|                                                                                                    |                                                                                                    |  |

6. Haga clic en el botón **Continuar**.

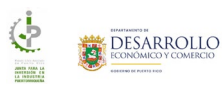

| 🄥 Portal oficial del Gobierno de Puerto Rico. 🗡                      |                                                      |                                                                                           |       |
|----------------------------------------------------------------------|------------------------------------------------------|-------------------------------------------------------------------------------------------|-------|
| SINGLE BUSINE<br>PORTAL                                              | SS                                                   | DEPARTAMENTO DE DESARROLLO<br>ECONOMICO Y COMERCIO<br>DDEC                                | AYUDA |
|                                                                      | DEC.PR.COV                                           |                                                                                           |       |
| <b>DDEC</b><br>Departmento de Desarrollo Económico y Comercio de Pue | CONTACTO<br>erto Rico (787) 765-2900                 | PR.COV<br>& Accesibilidad Núm-PRITS-<br>050522-DDEC-INCV<br>Conforme a la Ley 229 de 2003 |       |
| © 2024 D                                                             | epartmento de Desarrollo Económico y Comercio de Pue | erto Rico.                                                                                |       |

7. El sistema habilitará la pantalla Restablecer Contraseña:

- 8. Ingrese la nueva contraseña, confirme la misma y haga clic en el botón **Restablecer**.
- 9. Una vez restablezca la contraseña, puede iniciar sesiones en la nueva plataforma ingresando su correo electrónico y la contraseña que acaba de guardar.

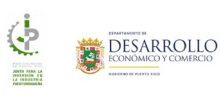

7

# Crear cuenta (nuevos usuarios)

Los usuarios que nunca han formado parte de JIIP y desean crear una cuenta en la plataforma deben:

| 👆 Portal oficial del Gobierno de Puerto Rico. 🗸                                                     |                                                                                    |                                     |                                                                                           | â    |
|----------------------------------------------------------------------------------------------------|------------------------------------------------------------------------------------|-------------------------------------|-------------------------------------------------------------------------------------------|------|
| SINGLE BUSINE<br>PORTAL                                                                             | SS                                                                                 |                                     | ECONOMICO Y COMERCIO                                                                      | HELP |
|                                                                                                    | DDEC.PR                                                                            | GOV                                 |                                                                                           |      |
| Los usuarios que tenían una cuenta en el sistem<br>utilice el mismo correo electrónico que había re | na antiguo, pueden acceder la<br>gistrado en el viejo sistema.                     | nueva plataforma, haciendo clic en  | el enlace ¿Olvidó su Contraseña? Por favor,                                               |      |
|                                                                                                    |                                                                                    |                                     |                                                                                           |      |
| Users who had an account in the old system, ca<br>you registered in the old system.                 | in access the new platform by                                                      | clicking on the link Forgot your pa | ssword? Please use the same email address                                                 |      |
|                                                                                                    |                                                                                    |                                     |                                                                                           |      |
|                                                                                                    | Corros Electrónico<br>Juandel pueblo (gitest.<br>Cortosseña<br>€<br>0<br>• ) Ingre | Sesión                              |                                                                                           |      |
|                                                                                                    | ¿No tiene una cuenta?                                                              |                                     |                                                                                           |      |
|                                                                                                    | Crear una Cuenta<br>¿No ha recibido su em                                          | a<br>nail de confirmación?          |                                                                                           |      |
|                                                                                                    |                                                                                    |                                     |                                                                                           |      |
|                                                                                                    |                                                                                    |                                     |                                                                                           |      |
| <br>DDEC<br>Department of Economic Development and Commerce o                                       | f Puerto Rico                                                                      | CONTACT<br>(787) 765-2900           | PR.COV<br>& Accesibilidad Núm-PRITS-<br>050522-DDEC-INCV<br>Conforme a la Ley 229 de 2003 | _    |
| © 2024 Dep                                                                                          | partment of Economic Develop                                                       | oment and Commerce of Puerto Ri     |                                                                                           |      |

- 1. Utilizar la siguiente dirección para acceder JIIP: <u>https://jiip.ddec.pr.gov</u>
- 2. Hacer clic sobre la opción **Crear una Cuenta**.

| DECPROV |  |
|---------|--|

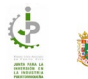

- 3. Complete la información de los campos:
  - a. Nombre Completo
  - b. Correo Electrónico
  - c. Contraseña
  - d. Confirme Contraseña
- 4. Una vez añada la información de los campos antes mencionados, presione el botón **Crear**.
- 5. El sistema mostrará la siguiente pantalla indicando que para validar su correo electrónico se le envió un código que debe añadir:

6. Añada el código que recibió por correo electrónico en el campo Entre su código:

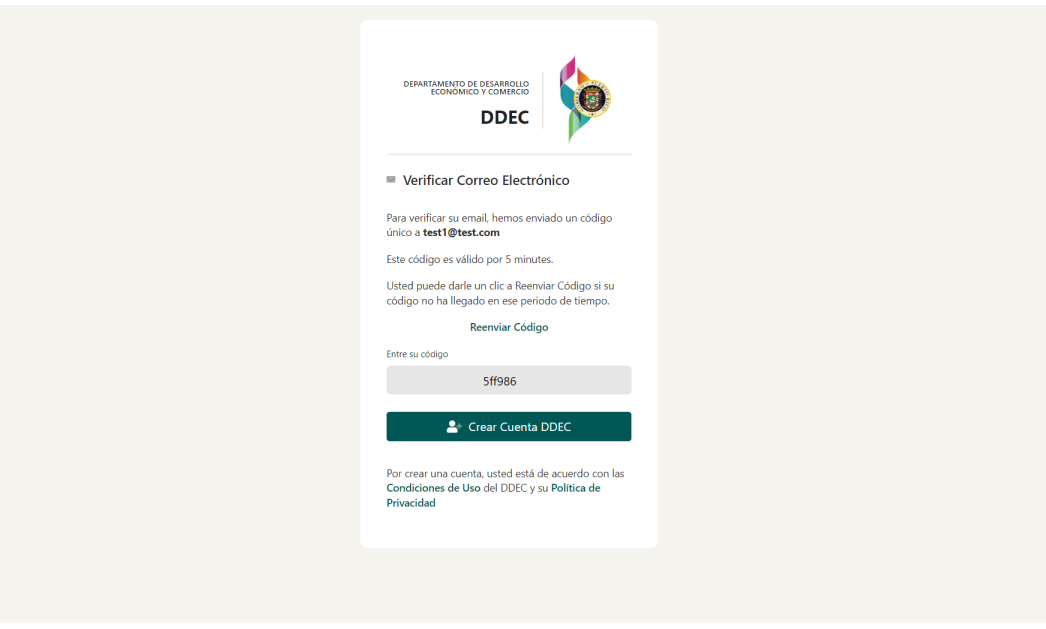

Si por alguna razón no recibe el código, puede presionar el enlace **Reenviar Código** para que el sistema le envíe un nuevo código.

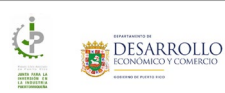

- 7. Presione el botón Crear Cuenta DDEC.
- 8. El sistema le mostrará la bandeja externa del solicitante donde podrá crear y ver el estado de sus solicitudes al programa de JIIP:

| 1   | 🏠 Mi Bandeja 🗮 Menú Mani              | uales 👻 Solicitante 👻 🕞 Salir | solicitante            | jiip@test.com                                             |                               |
|-----|---------------------------------------|-------------------------------|------------------------|-----------------------------------------------------------|-------------------------------|
|     | 🔹 Radicar                             |                               |                        |                                                           |                               |
|     | Solicitude                            | 25                            |                        |                                                           |                               |
|     | Desde                                 | Hasta                         | Número de Trámite      |                                                           |                               |
|     | Nombre Solicitante                    | iii mm/dd/3999                |                        |                                                           |                               |
|     |                                       | c                             | Buscar                 |                                                           |                               |
|     | Casos No Sometidos                    | Casos Sometidos Casos         | s Pendientes Casos Apr | obados Búsqueda                                           |                               |
|     | Número Solicitud                      | Última Modificación           | Solicitante            | Estado Actual Acci                                        | ones                          |
|     |                                       |                               |                        |                                                           |                               |
|     |                                       |                               |                        |                                                           |                               |
|     |                                       |                               |                        |                                                           |                               |
|     |                                       |                               |                        |                                                           |                               |
|     | 50                                    |                               | CONTACTO               | PR COV                                                    |                               |
| Dep | artamento de Desarrollo Económico y 6 | Comercio de Puerto Rico       | (787) 765-2900         | ی Accesibilidad N<br>050522-DDEC-INC<br>Conforme a la Ley | úm-PRITS-<br>V<br>229 de 2003 |

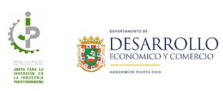

# Acceder a su cuenta

Para acceder a su cuenta, el usuario debe:

- 1. Utilizar la siguiente dirección para acceder JIIP: <u>https://jiip.ddec.pr.gov</u>
- 2. Añadir su nombre de usuario y contraseña
- 3. Presionar el botón Ingresar

| 🔥 Portal oficial del Gobierno de Puerto Rico. 🗡                                                                        |                                                                                                    |                                                                                           | A                                       |
|----------------------------------------------------------------------------------------------------|----------------------------------------------------------------------------------------------------|-------------------------------------------------------------------------------------------|-----------------------------------------|
| SINGLE BUSINESS<br>PORTAL                                                                                              |                                                                                                    |                                                                                           | HELP                                    |
|                                                                                                    | DDEC.PR.GOV                                                                                                    |                                                                                           |                                         |
| Los usuarios que tenían una cuenta en el sistema antiguo<br>utilice el mismo correo electrónico que había registrado e | , pueden acceder la nueva plataforma, haciendo clic en el e<br>n el viejo sistema.                                                                                         | nlace ¿Olvidó su Contraseña? Por favor,                                                   |                                         |
| Users who had an account in the old system, can access the you registered in the old system.                           | he new platform by clicking on the link Forgot your passwo                                                                                                    | ord? Please use the same email address                                                    |                                         |
| Correc<br>jua<br>Contra<br>UN ot<br>No t                                                                               | Inicio de Sesión<br>Exercación<br>entre<br>entre<br>Adelpueblo@test.com<br>(a)<br>entre<br>(a)<br>(b)<br>(b)<br>(b)<br>(c)<br>(c)<br>(c)<br>(c)<br>(c)<br>(c)<br>(c)<br>(c |                                                                                           |                                         |
| <br>DDEC Development and Commerce of Puerto R                                                                          | CONTACT<br>icc (787) 765-2900                                                                                                    | PR.GOV<br>& Accesibilidad Núm-PRITS-<br>050522-DDEC-INCV<br>Conforme a la Ley 229 de 2003 |                                         |
| © 2024 Department o                                                                                                    | f Economic Development and Commerce of Puerto Rico.                                                                                                    |                                                                                           | , i i i i i i i i i i i i i i i i i i i |

El sistema enviará a su correo electrónico un código que el usuario deberá ingresar en la pantalla:

| Verificación de Acceso<br>Para proteger lu cuenta, es necesario verificar que<br>eres to quien está internando iniciar sestión y hemos<br>enviado un código único a testter@test.com<br>Este código es válido por 5 minutes.<br>Utatel puede darle un díc a Reenvar Código si su<br>código no ha llegado en ese periodo de tiempo. | Verificación de Acceso Para proteger tu cuenta, es necesario verificar que eres tu quene está internando inciar sesión y hemos enviado un código único a testtest@test.com Este código es valido por 5 minutes. Usded pued edade un clí cia Reenviar Código si su código no ha llegado en ese periodo de tiempo. Reenviar Código | Verificación de Acceso Para proteger tu cuenta, es necesario verificar que eres tú quien está intentando iniciar sesión y hemos ervidado un código única a textestet@text.com Este código es valido por 5 minutes. Usted puede darle un clic a Reenviar Código si su código no ha llegado en ese periodo de tiempo. Reenviar Código Entre su código No valeura a negentatar en este dispositorio No valeura a negentatar en este dispositorio No valeura a negentatar en este dispositorio No valeura a negentatar en este dispositorio No valeura a negentatar en este dispositorio |
|----------------------------------------------------------------------------------------------------|----------------------------------------------------------------------------------------------------|----------------------------------------------------------------------------------------------------|
| Este código es válido por 5 minutes.<br>Usted puede darle un clic a Reenviar Código si su<br>código no ha llegado en ese periodo de tiempo.                                                                                                    | Este código es válido por 5 minutes.<br>Usted puede darle un clic a Reenviar Código si su<br>código no ha llegado en ese periodo de tiempo.<br>Reenviar Código                                                                                                    | Este código es válido por 5 minutes.<br>Usted puede darle un clic a Reenviar Código si su<br>código no ha llegado en ese periodo de tiempo.<br>Reenviar Código<br>Entre su código                                                                                                    |
|                                                                                                    | Reenviar Código                                                                                                    | Reenviar Código Entre su código I I I No volver a roceurar en este dispositivo I I I No volver a roceurar en este dispositivo I I I No volver a roceurar en este dispositivo I I I I I I I I I I I I I I I I I I I                                                                                                    |

Una vez añada el código deberá presionar el botón Validar

Nota: Si no recibe el código puede presionar el enlace Reenviar Código.

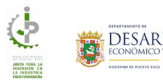

# Solicitud JIIP

Para crear una solicitud para ingresar al programa de JIIP, el usuario debe:

1. Presionar la opción **Solicitudes** de su bandeja:

| \$          | Mi Bandeja 🗮 Menú Manu                                    | ales 🔹 Solicitante 👻 🕞 Salir           | •                            | solicitante_jiip@test.com        |                                                                                       |  |
|-------------|-----------------------------------------------------------|----------------------------------------|------------------------------|----------------------------------|---------------------------------------------------------------------------------------|--|
|             | Radicar                                                   | s                                      |                              |                                  |                                                                                       |  |
|             | Desde           Immyldd/yyyy           Nombre Solicitante | Hasta                                  | Número de Trámite            |                                  |                                                                                       |  |
|             | Casos No Sometidos<br>Número Solicitud                    | Casos Sometidos<br>Última Modificación | Casos Pendientes Solicitante | Casos Aprobados<br>Estado Actual | Búsqueda<br>Acciones                                                                  |  |
|             |                                                           |                                        |                              |                                  |                                                                                       |  |
|             |                                                           |                                        |                              |                                  |                                                                                       |  |
| DDE<br>Depa | C<br>rtamento de Desarrollo Económico y C                 | omercio de Puerto Rico                 | СОNТАСТО<br>(787) 765-2900   | ء<br>د<br>0                      | R.GOV<br>Accesibilidad Núm-PRITS-<br>50522-DDEC-INCV<br>Conforme a la Ley 229 de 2003 |  |

2. En la pantalla **Búsqueda de Trámites**, seleccione la opción **JIIP** y haga clic sobre el botón **Radicar**:

| Búsqueo             | da de Trámites                                                                                          |                      | Solicitudes | × |
|---------------------|----------------------------------------------------------------------------------------------------|----------------------|-------------|---|
| Escriba una palabra | s clave                                                                                                 |                      |             |   |
| 8                   | JIIP - Junta para la Inversión en la Industria Puert                                                    | orriqueña            | RADICAR     |   |
|                     | JUI - Juvempleo Individuos<br>Juvempleo (Experiencia de Empleo para Jóvenes) del Programa de Desarrollo | de la Juventud (PDJ) | RADICAR     |   |
| ⊞                   | JUP - Juvempleo Patrono<br>Juvempleo (Experiencia de Empleo para Patronos) del Programa de Desarrollo   | de la Juventud (PDJ) | RADICAR     |   |
|                     |                                                                                                    |                      |             |   |
|                     |                                                                                                    |                      |             |   |

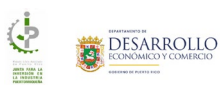

3. En la pantalla **Tipo de Solicitud**, lea la información del programa JIIP y presione el botón **Continuar**:

| 🏫 Mi Ban     | deja 🗮 Menú Solicitante 🕶 🖙 Salir                                                                                                    | jiiptest0428-30-2@test.com                                                                                                    |                                                                                                    |
|--------------|----------------------------------------------------------------------------------------------------|----------------------------------------------------------------------------------------------------|----------------------------------------------------------------------------------------------------|
| <b>脸</b> C   | rear Solicitud                                                                                                    |                                                                                                    |                                                                                                    |
|              | 着 Tipo de Solicitud                                                                                                    |                                                                                                    |                                                                                                    |
|              | Seleccione el Tipo de Solicitud:*                                                                                                    |                                                                                                    |                                                                                                    |
|              | 0                                                                                                    |                                                                                                    |                                                                                                    |
|              | Seleccione la Solicitud:*                                                                                                    |                                                                                                    |                                                                                                    |
|              | Junta para la Inversión en la Industria Puertorriqueña Información de Junta para la Inversión en la Industria Pue                                                                                                    | rtorriqueña                                                                                                    | ~                                                                                                    |
|              | 🖷 Ver descripción                                                                                                    |                                                                                                    |                                                                                                    |
|              | La Junta para la Inversión en la Industria Puertorriqueña (JIIP) se creó en vii<br>segun enmendada), con la misión de promover la participación de la indus<br>Departamento de Desarrollo Económico y Comercio.                                                                                                    | tud de la Ley para la Inversión en la Industria Puerto<br>ria local en los procesos de compras gubernamental                                                                                                    | vriqueña (Ley Núm. 14-2004,<br>les. La misma está adscrita al                                                          |
|              | La JIIP tiene la facultad de fijar "parámetros de inversión" o márgenes de<br>naturaleza del producto o servicio no profesional PMes. Los parámetros de<br>producto o servicio, para propósitos de adjudicación en cualquier proces:<br>obstante, el ente gubernamental deberá efectuar el pago por el precio de lic | preferencia a empresas con operaciones sustancial<br>inversión son porcientos de descuento que se aplica<br>de compra de agencias de gobierno, corporacione<br>tación (entiéndase, sin aplicar el descuento del parán | les en Puerto Rico, según la<br>na al precio de cotización del<br>es públicas o municípios. No<br>netro de inversión). |
|              |                                                                                                    |                                                                                                    |                                                                                                    |
|              |                                                                                                    | B                                                                                                    | Continuar 🛞 Cancelar                                                                                                   |
| DDEC         |                                                                                                    | CONTACTO                                                                                                    | PR.GOV                                                                                                    |
| Departamento | de Desarrollo Económico y Comercio de Puerto Rico                                                                                                    | (787) 765-2900                                                                                                    | 6, Accesibilidad Núm-PRITS-<br>050522-DDEC-INCV<br>Conforme a la Ley 229 de 2003                                       |
|              | © 2024 Departamento de Desarrol                                                                                                    | o Económico y Comercio de Puerto Rico.                                                                                                    |                                                                                                    |

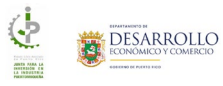

| 🚔 Junta para la Inversión en la Industri                                            | ia Puertorriqueña (JIIP)                     |                                    |                                                                                       |
|-------------------------------------------------------------------------------------|----------------------------------------------|------------------------------------|---------------------------------------------------------------------------------------|
| Información<br>General de la Empresa de los Productos                               | Cantidad Costos<br>de Empleos y Distribución | Documentos Resumen                 | Acuerdo Someter                                                                       |
| Información General Información de Contacto Nombre Completo:* Rosa Margarita Flores | Número Teléfono.*                            | Correo Elect<br>test1@t            | zónica*<br>test.com                                                                   |
| Información del gerente general o presidente<br>Nombre Completo:"                   | Número Teléfono:*                            | Correo Elect                       | rónico:"                                                                              |
| Información Compañía     Número de Seguro Social Patronal*     Teléfono Primarior*  | Nombre de la Empresa Solicitante.*           | ,<br>Sitio Web:                    |                                                                                       |
| Dirección Física  Dirección Lines 1:*                                               | D                                            | lirección Linea 2:                 |                                                                                       |
| País:* Estado:*<br>Estados Unidos ~ Puerto                                          | Ci<br>Rico (PR)                              | iudad:*<br>Seleccione una Ciudad ~ | Código Postal:*                                                                       |
| Dirección Postal     Copiar de la Dirección Física Dirección Linea 1.º              | D                                            | irección Línea 2:                  |                                                                                       |
| País* Estado*<br>Estados Unidos ~ Puerto                                            | CI<br>Rico (PR)                              | iudad:*<br>Seleccione una Ciudad V | Código Postal:*                                                                       |
| <ul> <li>Otras localidades de la empresa</li> <li>Añadir más localidades</li> </ul> |                                              |                                    |                                                                                       |
| Nombre Localidad                                                                    | Direcc                                       | ión Te                             | léfono                                                                                |
|                                                                                     | 🖬 Guardar                                    | 🖬 Guardar y Continuar              | 🏽 Cancelar 🛛 Siguiente Paso 👁                                                         |
| amento de Desarrollo Económico y Comercio de Puerto Ric                             | • (1                                         | <b>:ONTACTO</b><br>787) 765-2900   | PR.GOV<br>& Accesibilidad Núm-PRIT<br>050522-DDEC-INCV<br>Conforme a la Ley 229 de 20 |

5. Complete la información de todas las pantallas que se describen a continuación y someta su solicitud.

# Información General

La pantalla Información General está compuesta por las siguientes secciones y campos:

| r Mi Bandeja 🗮 Menú Solicitante 🕶 🕞 Salir                                      |                                                   | test1@test.com                 | DESARROLLC<br>ECONOMICO Y COMERCIO |
|--------------------------------------------------------------------------------|---------------------------------------------------|--------------------------------|------------------------------------|
| 🚔 Junta para la Inversión en la Industria                                      | a Puertorriqueña (JIIP)                           |                                |                                    |
| Información     Resumen     Información     de la Empresa     de los Productos | Cantidad Costos Doci<br>de Empleos y Distribución | mentos Resumen Acuerdo         | Someter Te                         |
|                                                                                |                                                   |                                |                                    |
| Información de Contacto                                                        |                                                   |                                |                                    |
| Nombre Completo:*                                                              | Número Teléfono:*                                 | Correo Electrónico:*           |                                    |
| Información del gerente general o presidente                                   |                                                   | text greaterin                 |                                    |
| Nombre Completo:*                                                              | Número Teléfono:*                                 | Correo Electrónico:*           |                                    |
|                                                                                |                                                   |                                |                                    |
| Información Compañía Número de Seguro Social Patronal:*                        | Nombre de la Empresa Solicitante:*                |                                |                                    |
|                                                                                |                                                   |                                |                                    |
| Teléfono Primario:*                                                            | Correo Electrónico:*                              | Sitio Web:                     |                                    |
|                                                                                |                                                   |                                |                                    |
| <ul> <li>Dirección Física</li> </ul>                                           |                                                   |                                |                                    |
| Direction Linea 1:*                                                            | Direction Lin                                     | 29 2:                          |                                    |
| País:" Estado:"                                                                | Ciudad:*                                          | Código Postal:"                |                                    |
| Estados Unidos v Puerto R                                                      | tico (PR) ~ Seleccio                              | ne una Ciudad 🗸 🗸              |                                    |
| Dirección Postal                                                               |                                                   |                                |                                    |
| Copiar de la Dirección Física Dirección Línea 1:*                              | Dirección Lír                                     | ea 2:                          |                                    |
|                                                                                |                                                   |                                |                                    |
| País:* Estado:*                                                                | Ciudad:*                                          | Código Postal:*                |                                    |
| Estados Unidos V Puerto R                                                      | tico (PR)                                         | ne una Ciudad 🗸 🗸              |                                    |
| Otras localidades de la empresa                                                |                                                   |                                |                                    |
| 🕀 Añadir más localidades                                                       |                                                   |                                |                                    |
|                                                                                |                                                   |                                |                                    |
| Nombre Localidad                                                               | Dirección                                         | Teléfono                       |                                    |
|                                                                                |                                                   |                                |                                    |
|                                                                                |                                                   |                                |                                    |
|                                                                                | 🖬 Guardar 🕞 Gu                                    | ardar y Continuar 🛛 🛞 Cancelar | Siguiente Paso 🕤                   |
|                                                                                |                                                   |                                |                                    |
| ec                                                                             | CONTAC                                            |                                |                                    |
| artamento de Desarrollo Económico y Comercio de Puerto Rico                    | (787) 765                                         | 2900 & Acces<br>050522-        | ibilidad Núm-PRITS-<br>DDEC-INCV   |
|                                                                                |                                                   | Conform                        | ne a la Ley 229 de 2003            |
|                                                                                |                                                   |                                |                                    |

En la pantalla **Información General** de la solicitud, el usuario debe completar la información de los campos requeridos de las secciones:

- 1. Información General
- 2. Información de la Compañía
- 3. Dirección Física
- 4. Dirección Postal
- 5. Una vez añada la información de todos los campos requeridos presione el botón:
  - a. Guardar para guardar la información de la pantalla y retomar la solicitud más adelante
  - b. Guardar y Continuar para guardar la información y moverse a la siguiente pantalla
  - c. Cancelar para cancelar la acción y salir de la pantalla
  - d. **Siguiente Paso** botón que se habilita cuando se ha guardado la información de la pantalla y que al presionarlo llevará al usuario a la siguiente pantalla

Si el usuario añade un Seguro Social Patronal que ya existe registrado en sistema, el mostrará el siguiente mensaje: ¿Desea cargar los datos del EIN 12-3456789 en la pantalla?

| 🏫 Mi Bandeja 🛛 E Menú Solicitante 🗸                                                                                                    | t <b>⇒</b> Salir                                                                                                    |                                                          |
|----------------------------------------------------------------------------------------------------|----------------------------------------------------------------------------------------------------|----------------------------------------------------------|
| 🚔 Junta para la Inversión en                                                                                                    | စ<br>¿Desea cargar los datos del EIN 12-3456789 por                                                                                                    | pantalla?                                                |
| Leformación General     Información General     Información de Contacto     Nontre Completo:     Información del gerente general o     Nontre Completo:     Leformación del gerente general o | Nombre de la Empresa Solicitante: ABC Company<br>Taléfono Primario: (000)/000-0000<br>Correo Electroic:<br>Sitio WB:<br>(Dirección Física) - Dirección Línea 1: ABC Building<br>(Dirección Física) - Dirección Línea 2: Suite 321<br>(Dirección Física) - Cadigo Postal: 00577<br>(Dirección Física) - Cadigo Postal: 00577<br>(Dirección Postal) - Dirección Línea 1: ABC Building<br>(Dirección Postal) - Dirección Línea 1: ABC Building<br>(Dirección Postal) - Dirección Línea 1: ABC Building<br>(Dirección Postal) - Dirección Línea 1: ABC Building<br>(Dirección Postal) - Dirección Línea 1: ABC Building<br>(Dirección Postal) - Dirección Línea 2: Suite 321<br>(Dirección Postal) - Cudada:<br>(Dirección Postal) - Cudada:<br>(Dirección Postal) - País: Estados Unidos | Acuerdo     Someter     Te       o*     >       om     > |
| Número de Seguro Social Patronal:*                                                                                                    | Nombre de la Empresa Solicitante:*                                                                                                    |                                                          |
| 12-3456789                                                                                                    |                                                                                                    |                                                          |
| Teléfono Primario:*                                                                                                    | Correo Electrónico:*                                                                                                    | Sitio Web:                                               |
|                                                                                                    |                                                                                                    |                                                          |

Presione el botón **Confirmar** para que el sistema llene los campos con la información que se muestra en el modal o el botón **Cancelar** para cerrar el modal y continuar completando la información.

## Información General – Nueva Localidad

Para añadir una nueva localidad, presione el botón **Añadir más localidades**. Se activará la pantalla **Nueva Localidad** 

| Nueva Localidad                      |                    |                         |                      |
|--------------------------------------|--------------------|-------------------------|----------------------|
| Nombre Localidad:*                   |                    |                         |                      |
| <ul> <li>Dirección Física</li> </ul> |                    |                         |                      |
| Dirección Línea 1:*                  |                    | Dirección Línea 2:      |                      |
| País:*                               | Estado:*           | Ciudad:*                | Código Postal:*      |
| Estados Unidos                       | ✓ Puerto Rico (PR) | ∽ Seleccione una Ciudad | ~                    |
| Información de Cont                  | acto               |                         |                      |
| Teléfono:*                           | Otro Teléfono:     | Fax:                    | Correo Electrónico:* |
|                                      |                    |                         |                      |
|                                      |                    |                         |                      |
|                                      |                    |                         |                      |
|                                      |                    |                         |                      |

- 1. Complete la información de los campos requeridos de las secciones:
  - a. Nombre de la localidad
  - b. Dirección Física
  - c. Información de Contacto
- 2. Una vez añada la información de todos los campos requeridos presione el botón:
  - a. Guardar para guardar la información
  - b. Cancelar para cancelar la acción y salir de la pantalla

| в          | andeja 📃 I                                   | Menú Solicitar                     | nte ▼ 🕞 Salir                   |                        |                        | © jii                             | o_test_mayo@test.co      | om 🧯                     |                                         |
|------------|----------------------------------------------|------------------------------------|---------------------------------|------------------------|------------------------|-----------------------------------|--------------------------|--------------------------|-----------------------------------------|
| đ          | Junta para                                   | a la Inversión                     | en la Industri                  | a Puertorriqu          | ıeña (JIIP) -          | 2025-JIIP-000043                  | 3                        |                          |                                         |
|            | <b>(i)</b> —                                 | - 🛛 -                              | _ 🗋 _                           | - 🙆 -                  | - 💿                    |                                   | - 🗈                      | - 🖸 -                    | _ 🔊                                     |
|            | Información<br>General                       | Resumen<br>de la Empresa           | Información<br>de los Productos | Cantidad<br>de Empleos | Costos<br>v Distribuci | Documentos                        | Resumen                  | Acuerdo                  | Someter                                 |
|            |                                              |                                    |                                 |                        | ,                      |                                   |                          |                          |                                         |
|            | Information                                  | ación General                      |                                 |                        |                        |                                   |                          |                          |                                         |
|            | Información                                  | de Contacto                        |                                 |                        |                        |                                   |                          |                          |                                         |
|            | Nombre Compl                                 | leto:*                             |                                 | Número Telé            | fono:*                 |                                   | Correo Electrón          | ico:*                    |                                         |
|            | Rosa Marg                                    | arita Del Valle                    |                                 | (787)878               | 3-7878                 |                                   | jiip_test_m              | ayo@test.com             |                                         |
|            | Información<br>Nombre Compl                  | del gerente gene                   | eral o presidente               | Número Telé            | fono:*                 |                                   | Correo Electrón          | ico:*                    |                                         |
|            | Marcelo De                                   | el Valle                           |                                 | (787)111               | 1-1111                 |                                   | marcel@m                 | ail.com                  |                                         |
|            |                                              |                                    |                                 |                        |                        |                                   |                          |                          |                                         |
|            | Information                                  | ación Compañ                       | ía                              |                        |                        |                                   |                          |                          |                                         |
|            | Número de Seg<br>78-787878                   | guro Social Patronal:*             |                                 | ABC Inc.               | a Empresa Solicitar    | ne:"                              |                          |                          |                                         |
|            | Taláfa D                                     | in t                               |                                 | Correct :              | cénico:*               |                                   | Citize Maria             |                          |                                         |
|            | (787)321-0                                   | no:*                               |                                 | info@ab                | ronico:"               |                                   | sitio Web:<br>www.abc.co | om                       |                                         |
|            | Direcció                                     | ón Física                          |                                 |                        |                        |                                   |                          |                          |                                         |
|            | Dirección Línea                              | 1.º                                |                                 |                        |                        | Dirección Línea 2:                |                          |                          |                                         |
|            | ABC Buidlin                                  | ng                                 |                                 |                        |                        | Suite 5400                        |                          |                          |                                         |
|            | País:*                                       |                                    | Estado:*                        |                        |                        | Ciudad:*                          |                          | Código Postal:*          |                                         |
|            | Estados Un                                   | nidos                              | ~ Puer                          | o Rico (PR)            | ~                      | Cidra                             | ~                        | 00739                    |                                         |
|            | Copiar de<br>Dirección Línea<br>ABC Buidlin  | la Dirección Física<br>1:*<br>ng   |                                 |                        |                        | Dirección Línea 2:<br>Suite 5400  |                          |                          |                                         |
|            | País:*                                       |                                    | Estado:*                        | D: (00)                |                        | Ciudad:*                          |                          | Código Postal:*          |                                         |
|            | Estados Un                                   | nidos                              | Y Puer                          | o Rico (PR)            | ~                      | Cidra                             | ř                        | 00739                    |                                         |
|            | <ul> <li>Otras lo</li> <li>Añadir</li> </ul> | ocalidades de l<br>más localidades | la empresa<br>s                 |                        |                        |                                   |                          |                          |                                         |
|            | Nombre                                       | Localidad                          |                                 |                        | Dirección              |                                   | Teléfo                   | no                       |                                         |
|            | Localida                                     | id de Prueba                       | Le                              | cation de Caguas       | , Caguas, Puerto       | Rico (PR), 00727                  | (787)222                 | -2222                    | ₽ =                                     |
|            |                                              |                                    |                                 |                        | Guardar                | 🖬 Guardar y Co                    | ontinuar                 | Cancelar                 | Siguiente Paso 💿                        |
| DDEC       | nto de Desarrollo                            | a Franómica y Con                  | nerrio de Puerto R              |                        |                        | <b>CONTACTO</b><br>(787) 765-2900 |                          | <b>PR.G</b> 0<br>ද්. Acc | DV<br>cesibilidad Núm-PRITS             |
| Departamer |                                              |                                    |                                 |                        |                        |                                   |                          | 05052<br>Confc           | 22-DDEC-INCV<br>orme a la Ley 229 de 20 |

#### 3. El sistema regresará a la pantalla Información General

- 4. Una vez añada la información de todos los campos requeridos presione el botón:
  - a. Guardar para guardar la información de la pantalla y retomar la solicitud más adelante
  - b. Guardar y Continuar para guardar la información y moverse a la siguiente pantalla
  - c. Cancelar para cancelar la acción y salir de la pantalla
  - d. **Siguiente Paso** botón que se habilita cuando se ha guardado la información de la pantalla y que al presionarlo llevará al usuario a la siguiente pantalla

## Resumen de la Empresa

| 🏫 Mi Bandeja \Xi Menú Solicitante - 🍽 Salir                                                             | jiip_test_mayo@test.com     jiip_test_mayo@test.com                                                               |
|----------------------------------------------------------------------------------------------------|----------------------------------------------------------------------------------------------------|
| 🚔 Junta para la Inversión en la Industria Puertorriqueña (Ji                                            | IP) - 2025-JIIP-000043                                                                                            |
| Información Resumen Información Cantidad Co<br>enerral de la Empresa de los Productos de Empleos y Dist | Stos Documentos Resumen Acuerdo Someter Te                                                                        |
| II Resumen de la Empresa                                                                                |                                                                                                    |
| Tipo de Empresa."                                                                                       |                                                                                                    |
| Tipo de Industria:*                                                                                     |                                                                                                    |
| Anufactura De:                                                                                          |                                                                                                    |
| Ensamblaje De:                                                                                          |                                                                                                    |
| Envasado De:                                                                                            |                                                                                                    |
| Distribuidora De:                                                                                       |                                                                                                    |
| Servicios No Profesionales De:                                                                          |                                                                                                    |
| ¿La empresa solicitante, o sus accionistas, ha participado de algún otro progra                         | ima administrado por el DDEC?*                                                                                    |
|                                                                                                    |                                                                                                    |
| 🛞 Paso Anterior 🛛 🔒 Gua                                                                                 | rdar 🕞 Guardar y Continuar 🛞 Cancelar Siguiente Paso 🛞                                                            |
| DDEC<br>Departamento de Desarrollo Económico y Comercio de Puerto Rico                                  | CONTACTO PR.GOV<br>(787) 765-2900 & Accesibilidad Núm-PRITS-<br>050522-DDEC-INCV<br>Conforme a la Ley 229 de 2003 |
| © 2024 Departamento de Desar                                                                            | ollo Económico y Comercio de Puerto Rico.                                                                         |

La pantalla **Resumen de la Empresa** está compuesta por las siguientes secciones y campos:

En la pantalla **Resumen de la Empresa** de la solicitud, el usuario debe completar la información de los campos requeridos de las secciones:

- 1. Tipo de Empresa
- 2. Tipo de Industria la selección que realice en este campo añadirá una validación al momento de añadir sus productos o servicios pues el sistema solo va a permitir subir productos o servicios del tipo de industria que haya seleccionado
- 3. ¿La empresa solicitante, o sus accionistas, ha participado de algún otro programa administrado por el DDEC?
- 4. Una vez añada la información de todos los campos requeridos presione el botón:
  - a. Guardar para guardar la información de la pantalla y retomar la solicitud más adelante
  - b. Guardar y Continuar para guardar la información y moverse a la siguiente pantalla
  - c. Cancelar para cancelar la acción y salir de la pantalla
  - d. **Siguiente Paso** botón que se habilita cuando se ha guardado la información de la pantalla y que al presionarlo llevará al usuario a la siguiente pantalla

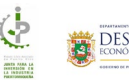

# Información de los Productos

La pantalla Información de los Productos está compuesta por las siguientes secciones y campos:

| 4                                                                                  | andeja = Menú Manuales • Selicitante • († Salir 🔹 selicitante jilp@test.com                                                                                                    |  |  |  |  |  |  |  |
|------------------------------------------------------------------------------------|----------------------------------------------------------------------------------------------------|--|--|--|--|--|--|--|
| 🚔 Junta para la Inversión en la Industria Puertorriqueña (JIIP) - 2025-JIIP-000081 |                                                                                                    |  |  |  |  |  |  |  |
|                                                                                    | Información       Resumen       Información       Cantidad       Cantidad |  |  |  |  |  |  |  |
|                                                                                    | 🗈 Información del Producto 📓 Descargar Plantilla Excel 📓 Importar Excel                                                                                                    |  |  |  |  |  |  |  |
|                                                                                    | Manufactura                                                                                                    |  |  |  |  |  |  |  |
|                                                                                    | Producto Marca Forma y Tamaño                                                                                                    |  |  |  |  |  |  |  |
|                                                                                    | Mostrando 0 de 0 resultados                                                                                                    |  |  |  |  |  |  |  |
|                                                                                    | Ensamblaje                                                                                                    |  |  |  |  |  |  |  |
|                                                                                    | Producto Marca                                                                                                    |  |  |  |  |  |  |  |
|                                                                                    | Mostrando 0 de 0 resultados                                                                                                    |  |  |  |  |  |  |  |
|                                                                                    | Envasado                                                                                                    |  |  |  |  |  |  |  |
|                                                                                    | Producto Marca Tamaño                                                                                                    |  |  |  |  |  |  |  |
|                                                                                    | Mostrando 0 de 0 resultados                                                                                                    |  |  |  |  |  |  |  |
|                                                                                    | Distribución                                                                                                    |  |  |  |  |  |  |  |
|                                                                                    | Producto Marca Número de Hem                                                                                                    |  |  |  |  |  |  |  |
|                                                                                    | Mostrando 0 de 0 resultados                                                                                                    |  |  |  |  |  |  |  |
|                                                                                    | Servicios No Profesionales      Agregar Servicio No Profesional                                                                                                    |  |  |  |  |  |  |  |
|                                                                                    | Servicio                                                                                                    |  |  |  |  |  |  |  |
|                                                                                    | Mostrando 0 de 0 resultados                                                                                                    |  |  |  |  |  |  |  |
|                                                                                    | Paso Anterior Guardar Guardar y Continuar Cancelar Siguiente Paso                                                                                                    |  |  |  |  |  |  |  |
| DD<br>Dep                                                                          | to de Desarrollo Económico y Comercio de Puerto Rico (787) 765-2900 <b>&amp; Accesibilidad Núm-PRTIS-</b><br>000000000000000000000000000000000000                                                                                                    |  |  |  |  |  |  |  |
|                                                                                    | © 2024 Departamento de Desarrollo Económico y Comercio de Puerto Rico.                                                                                                    |  |  |  |  |  |  |  |

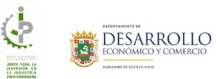

## Información de los productos – Descargar la plantilla de productos y servicios

Para descargar la plantilla de productos y servicios, presione el botón **Descargar Plantilla Excel**. El sistema descargará la plantilla donde puede completar la información de sus productos o servicios y puede subir el mismo a la pantalla.

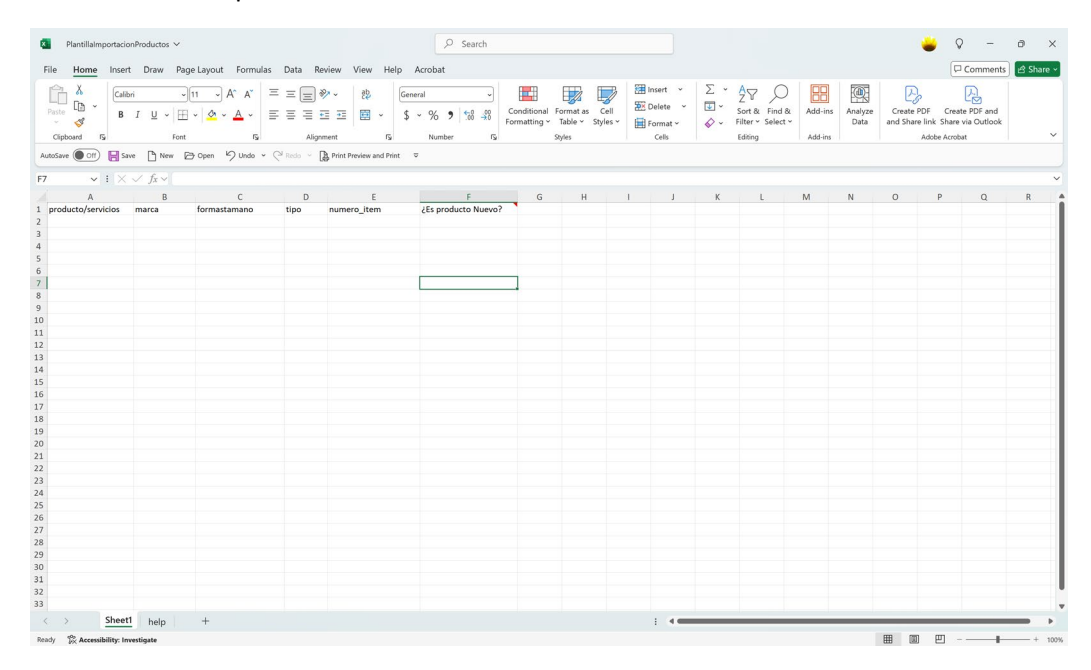

Información de los productos – Importar el Excel de sus productos o servicios

Para subir o importar el Excel de sus productos o servicios, debe presionar el botón Importar Excel.

| Subir Excel         | ×   |
|---------------------|-----|
| Cargar documento.*  | WSE |
| 🗎 GUARDAR 🏾 🕷 CANCE | LAR |

Localice el archivo de Excel que desea importar, presione **Guardar** para importar la información:

| 🖹 Subir Excel                                                                  | ×                  |
|--------------------------------------------------------------------------------|--------------------|
| Cargar documento * Documento La carga se ejecutará cuando haga clic en Guardar | 😑 BORRAR 🏠 CAMBIAR |
|                                                                                |                    |

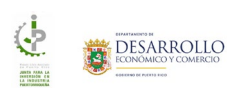

Al presionar **Guardar**, el sistema mostrará en pantalla los productos y servicios que se importaron:

| a 🚍 black belakanin - in bas 🔹 ja ja an angederatana 👹 🖽 🕅                                                                                                    | ROLLS |
|----------------------------------------------------------------------------------------------------|-------|
| arta para la teneresión en la Industria Fuerterriquella (387) - 3225-387 600013                                                                                                    |       |
| andre Barren Montain Cedar Core Devenien Brunn Acete Lorer<br>Level distribute della Pademia della justicia                                                                                                    | -     |
| Morración del Producto                                                                                                    |       |
| Koncepe Fields Lovi     Kingure Lov     Kane Piele                                                                                                    |       |
| Agreger Products de Manufacture                                                                                                    |       |
| Podecki Marsa Marsa y hundu<br>Mandakisa katolit Alli milangka bela (olgania) 😿 🖣                                                                                                    |       |
| Handachara hat N Al Al Al Al Al Al Al Al Al Al Al Al Al                                                                                                    |       |
| Manufahana Nan Big Al Al Manufahana Nan Big ang Al Manufahana Nan Big ang Al Manufahana Na                                                                                                    |       |
| Wanda bas kel SK ACKS Wangdar                                                                                                    |       |
| Residences and D ACM Low Z                                                                                                    |       |
| Navdachana kate 10 ACME sectoreguier Select (publicate)                                                                                                    |       |
| Navafachana kar D ACNE sectoração Solici (polgador) 🖉 🗖                                                                                                    |       |
| Renderina test 10 ACM d'ani                                                                                                    |       |
|                                                                                                    |       |
|                                                                                                    | -     |
| nanklige<br>IF Agreger Products der Einandelige                                                                                                    |       |
| Rodom Mana                                                                                                    |       |
| Duawitiga bet 10 10:                                                                                                    |       |
| Enantitige var 65 18C 27 0                                                                                                    |       |
| Baselije let 29 al.                                                                                                    |       |
| franklige to: 04 all:                                                                                                    |       |
| Insuring test 2 12                                                                                                    |       |
| transfig tor 2 at:                                                                                                    |       |
| Enandities for D AC 201                                                                                                    |       |
| Example to A A A A A A A A A A A A A A A A A A                                                                                                    |       |
| haranda la Sale I nadada 🛛 🖬 🖬 🖬 🖬                                                                                                    |       |
| maate                                                                                                    |       |
| # Agrege Products de Tranado                                                                                                    | _     |
| Products Marca                                                                                                    |       |
| Encande Sec 0 00077 2 00077                                                                                                    |       |
| Instants for DA CANTY                                                                                                    |       |
| formale ter (4 00007                                                                                                    |       |
| Ensuado ser 24 QUETY                                                                                                    |       |
| tounds tot If Conference on the Conference on the Conference on th |       |
| trenati ter il OVIV                                                                                                    |       |
| Swands for B SAVEY                                                                                                    |       |
| fromado ser 21 Quélot 7                                                                                                    |       |
| tarando 1 a Tale II enabadas. Seconda Cara San San San San San San San San San Sa                                                                                                    | -     |
| or haits                                                                                                    |       |
| m Agenga musuan ya Lakenaadan<br>Masu Masu Masu Masu                                                                                                    |       |
| Overheurie hat M 02 eta 🕅 🖬                                                                                                    |       |
| Date faces and 17 D 2 d 21                                                                                                    |       |
| Delibuces les D IT da D                                                                                                    |       |
| Defense wa 26 02 03 22 0                                                                                                    |       |
| Datibacias test 22 UZ dis                                                                                                    |       |
| Development test 30 07 280                                                                                                    |       |
| Dahlasia kel 34 DV 20 🛛                                                                                                    |       |
| Distribuces Sec 13 192 192 192                                                                                                    |       |
| Datribuses and 20 07 30 22 4                                                                                                    |       |
| ostando 1 a 19 de 21 mantedas. Santas Francis 🤄 1 💽 👫 🕬                                                                                                    | ina   |
| wokim Re Porksimales                                                                                                    |       |
| Bernite                                                                                                    | ı.    |
| Generica que 10                                                                                                    |       |
| Outductor for 12                                                                                                    |       |
| Service wet 19                                                                                                    |       |
| tervin ed 10                                                                                                    |       |
| Service and D                                                                                                    |       |
| lerois kei ili                                                                                                    |       |
| Service test D                                                                                                    |       |
| Service weth                                                                                                    |       |
|                                                                                                    |       |
| oneven 1 a the fit workston Sector Sector Sector Con                                                                                                    |       |
| 🕷 Pato Anterior 🛛 🔒 Gareter y Caretaur 🖉 Caretaur Signarese A                                                                                                    |       |
|                                                                                                    |       |
|                                                                                                    |       |
| CENTACTO PELOOV                                                                                                    |       |
| Contracto PR-dov<br>Insurate Epinemia y Convect de Puerte Non<br>Vituariate Epinemia y Convecto de Puerte Non<br>CONVERSE y Converso de Puerte<br>Conference e a la sez 20<br>Conference e a la sez 20                                                                                                    | -     |

Nota: Si los tipos de productos o servicios no coinciden con la selección realizada en el campo **Tipo de** Industria de la pantalla **Resumen de la Empresa**, el sistema mostrará el siguiente mensaje de error:

| 🗴 Subir Excel                                                                                                    | ×                  |
|----------------------------------------------------------------------------------------------------|--------------------|
| Cargar documento :*                                                                                                    |                    |
| Documento                                                                                                    | 😑 BORRAR 🏠 CAMBIAR |
| La carga se ejecutará cuando haga clic en Guardar<br>Los productos que intenta importar no coinciden con los tipos de productos ingresados en la pantalla Resumen de la Empresa, favor de verificar. |                    |
|                                                                                                    | GUARDAR SCANCELAR  |

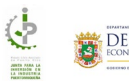

Una vez añada todos los productos o servicios presione el botón:

- 1. Guardar para guardar la información de la pantalla y retomar la solicitud más adelante
- 2. Guardar y Continuar para guardar la información y moverse a la siguiente pantalla
- 3. Cancelar para cancelar la acción y salir de la pantalla
- 4. **Siguiente Paso** botón que se habilita cuando se ha guardado la información de la pantalla y que al presionarlo llevará al usuario a la siguiente pantalla

### Información de los productos – Editar un producto o servicio específico

Para editar un producto o servicio de la pantalla, el usuario deberá presionar el botón en que se encuentra al lado del producto o servicio que desea editar:

| 🏫 Mi Bandeja 🖹 Menú Solicitante 🕶                     | f <b>⇒</b> Salir                                  | jiip_test_mayo@test.com                    |                        |
|-------------------------------------------------------|---------------------------------------------------|--------------------------------------------|------------------------|
| 🚔 Junta para la Inversión en la                       | a Industria Puertorriqueña                        | (JIIP) - 2025-JIIP-000043                  |                        |
| Información Resumen In<br>General de la Empresa de la | formación Cantidad<br>ss Productos de Empleos y l | Costos Documentos Resumen                  | Acuerdo Someter Te     |
| Información del Producto                              |                                                   | 😨 Descargar Plantilla Excel 🛛 🖹 Importar   | Excel Borrar Productos |
| Manufactura                                           | factura                                           |                                            |                        |
| Producto                                              | Marca                                             | Forma y Tamaño                             |                        |
| Manufactura test 16                                   | ACME                                              | rectangular 5x4x2 (pulgadas)               |                        |
| Manufactura test 07                                   | ACME                                              | rectangular 5x4x2 (pulgadas)               | <b>x</b> =             |
| Manufactura test 12                                   | ACME                                              | 4 onz                                      | 8                      |
| Manufactura test 01                                   | ACME                                              | rectangular 5x4x2 (pulgadas)               | <b>1</b>               |
| Manufactura test 11                                   | ACME                                              | triangular                                 | (X) =                  |
| Manufactura test 20                                   | ACME                                              | triangular                                 | × •                    |
| Manufactura test 03                                   | ACME                                              | 4 onz                                      | (X) 😑                  |
| Manufactura test 21                                   | ACME                                              | 4 onz                                      | <b>x</b> •             |
| Manufactura test 04                                   | ACME                                              | rectangular 5x4x2 (pulgadas)               | <b>(X)</b> e           |
| Manual and 17                                         | 1010                                              | And an an an an an an an an an an an an an |                        |

El sistema mostrará la pantalla para editar el producto o servicio seleccionado:

| Editar Producto de Manufactura    |       |                                | ×                              |   |
|-----------------------------------|-------|--------------------------------|--------------------------------|---|
| Productor*<br>Manufactura test 07 | ACME  | Forma y tarr<br>rectango       | año:*<br>slar 5x4x2 (pulgadas) |   |
| Manufacture cest (1)              | HALME | rectimiquite Select (pulpider) | GUARDAR CANCELAR               | J |
|                                   |       |                                |                                |   |
|                                   |       |                                |                                |   |
|                                   |       |                                |                                |   |
|                                   |       |                                |                                |   |
|                                   |       |                                |                                |   |
|                                   |       |                                |                                |   |
|                                   |       |                                |                                |   |

Realice los cambios deseados y presione **Guardar** para guardar los cambios o **Cancelar** para regresar a la pantalla **Información de los Productos**.

Una vez termine de editar el producto o servicio presione el botón:

- 1. Guardar para guardar la información de la pantalla y retomar la solicitud más adelante
- 2. Guardar y Continuar para guardar la información y moverse a la siguiente pantalla
- 3. Cancelar para cancelar la acción y salir de la pantalla
- 4. **Siguiente Paso** botón que se habilita cuando se ha guardado la información de la pantalla y que al presionarlo llevará al usuario a la siguiente pantalla

## Información de los productos – Borrar productos o servicios

#### Información de los productos – Borrar todos los productos o servicios

Para borrar **todos** los productos o servicios de la pantalla, el usuario deberá presionar el botón **Borrar Productos:** 

| Junta para la Inversión en<br>i Junta para la Inversión en<br>i Información del Producte<br>Información del Producte | L Confirmar<br>¿Está seguro que desc<br>la<br>Confir | a Eliminar todos los Productos?<br>mar | Accedo Somer Te     Accedo Somer Te     Excel |
|----------------------------------------------------------------------------------------------------|------------------------------------------------------|----------------------------------------|-----------------------------------------------|
| Manufactura                                                                                                    | ufactura                                             |                                        |                                               |
| Producto                                                                                                    |                                                      |                                        |                                               |
| Manufactura test 04                                                                                                  | ACME                                                 | rectangular 5x4x2 (pulgadas)           |                                               |
| Manufactura test 06                                                                                                  | ACME                                                 | 4 onz                                  | 2 0                                           |
| Manufactura test 22                                                                                                  | ACME                                                 | rectangular 5x4x2 (pulgadas)           | 2 0                                           |
| Manufactura test 08                                                                                                  | ACME                                                 | triangular                             | × •                                           |
| Manufactura test 20                                                                                                  | ACME                                                 | triangular                             | 2 0                                           |
| Manufactura test 12                                                                                                  | ACME                                                 | 4 onz                                  | 2 0                                           |
| Manufactura test 19                                                                                                  | ACME                                                 | rectangular 5x4x2 (pulgadas)           |                                               |
| Manufactura test 13                                                                                                  | ACME                                                 | rectangular 5x4x2 (pulgadas)           | 2 0                                           |
| Manufactura test 18                                                                                                  | ACME                                                 | 4 onz                                  | 2 0                                           |
| Manufacture and M                                                                                                    | ACHAE                                                | 1 m                                    |                                               |

El sistema mostrará un mensaje donde el usuario debe confirmar si desea eliminar todos los productos y servicios de la pantalla. Presione el botón **Confirmar** para eliminar los productos y servicios o **Cancelar** para cerrar el mensaje y regresar a la pantalla.

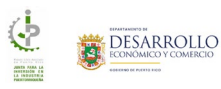

#### Información de los productos – Borrar un producto o servicio específico

Para borrar un producto o servicio específico de la pantalla, el usuario deberá presionar el botón eque se encuentra al lado del producto o servicio que desea eliminar:

| 🏫 Mi Bandeja 🛛 🚍 I     | Menú Solicitante ▼ 🕪 Salir                            |                                             | jiip_test_mayo@test.com                        |                  |
|------------------------|-------------------------------------------------------|---------------------------------------------|------------------------------------------------|------------------|
| 🛱 Junta par            | a la Inversión en la Industria P                      | uertorriqueña (JIIP) -                      | 2025-JIIP-000043                               |                  |
| información<br>General | Resumen Información<br>de la Empresa de los Productos | Cantidad Costos<br>de Empleos y Distribucio | Documentos Resumen Acuerdo                     | Someter Te       |
| 4                      |                                                       |                                             |                                                |                  |
| Informa                | ción del Producto                                     | R (                                         | Descargar Plantilla Excel 🛛 🖹 Importar Excel 🛛 | Borrar Productos |
| Manufactura            | ar Producto de Manufactura                            |                                             |                                                |                  |
| Producto               | ,                                                     | Marca                                       | Forma y Tamaño                                 |                  |
| Manufac                | tura test 16                                          | ACME                                        | rectangular 5x4x2 (pulgadas)                   |                  |
| Manufac                | tura test 07                                          | ACME                                        | rectangular 5x4x2 (pulgadas)                   |                  |
| Manufac                | tura test 12                                          | ACME                                        | 4 onz                                          |                  |
| Manufac                | tura test 01                                          | ACME                                        | rectangular 5x4x2 (pulgadas)                   | 8                |
| Manufac                | tura test 11                                          | ACME                                        | triangular                                     | .∞ ●             |
| Manufac                | tura test 20                                          | ACME                                        | triangular                                     |                  |
| Manufac                | tura test 03                                          | ACME                                        | 4 onz                                          |                  |
| Manufac                | tura test 21                                          | ACME                                        | 4 onz                                          | <b>x</b> =       |
| Manufac                | tura test 04                                          | ACME                                        | rectangular 5x4x2 (pulgadas)                   | (x) 😑            |
| No                     |                                                       | 10110                                       | talaan ahaa                                    |                  |

El sistema mostrará un mensaje donde el usuario debe confirmar si desea eliminar el productos o servicio seleccionado. Presione el botón **Eliminar** para borrar el producto o servicio seleccionado o **Cancelar** para cerrar el mensaje y regresar a la pantalla.

| Confirmación<br>¿Está segu<br>El producto o servicio s<br>solicitud una vez sea producto o servicio s | uro de que desea proceder?<br>e removerá definitivamente de la<br>esionado el botón de eliminar | Contraction            |
|----------------------------------------------------------------------------------------------------|-------------------------------------------------------------------------------------------------|------------------------|
| e en                                                                                                  | minar 🗷 Cancelar                                                                                | xof 🛛 Ellinna Pendudos |
|                                                                                                    |                                                                                                 |                        |
|                                                                                                    |                                                                                                 |                        |
|                                                                                                    |                                                                                                 |                        |
|                                                                                                    |                                                                                                 |                        |
|                                                                                                    |                                                                                                 |                        |
|                                                                                                    |                                                                                                 |                        |
|                                                                                                    |                                                                                                 |                        |
|                                                                                                    |                                                                                                 |                        |
|                                                                                                    |                                                                                                 |                        |
|                                                                                                    |                                                                                                 |                        |
|                                                                                                    |                                                                                                 |                        |

Una vez termine de eliminar el producto o servicio presione el botón:

- 1. Guardar para guardar la información de la pantalla y retomar la solicitud más adelante
- 2. Guardar y Continuar para guardar la información y moverse a la siguiente pantalla
- 3. Cancelar para cancelar la acción y salir de la pantalla
- 4. **Siguiente Paso** botón que se habilita cuando se ha guardado la información de la pantalla y que al presionarlo llevará al usuario a la siguiente pantalla

# Empleados y Nómina

La pantalla **Empleados y Nómina** está compuesta por una tabla donde el usuario deberá completar la información de los empleados y nómina:

| 🏫 Mi Bandieja 🗮 Menú Solicitant                                                                                                    | e ▼                                                                                                    | jiip_test_mayo@test.com                  |                                                                                           |
|----------------------------------------------------------------------------------------------------|----------------------------------------------------------------------------------------------------|------------------------------------------|-------------------------------------------------------------------------------------------|
| Junta para la Inversión e<br>junta para la Inversión e<br>información<br>de la demonstrativa de la demonstrativa<br>de la demonstrativa de la demonstrativa<br>de la demonstrativa                                                                                                    | n la Industria Puertorriqueña (JIIP) - 2                                                                            | 025-JIIP-000043                          | Acuerdo Someter                                                                           |
| General      General     General | de los Productos <b>de Empleos</b> y unstribuc<br>a<br>De ser necesario, favor añadir 0 en los campos que no apliqu | en.                                      | >                                                                                         |
|                                                                                                    | Empleados                                                                                                    | Nómina Ar                                | uual (\$)                                                                                 |
| Producción                                                                                                    |                                                                                                    | S                                        |                                                                                           |
| Supervisión                                                                                                    |                                                                                                    | \$                                       |                                                                                           |
| Ventas                                                                                                    |                                                                                                    | s                                        |                                                                                           |
| Administración                                                                                                    |                                                                                                    | s                                        |                                                                                           |
| Almacén                                                                                                    |                                                                                                    | s                                        |                                                                                           |
| Total:                                                                                                    |                                                                                                    | s                                        |                                                                                           |
| Cantidad de Empleados a Tiempo C                                                                                                    | ompleta*                                                                                                    | Cantidad de Empleados a Tiempo Parcial.* |                                                                                           |
|                                                                                                    | Paso Anterior     Guardar                                                                                           | Guardar y Continuar                      | ancelar Siguiente Paso                                                                    |
| <b>DDEC</b><br>Departamento de Desarrollo Económico y Com                                                                                                    | ercio de Puerto Rico                                                                                                | <b>CONTACTO</b><br>(787) 765-2900        | PR.GOV<br>& Accesibilidad Núm-PRITS-<br>050522-DDEC-INCV<br>Conforme a la Ley 229 de 2003 |
|                                                                                                    | © 2024 Departamento de Desarrollo Eco                                                                               | nómico y Comercio de Puerto Rico.        |                                                                                           |

Añada la información de los campos:

- 1. En la tabla no puede dejar campos en blanco. De ser necesario, favor añadir 0 en los campos que no apliquen.
- 2. Cantidad de Empleados a Tiempo Completo
- 3. Cantidad de Empleados a Tiempo Parcial

27

Nota: La sumatoria de los campos Tiempo Completo y Tiempo Parcial debe ser igual al Total de empleados de lo contrario el sistema mostrará un error y no permitirá continuar:

| 🏫 Mi Bandeja \Xi Menú Solicitante +                                             | (+ Salir                                                                | jip_test                                                       | mayo@test.com                                                            | OLLO   |
|---------------------------------------------------------------------------------|-------------------------------------------------------------------------|----------------------------------------------------------------|--------------------------------------------------------------------------|--------|
| 🚔 Junta para la Inversión en la                                                 | a Industria Puertorriqueña (JIIP) - 20                                  | 025-JIIP-000043                                                |                                                                          |        |
| Información Resumen<br>General de la Empresa d                                  | Información Cantidad Costos<br>e los Productos de Empleos y Distribució | Documentos                                                     | Resumen Acuerdo Someter                                                  |        |
| Empleados y Nómina                                                              |                                                                         |                                                                |                                                                          |        |
| No puede dejar campos en blanco. De se                                          | er necesario, favor añadir 0 en los campos que no aplique               | ~                                                              |                                                                          |        |
| Producción                                                                      | Empleados<br>7                                                          | s                                                              | Nómina Anual (\$)<br>215,000                                             |        |
| Supervisión                                                                     | 1                                                                       | \$                                                             | 36,000                                                                   |        |
| Ventas                                                                          | 0                                                                       | \$                                                             | 0                                                                        |        |
| Administración                                                                  | 2                                                                       | \$                                                             | 84,000                                                                   |        |
| Almacén                                                                         | 0                                                                       | s                                                              | 0                                                                        |        |
| Total:                                                                          | 10                                                                      | s                                                              | 335,000.00                                                               |        |
| Cantidad de Empleados a Tiempo Compl<br>9                                       | letor* C                                                                | antidad de Empleados a Tiemp<br>2                              | > Parcial:*                                                              | ו      |
| Suma de Cantidad de Empleados a Tien<br>Parcial no coincide con Total de Column | npo Completo y Cantidad de Empleados Tiempo S<br>na Empleados. P        | uma de Cantidad de Empleado<br>arcial no coincide con Total de | s a Tiempo Completo y Cantidad de Empleados Tiempi<br>Columna Empleados. |        |
|                                                                                 | Paso Anterior     Guardar                                               | Guardar y Continu                                              | ar 🙁 Cancelar Siguiente Pa                                               | . •    |
|                                                                                 |                                                                         |                                                                |                                                                          |        |
| DDEC                                                                            |                                                                         | ONTACTO                                                        | PR.GOV                                                                   |        |
| Departamento de Desarrollo Económico y Comercio                                 | e de Puerto Rico (                                                      | 787) 765-2900                                                  | & Accesibilidad Núm<br>050522-DDEC-INCV<br>Conforme a la Ley 229         | PRITS- |
|                                                                                 |                                                                         |                                                                |                                                                          |        |
|                                                                                 | © 2024 Departamento de Desarrollo Ecor                                  | nómico y Comercio de Puer                                      | to Rico.                                                                 |        |

- 4. Una vez añada la información de todos los campos requeridos presione el botón:
  - a. Guardar para guardar la información de la pantalla y retomar la solicitud más adelante
  - b. Guardar y Continuar para guardar la información y moverse a la siguiente pantalla
  - c. Cancelar para cancelar la acción y salir de la pantalla
  - d. Siguiente Paso botón que se habilita cuando se ha guardado la información de la pantalla y que al presionarlo llevará al usuario a la siguiente pantalla

# Detalles del producto y distribución

La pantalla **Detalles del producto y distribución** está compuesta por las siguientes secciones:

| ••••• Mi bandeja <u> </u>                    | ales · solicitante · tv                       | saur                              | 025 UUD 000001         | iicitante_jiip@test.com   |                                        |                                                  | omercio       |
|----------------------------------------------|-----------------------------------------------|-----------------------------------|------------------------|---------------------------|----------------------------------------|--------------------------------------------------|---------------|
| Junta para la Inversion                      | n en la Industria Puerto                      | rriquena (JIIP) - 2               | 025-JIIP-000081        | •                         |                                        |                                                  | 4             |
| Información Resumen<br>General de la Empresa | Información Cantio<br>de los Productos de Emp | lad Costos<br>leos y Distribución | Documentos             | Resumen                   | Acuerdo                                | Someter                                          | Te            |
| 4                                            |                                               |                                   |                        |                           |                                        |                                                  | •             |
| Empresas que comp                            | <b>viten</b>                                  | lado, envasado o distrih          | ución del producto pa  | ara el que está solicitan | ndo el porcenta                        | ie (%) de                                        |               |
| preferencia:                                 |                                               |                                   | actori act producto pr |                           | lao er porcertaj                       | (,,,) e.e                                        |               |
| Añadir Empresa                               |                                               |                                   |                        |                           |                                        |                                                  |               |
| Compañía                                     | Producto                                      | Тіра                              | de Proceso             | Proc                      | edencia                                |                                                  |               |
| Agencias a las que vende su p                | roducto:                                      |                                   |                        |                           |                                        |                                                  |               |
| 🕀 Añadir Agencia                             |                                               |                                   |                        |                           |                                        |                                                  |               |
| Agenci                                       | a                                             |                                   | Tipo de Producto       |                           |                                        |                                                  |               |
| <sup>\$</sup> Costo Aproximado               |                                               |                                   |                        |                           |                                        |                                                  |               |
| No puede dejar campos en bl                  | anco. De ser necesario, favor añ              | adir 0 en los campos que          | e no apliquen.         |                           |                                        |                                                  |               |
| Manufaction                                  | -                                             | Monto (                           | (5)                    |                           |                                        |                                                  |               |
| maquinaria y Equipo                          |                                               |                                   |                        |                           |                                        |                                                  |               |
| Inventario                                   |                                               |                                   |                        |                           |                                        |                                                  |               |
| Materia Prima                                | 5                                             | 5                                 |                        |                           |                                        |                                                  |               |
| Producto Terminado                           | 2                                             | 5                                 |                        |                           |                                        |                                                  |               |
| Total de Ventas Anuales (                    | \$)                                           | 5                                 |                        |                           |                                        |                                                  |               |
| Total de Ventas Anuales a                    | al Gobierno (\$)                              | 5                                 |                        |                           |                                        |                                                  |               |
| Ganancias Anuales de Ve                      | ntas (\$)                                     | ;                                 |                        |                           |                                        |                                                  |               |
| Distribución de inst                         | alaciones por pies cuadı                      | ados                              |                        |                           |                                        |                                                  |               |
| No puede dejar campos en bl                  | anco. De ser necesario, favor añ              | adir 0 en los campos qu           | e no apliquen.         |                           |                                        |                                                  |               |
| Capacidad de almacenan                       | iento                                         | Pie Cuadr                         | ado                    |                           |                                        |                                                  |               |
| Capacidad de Manufactu                       | ra                                            |                                   | p <sup>2</sup>         |                           |                                        |                                                  |               |
|                                              |                                               |                                   |                        |                           |                                        |                                                  |               |
|                                              | 💿 Paso Anterior                               | 🖬 Guardar                         | 🖬 Guardar y Co         | ontinuar 🛛 🛞 C            | Cancelar                               |                                                  | •             |
|                                              |                                               |                                   |                        |                           |                                        |                                                  |               |
| DEC                                          |                                               |                                   | CONTACTO               |                           | PR.GOV                                 |                                                  |               |
| epartamento de Desarrollo Económico y Co     | omercio de Puerto Rico                        |                                   | (787) 765-2900         |                           | <b>رج. Acces</b><br>050522-<br>Conform | ibilidad Núm-F<br>DDEC-INCV<br>ne a la Ley 229 d | <b>RITS</b> - |
|                                              |                                               |                                   |                        |                           | Contorn                                | ie a la Ley 229 d                                | e-2003        |

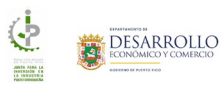

Complete la información requerida en las secciones:

- 1. Empresas que compiten en la producción, ensamblado, envasado o distribución del producto para el que está solicitando el porcentaje (%) de preferencia
- 2. Agencias a las que vende su producto
- 3. En la tabla **Costo Aproximado** no puede dejar campos en blanco. De ser necesario, favor añadir O en los campos que no apliquen.
- 4. En la tabla **Distribución de instalaciones por pies cuadrados** no puede dejar campos en blanco. De ser necesario, favor añadir 0 en los campos que no apliquen.
- 5. Una vez añada la información de todos los campos requeridos presione el botón:
  - a. Guardar para guardar la información de la pantalla y retomar la solicitud más adelante
  - b. Guardar y Continuar para guardar la información y moverse a la siguiente pantalla
  - c. Cancelar para cancelar la acción y salir de la pantalla
  - d. **Siguiente Paso** botón que se habilita cuando se ha guardado la información de la pantalla y que al presionarlo llevará al usuario a la siguiente pantalla

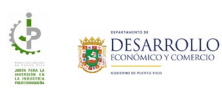

## Detalles del producto y distribución – Empresa (competencia)

#### Detalles del producto y distribución – Añadir una empresa (competencia)

Para añadir una empresa que compite en la producción, ensamblado, envasado o distribución del producto para el que está solicitando el porcentaje (%) de preferencia, el usuario deberá presionar el botón **Añadir Empresa.** El sistema mostrará la pantalla **Nueva Empresa**:

| • NUEVA EMPIESA       Comparia*     Producto*       I     Image: Comparia in the second second se                                                            | A Nueva Empresa                                                                                                    | Indique las empresas que compiten en la p | voducción, montaja, envasado o distribución del producto para el qu | ue està solicitando el porcentaje (%) de preferencia: | ×  |
|----------------------------------------------------------------------------------------------------|----------------------------------------------------------------------------------------------------|-------------------------------------------|---------------------------------------------------------------------|-------------------------------------------------------|----|
| Compañía" Poducto"  Too de proceso"  Too de proceso"  Too de proceso"  Too de proceso"  Too de proceso"  Too de proceso"  Too de proceso"  Too de proceso  Too de proceso  Too | Compatia*  Podetor*  Tipo de process*  Pocedencia*  C GUARDAR  C CANCELAR  Magnimenta y Equipo                                                                                                    | k₀ Nueva Empresa                          |                                                                     |                                                       |    |
| Tipo de proceso" Procedencia"  GUARDAR @ GUARDAR @ CANCELAR                                                                                                    | Tipo de proceso" Peocedencia" GUARDAR CANCELAR                                                                                                    | Compañía:*                                | Producto:*                                                          |                                                       |    |
| E GUARDAR & CANCELAR                                                                                                    | Cancelar Cancelar Can | Tipo de proceso:*                         | Procedencia:*                                                       |                                                       |    |
| E GUARDAR CANCELAR                                                                                                    | GUARDAR     CANCELAR      Montes(1)      Maquinanta y Equipo     S                                                                                                    |                                           |                                                                     | ~                                                     |    |
| Menter(t)                                                                                                    | Mangurana y Equipo                                                                                                    |                                           |                                                                     |                                                       |    |
| Meeter (I)                                                                                                    | Mente (5) Maguinaria y Equipo                                                                                                    |                                           |                                                                     |                                                       |    |
|                                                                                                    |                                                                                                    |                                           |                                                                     | GUARDAR * CANCEL                                      | AR |
|                                                                                                    |                                                                                                    |                                           | Norma (b)                                                           | 🗎 GUARDAR 🛛 🕷 CANCEL                                  | AR |

- 1. Complete la información de los campos requeridos:
  - a. Compañía
  - b. Producto
  - c. Tipo de Proceso
  - d. Procedencia
- 2. Una vez añada la información de todos los campos requeridos presione el botón:
  - a. Guardar para guardar la información
  - b. Cancelar para cancelar la acción y salir de la pantalla
- Repita estos pasos para seguir añadiendo todas las empresas que compiten en la producción, ensamblado, envasado o distribución del producto para el que está solicitando el porcentaje (%) de preferencia.

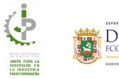

### Detalles del producto y distribución – Editar una empresa (competencia)

botón due se encuentra al lado de la empresa que desea editar:

Para editar una empresa que compite en la producción, ensamblado, envasado o distribución del producto para el que está solicitando el porcentaje (%) de preferencia; el usuario deberá presionar el

| Junta para la inversión en la industria puercorriguena (IIIP) - 2023-3/IP-5000081 <b>O</b> - O - O - O - O - O - O - O - O - O - | 🏫 Mi Bandeja 🗮 Menú Man                                           | uales 🔹 Solicitante 👻 🕞                           | Salir                             | solicitante_jiip@test.c              |                            | OLLO<br>comercio |
|----------------------------------------------------------------------------------------------------|-------------------------------------------------------------------|---------------------------------------------------|-----------------------------------|--------------------------------------|----------------------------|------------------|
| Compañía       Producto       Tipo de Proceso                                                                                    | Información<br>General<br>Ceneral<br>Ceneral<br>Ceneral           | Información Can<br>sa de los Productos de Er      | sorriquena (JIIP) - 2025<br>3 💿   | ocumentos Resumen                    | Acuerdo Someter            | — (<br>Te        |
| Añadir Empresa Compañía Producto Tipo de Proceso Procedencia                                                                     | C Empresas que con<br>Indique las empresas que co<br>preferencia: | ı <b>piten</b><br>ımpiten en la producción, ensan | nblado, envasado o distribución o | lel producto para el que está solici | tando el porcentaje (%) de |                  |
|                                                                                                    | Añadir Empresa<br>Compañía                                        | Producto                                          | Tipo de Proceso                   | Procedencia                          |                            |                  |
|                                                                                                    | ACME                                                              | Floreros                                          | Manual                            | Puerto Rico                          | <b></b>                    |                  |
| Agencias a las que vende su producto:<br>Añadir Agencia                                                                          | ACME<br>Agencias a las que vende su<br>& Añadir Agencia           | Floreros<br>producto:                             | Manual                            | Puerto Rico                          | •                          |                  |

El sistema mostrará la pantalla para editar la empresa seleccionada:

| <u> </u>                    |                  |
|-----------------------------|------------------|
| <b>¢</b> ₀º Editar Compañía | ×                |
| Compañie*                   | Producto*        |
| AGME                        | Floreros         |
| Tipo de proceso:"           | Procedencia:*    |
| Manual                      | Puerto Rico 🗸    |
|                             | GUARDAR CANCELAR |
|                             |                  |
|                             |                  |
|                             |                  |

Realice los cambios deseados y presione **Guardar** para guardar los cambios o **Cancelar** para regresar a la pantalla **Detalles del producto y distribución**.

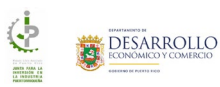

### Detalles del producto y distribución – Eliminar una empresa (competencia)

botón 🧧 que se encuentra al lado de la empresa que desea eliminar:

Para eliminar una empresa que compite en la producción, ensamblado, envasado o distribución del producto para el que está solicitando el porcentaje (%) de preferencia; el usuario deberá presionar el

| <b>()</b> –                                                                                                    | - 🛛 -                       | - 🛈 -                                          | - 🕲 🕲                                                            | - @ @ -                                                           | — 🕑 —                        | e — (     |  |
|----------------------------------------------------------------------------------------------------|-----------------------------|------------------------------------------------|------------------------------------------------------------------|-------------------------------------------------------------------|------------------------------|-----------|--|
| Información<br>General                                                                                         | Resumen<br>de la Empresa    | Información<br>de los Productos                | Cantidad Costos<br>de Empleos y Distribución                     | Documentos Resumen                                                | Acuerdo S                    | ometer Te |  |
| 4                                                                                                    |                             |                                                |                                                                  |                                                                   |                              |           |  |
|                                                                                                    |                             |                                                |                                                                  |                                                                   |                              |           |  |
| AL                                                                                                    | as que compi                | ten                                            |                                                                  |                                                                   |                              |           |  |
| 🕶 Empres                                                                                                    |                             |                                                |                                                                  |                                                                   |                              |           |  |
| • Empres                                                                                                    |                             |                                                |                                                                  |                                                                   |                              |           |  |
| Indique las en                                                                                                 | npresas que comp            | oiten en la producciór                         | n, ensamblado, envasado o distribuci                             | ión del producto para el que está :                               | olicitando el porcentaje (%) | de        |  |
| Indique las en preferencia:                                                                                    | npresas que comp            | iten en la producciór                          | n, ensamblado, envasado o distribuci                             | ión del producto para el que está :                               | olicitando el porcentaje (%) | de        |  |
| • Empres<br>Indique las en<br>preferencia:                                                                     | npresas que comp            | oiten en la producciór                         | n, ensamblado, envasado o distribuci                             | ión del producto para el que está :                               | olicitando el porcentaje (%) | de        |  |
| <ul> <li>Empres</li> <li>Indique las en preferencia:</li> <li></li></ul>                                       | npresas que comp<br>Empresa | viten en la producciór                         | n, ensamblado, envasado o distribuci                             | ión del producto para el que está :                               | olicitando el porcentaje (%) | de        |  |
| <ul> <li>Empres</li> <li>Indique las en<br/>preferencia:</li> <li>Añadir</li> </ul>                            | npresas que comp<br>Empresa | viten en la producciór                         | ), ensamblado, envasado o distribuci                             | ión del producto para el que está :                               | olicitando el porcentaje (%) | de        |  |
| <ul> <li>Empres</li> <li>Indique las en<br/>preferencia:</li> <li>Añadir</li> <li>Compañil</li> </ul>          | npresas que comp<br>Empresa | viten en la producciór<br>Producto             | , ensamblado, envasado o distribuci<br>Tipo de Proceso           | ión del producto para el que está :<br>Procedencia                | olicitando el porcentaje (%) | de        |  |
| <ul> <li>Empres</li> <li>Indique las en preferencia:</li> <li>Añadir</li> <li>Compañí</li> </ul>               | npresas que comp<br>Empresa | viten en la producciór<br>Producto             | , ensamblado, erwasado o distribuci<br>Tipo de Proceso           | ión del producto para el que está :<br>Procedencia                | olicitando el porcentaje (%) | de        |  |
| <ul> <li>Empres</li> <li>Indique las en preferencia:</li> <li>Añadir</li> <li>Compañi</li> <li>Acme</li> </ul> | npresas que comp<br>Empresa | viten en la producción<br>Producto<br>Floreros | , ensamblado, envasado o distribuci<br>Tipo de Proceso<br>Manual | ión del producto para el que está :<br>Procedencia<br>Puerto Rico | olicitando el porcentaje (%) | de        |  |

El sistema mostrará un mensaje donde el usuario debe confirmar si desea eliminar la empresa. Presione el botón **Eliminar** para eliminar la empresa seleccionada o **Cancelar** para cerrar el mensaje y regresar a la pantalla.

| 🎘 Millandeja \Xi Menit Solicitante -                      | ⇒ Sale                                                                                  | jip.test.mayo@tast.com                      |  |
|-----------------------------------------------------------|-----------------------------------------------------------------------------------------|---------------------------------------------|--|
| 🚍 Junta para la Inversión en la                           | I Confirmación                                                                          |                                             |  |
| <b>i</b> — <b>n</b> —                                     | ¿Está seguro de que desea procede                                                       | ?                                           |  |
| bilanmasida Renorman din<br>Bertega da la Propinsia da la | La Compañía se removerá definitivamente de la so<br>sea presionado el botón de eliminar | icitud una vez Acuerda                      |  |
| 8. Datallas dal producto y de                             | 😑 Eliminar 🛞 Cancelar                                                                   |                                             |  |
| Unlique las entiresas que compiten en la                  | producción, montaie, envasado ordistribución del producto da                            | a el plus esta solicitarido el boncentale i |  |
|                                                           |                                                                                         |                                             |  |
|                                                           |                                                                                         |                                             |  |
|                                                           |                                                                                         |                                             |  |
|                                                           |                                                                                         |                                             |  |
|                                                           |                                                                                         |                                             |  |
|                                                           |                                                                                         |                                             |  |

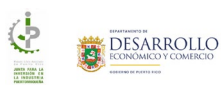

# Detalles del producto y distribución – Agencias a las que vende su producto o servicio

Detalles del producto y distribución – Añadir agencia a la que vende su producto o servicio Para añadir una agencia a la que vende su producto o servicio, el usuario deberá presionar el botón **Añadir Agencia.** El sistema mostrará la pantalla **Nueva Agencia a la que vende**:

| Compañía                    | Producto | Tipo de Proceso | Proce             | dencia |               |
|-----------------------------|----------|-----------------|-------------------|--------|---------------|
| 🎗 Nueva Agencia a la que ve | ende     |                 |                   |        |               |
| Agencia:*                   |          |                 | ipo de Producto:* |        |               |
| 1                           |          |                 | Logic conserve    |        |               |
|                             |          |                 |                   |        |               |
|                             |          |                 |                   |        |               |
|                             |          |                 |                   |        | DAR SANCEL    |
|                             |          |                 |                   |        | DAR 8 CANCELA |
|                             |          | Manta (S        |                   | GUAR   | DAR 8 CANCEL  |
| Maguinaria y Equipo         |          | Monte (S        | ,                 | GUAR   | DAR ® CANCEL  |

- 1. Complete la información de los campos requeridos:
  - a. Agencia campo de tipo auto-completado que irá mostrando las opciones que coinciden con el texto ingresado

| Nueva Agencia a la que                                                                                                    | vende                                                                                                    |                                                                                                    |                                                                  |                         |        |
|----------------------------------------------------------------------------------------------------|----------------------------------------------------------------------------------------------------|----------------------------------------------------------------------------------------------------|------------------------------------------------------------------|-------------------------|--------|
|                                                                                                    |                                                                                                    |                                                                                                    |                                                                  |                         |        |
| Ananria"                                                                                                    |                                                                                                    | Tino de Prod                                                                                                    | rto"                                                             |                         |        |
| ind                                                                                                    |                                                                                                    |                                                                                                    |                                                                  |                         |        |
| Administration of a factor development                                                                                                    | - Deneste Ufeire (Dete Dene                                                                                                    |                                                                                                    |                                                                  | *                       |        |
| Administración de la Industria y                                                                                                    | er Deporte mpico (Upto, Desa                                                                                                    | rrono economico)                                                                                                    |                                                                  |                         |        |
| Autopidad page of Ciganolapping                                                                                                    | o de Casilidades Industriales T                                                                                                    | unisticae Educations Middicae o de Contre                                                                                                  | al Amhiantal (Ranso Cubamamonte                                  | -                       |        |
| Autoridad para el Financiamient                                                                                                    | to de Facilidades Industriales, T                                                                                                    | unisticas, Educativas, Médicas y de Contr                                                                                                  | ol Ambiental (Banco Gubernamenta                                 | al)                     |        |
| Autoridad para el Financiamient<br>Comisión Industrial de Puerto R<br>Compañía de Fomento Industria                                                                                                    | o de Facilidades Industriales, T<br>ico (CIPR)<br>el (Doto, Desarrollo Económico)                                                                                                    | urísticas, Educativas, Médicas y de Contr                                                                                                  | ol Ambiental (Banco Gubernamenta                                 |                         | NCELA  |
| Autoridad para el Financiamient<br>Comisión Industrial de Puerto R<br>Compañía de Fomento Industrial-II<br>Compañía Fomento Industrial-II                                                                                                    | o de Facilidades Industriales, T<br>ico (CIPR)<br>al (Dpto: Desarrollo Económico<br>roeniería e Infrastructura                                                                                                    | urísticas, Educativas, Médicas y de Contr<br>)                                                                                             | ol Ambiental (Banco Gubernamenta                                 | al)<br>IGUARDAR 🛞 CA    | NCELA  |
| Autoridad para el Financiamient<br>Comisión Industrial de Puerto R<br>Compañía de Fomento Industrial-II<br>Compañía Fomento Industrial-II<br>Corporación de Industrias de Ci                                                                                                    | o de Facilidades Industriales, T<br>ico (CIPR)<br>al (Dpto: Desarrollo Económico<br>Igeniería e Infrastructura<br>egos, Personas Mentalmente R                                                                                            | unisticas, Educativas, Médicas y de Contr<br>)<br>Jetardadas y Otras Personas Incapacitada                                                 | ol Ambiental (Banco Gubernamenta<br>s (Doto, Familia)            | a)<br>IGUARDAR 🛛 💌 CA   | NCELAF |
| Autoridad para el Financiamient<br>Comisión Industrial de Puerto R<br>Compañía de Fomento Industria<br>Compañía Fomento Industrial-la<br>Corporación de Industrias de Ci<br>Corporación para el Desarrollo (                                                                                                    | o de Facilidades Industriales, T<br>ico (CIPR)<br>Il (Dpto. Desarrollo Económico<br>Igeniería e Infrastructura<br>egos, Personas Mentalmente R<br>de las Artes, Ciencias e Industri                                                       | uristicas, Educativas, Médicas y de Contr<br>)<br>etardadas y Otras Personas Incapacitada<br>a Cinematográfica (Opto. Desarrollo Eco       | ol Ambiental (Banco Gubernamenta<br>s (Dpto. Familia)<br>ańmico) | al)<br>I GUARDAR 🛛 🕷 CA | NCELA  |
| Autoridad para el Financiamient<br>Comisión Industrial de Puerto R<br>Compañía de Fomento Industrial-<br>Ir<br>Corporación de Industrial-Ir<br>Corporación para el Desarrollo (<br>Fiscal Especial Independiente (R                                                                                                    | io de Facilidades Industriales, T<br>ico (CIPR)<br>al (Dpto. Desarrollo Económico<br>ngeniería e Infrastructura<br>egos, Personas Mentalmente R<br>de las Artes, Ciencias e Industri<br>El)                                               | uristicas, Educativas, Médicas y de Contr<br>)<br>Jetardadas y Otras Personas Incapacitada<br>a Cinematográfica (Dpto. Desarrollo Eco      | ol Ambiental (Banco Gubernamenta<br>s (Dpto, Familia)<br>nómico) | si)<br>I GUARDAR 🛞 CA   | NCELAI |
| Autoridad para el Financiamient<br>Comisión Industrial de Puerto R<br>Compañía de Fomento Industrial-II<br>Compañía Fomento Industrial-II<br>Corporación de Industrials de Ci<br>Corporación para el Desarrollo o<br>Fiscal Especial Independiente (F<br>Olícina de Exerción Contributiv                                                                                                    | io de Facilidades Industriales, T<br>ico (CIPR)<br>dl (Dpto. Desarrollo Económico<br>ngenieria e Infrastructura<br>egos, Personas Mentalmente R<br>de las Artes, Ciencias e Industri<br>E0<br>a Industrial (OECI)                         | uristicas, Educativas, Médicas y de Contr<br>)<br>Jetardadas y Otras Personas Incapacitada<br>a Cinematográfica (Dpto. Desarrollo Eco      | ol Ambiental (Banco Gubernamentz<br>s (Dpto: Familia)<br>óśmico) | s0<br>GUARDAR & CA      | NCELAI |
| Autoridad para el Financiamient<br>Comisión Industrial de Puerto R<br>Compañía de Fomento Industrial<br>Companía Pomento Industrial<br>Corporación de Industrias de Ci<br>Corporación para el Destarrollo v<br>Fiscal Especial Independiente (F<br>Oficina de Exerción Contributivos                                                                                                    | to de Facilidades Industriales, T<br>icco (CIPR)<br>al (Dpto. Desarrollo Económico<br>generia e Infrastructura<br>egos, Personas Mentalmente R<br>de las Artes, Ciencias e Industri<br>El)<br>a Industrial (OECI)<br>diversial (OECI)     | unisticas, Educativas, Médicas y de Contr<br>)<br>ietardadas y Otras Personas Incapacitada<br>a Cinematográfica (Dpto. Desarrollo Ecor     | ol Ambiental (Banco Gubernamenta<br>s (Dpto. Familia)<br>nómico) | al) GUARDAR & CA        | NCELAI |
| Autoridad para el Financiamient<br>Comisión Industrial de Puerto R<br>Compañía de Fornento Industrial-<br>In<br>Companián Formento Industrial-<br>In Corporación para El Desarrollo<br>Fiscal Especial Independiente (F<br>Oficina de Exención Contributivo<br>Oficina Contributivo In<br>el                                                                                                    | io de Facilidades Industriales, T<br>icico (CIPR)<br>al (Dpto. Desarrollo Económico<br>generaria el Infrastructura<br>egos, Personas Mentalmente R<br>de las Artes, Ciencias e Industri<br>El)<br>a Industrial (OECI)<br>diversial (OECI) | uristicas, Educativas, Médicas y de Contr<br>)<br>)<br>etardadas y Otras Personas Incapacitada<br>a Cinematográfica (Dpto. Desarrollo Ecor | ol Ambiental (Banco Gubernamenta<br>s (Dpto, Familia)<br>aómico) | a)<br>GUARDAR & CA      | NCELAF |
| Autoridad para el Finniciamient<br>Comisión Industrial de Puerto R<br>Compañía de Fonento Industrial-lo<br>Compañía Formento Industrial-lo<br>Corporación de Industrial-lo<br>Corporación para el Desarrollo<br>Fiscal Especial Independiente (F<br>Oficina de Exención Contributiva<br>Oficina Exención Contributiva<br>Insuesaria                                                                                                  | o de Faciliades Industriales, Τ<br>ico (CIPR)<br>(Il Opto. Desarrolio Econòmico<br>ngenieria e Infrastructura<br>egos, Personas Mentalimente R<br>de las Artes, Ciencias e Industri<br>ED<br>ED<br>Industrial (ΩECI)<br>Austrial (ΩECI)   | uristicas, Educativas, Medicas y de Contr<br>)<br>etardadas y Otras Personas Incapacitada<br>a Cinematográfica (Dpta. Desarrollo Eco       | ol Ambiental (Banco Gubernamenta<br>s (Dpto. Familia)<br>ómico)  | a)<br>JGUARDAR & CA     | NCELAI |
| Autoridad para el Franciamiento<br>Compañía de Formeto Industri<br>Compañía de Formento Industri<br>Compañía de Formento Industrial<br>Comporación de Industria de Ci<br>Corporación de Industria de Ci<br>Corporación de Industria de Ci<br>Corporación para el Desarrollo<br>Teiras Especial Independiente (F)<br>Oficina de Exercicion Construistivo<br>Oficina de Exercicion Construistivo<br>Desarrollo Construistivo Industria | o de Faciliades Industriales, T<br>ico (CIPR)<br>(Brpto: Desarrollo Económico<br>generaie a Infrastructura<br>egos, Personas: Mentalmente R<br>e las Artes, Ciencias e Industri<br>E0<br>Industrial (OECI)<br>Auserial (OECI)             | uristicas, Educativas, Medicas y de Contr<br>)<br>extantadas y Otras Personas Incapacitada<br>a Cinematográfica (Dpto, Desarrollo Eco      | ol Ambiental (Banco Gubernamenta<br>; (Dpto: Familia)<br>demico) | a)<br>GUARDAR & CA      | NCELAR |

- b. Tipo de Producto
- 2. Una vez añada la información de todos los campos requeridos presione el botón:
  - a. Guardar para guardar la información
  - b. Cancelar para cancelar la acción y salir de la pantalla
- 3. Repita estos pasos para seguir añadiendo todas las agencias a las que vende su producto.

#### Detalles del producto y distribución – Editar agencia a la que vende su producto o servicio

Para editar una agencia a la que vende su producto o servicio; el usuario deberá presionar el botón que se encuentra al lado de la agencia que desea editar:

| Información Re<br>General de la                                                                  | sumen Información (<br>Empresa de los Productos de | Cantidad <b>Costos</b> Doce<br>e Empleos <b>y Distribución</b> | umentos Resumen                   | Acuerdo Someter            |
|--------------------------------------------------------------------------------------------------|----------------------------------------------------|----------------------------------------------------------------|-----------------------------------|----------------------------|
| <ul> <li>Empresas que<br/>Indique las empresas<br/>preferencia:</li> <li>Añadir Empre</li> </ul> | e compiten<br>que compiten en la producción, en    | samblado, envasado o distribución del                          | producto para el que está solicit | tando el porcentaje (%) de |
| Compañía                                                                                         | Producto                                           | Tipo de Proceso<br>Manual                                      | Procedencia<br>Puerto Rico        |                            |
| ACME<br>Agencias a las que ve                                                                    | Floreros<br>ende su producto:                      | Manual                                                         | Puerto Rico                       |                            |
| 🕀 Añadir Agenc                                                                                   | ia                                                 |                                                                |                                   |                            |
|                                                                                                  | Agencia<br>MUNICIPIO DE CIDRA                      | Tipo de Pro<br>Florero                                         | ducto                             |                            |
| S Costo Aproxin                                                                                  | nado                                               |                                                                |                                   |                            |
| No puede dejar camp                                                                              | oos en blanco. De ser necesario, fav               | or añadir 0 en los campos que no apliqu                        | ien.                              |                            |
|                                                                                                  |                                                    | 10 (¢)                                                         |                                   |                            |

El sistema mostrará la pantalla para editar la agencia seleccionada:

| Información<br>General<br>4 c | Resumen informació<br>de la Empresa de los Produc | n Cantidad<br>itos de Empleos | Costos<br>y Distribución | Documentos                   | (Resumen) | Acuerdo: | Someter | Te       |
|-------------------------------|---------------------------------------------------|-------------------------------|--------------------------|------------------------------|-----------|----------|---------|----------|
|                               |                                                   |                               |                          |                              |           |          |         |          |
| 🗘 Editar Agencia              | a la que vende                                    |                               |                          |                              |           |          |         | ×        |
| Agencia:*<br>MUNICIPIO DE CI  | DRA                                               |                               | Tip                      | oo de Producto:*<br>Floreros |           |          |         |          |
|                               |                                                   |                               |                          |                              |           | GUAF     | RDAR 8  | CANCELAR |
|                               |                                                   |                               |                          |                              |           |          |         |          |
|                               |                                                   |                               |                          |                              |           |          |         |          |
|                               |                                                   |                               |                          |                              |           |          |         |          |
|                               |                                                   |                               |                          |                              |           |          |         |          |

Realice los cambios deseados y presione **Guardar** para guardar los cambios o **Cancelar** para regresar a la pantalla **Detalles del producto y distribución**.

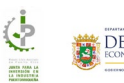

Detalles del producto y distribución – Eliminar agencia a la que vende su producto o servicio

Para eliminar una agencia a la que vende su producto o servicio; el usuario deberá presionar el botón

| 1 | • |        |           |         |       |         |           |           |
|---|---|--------|-----------|---------|-------|---------|-----------|-----------|
|   |   | que se | encuentra | al lado | de la | agencia | que desea | eliminar: |

|                                                                                                    | •                                                                            | a delos rioducios de Li                                          | mpieos y Distribución                                              |                                       |                      |  |
|----------------------------------------------------------------------------------------------------|------------------------------------------------------------------------------|------------------------------------------------------------------|--------------------------------------------------------------------|---------------------------------------|----------------------|--|
|                                                                                                    | Empresas que com<br>Indique las empresas que co<br>preferencia:              | n <b>piten</b><br>mpiten en la producción, ensar                 | mblado, envasado o distribución del pr                             | oducto para el que está solicitando « | el porcentaje (%) de |  |
| Compañia       Producto       Tipo de Proceso       Procedencia         ACME       Fioreros       Manual       Puerto Rico       Image: Compañia de Compañia de Co | Añadir Empresa                                                               |                                                                  |                                                                    |                                       |                      |  |
| ACME     Floreros     Manual     Puerto Rico       Agencias a las que vende su producto:                                                                                                    | Compañía                                                                     | Producto                                                         | Tipo de Proceso                                                    | Procedencia                           |                      |  |
| Agencias a las que vende su producto:  Agencia Agencia Tipo de Producto MUNICIPIO DE CIDRA Florenos                                                                                                    | ACME                                                                         | Floreros                                                         | Manual                                                             | Puerto Rico                           | 2                    |  |
|                                                                                                    |                                                                              |                                                                  |                                                                    |                                       |                      |  |
|                                                                                                    | Agencias a las que vende su 🛞 Añadir Agencia                                 | producto:                                                        | Tiao do Brod                                                       |                                       |                      |  |
|                                                                                                    | Agencias a las que vende su<br>Añadir Agencia<br>MUNIC                       | producto:<br>Agencia<br>IPIO DE CIDRA                            | Tipo de Prod<br>Floreros                                           | icto                                  |                      |  |
| Costo Aproximado                                                                                                    | Agencias a las que vende su<br>Añadir Agencia<br>MUNIC<br>S Costo Aproximado | producto:<br>Agencia<br>IPIO DE CIDRA                            | Tipo de Prod                                                       | icto                                  |                      |  |
| Costo Aproximado No puede dejar campos en blanco. De ser necesario, favor añadir 0 en los campos que no apliquen.                                                                                                    | Agencias a las que vende su                                                  | producto: Agencia IPIO DE CIDRA Janco. De ser necesario, favor a | Tipo de Prodi<br>Floreros<br>añadir 0 en los campos que no aplique | rcto<br>n.                            |                      |  |

El sistema mostrará un mensaje donde el usuario debe confirmar si desea eliminar la agencia. Presione el botón **Eliminar** para eliminar la agencia seleccionada o **Cancelar** para cerrar el mensaje y regresar a la pantalla.

| 🍳 Empresas que compiten                                 |                                                                                                    |                                  |
|---------------------------------------------------------|----------------------------------------------------------------------------------------------------|----------------------------------|
| budique las empresas que compiters enje<br>preferencia: | ③ Confirmación                                                                                        | ellini quda el porcenteje (%) de |
| Ariadii Empress                                         | ¿Está seguro de que desea proceder?                                                                   |                                  |
| iCompañía                                               | La Agencia se removerá definitivamente de la solicitud una vez<br>sea presionado el botón de eliminar |                                  |
| ACME                                                    | 😑 Eliminar 🔹 Cancelar                                                                                 | <u>× •</u>                       |
| Agencies e les que vende su productor                   |                                                                                                    |                                  |
|                                                         |                                                                                                    |                                  |
|                                                         |                                                                                                    |                                  |
|                                                         |                                                                                                    |                                  |
|                                                         |                                                                                                    |                                  |
|                                                         |                                                                                                    |                                  |
|                                                         |                                                                                                    |                                  |
|                                                         |                                                                                                    |                                  |
|                                                         |                                                                                                    |                                  |

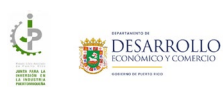
## Documentos Requeridos

🚘 Junta para la Inversión en la Industria Puertorriqueña (JIIP) - 2025-JIIP-0000  $(\mathbf{i} - \mathbf{0} - \mathbf{0} -$ - ( Información Resumen Información Cantidad Costos **Documentos Resumen Acuerdo Someter** General de la Empresa de los Productos de Empleos y Distribución Ø Documentos NOTA: De ser necesario, puede añadir documentos adicionales en la sección Otros Documentos Nombre Do Acció Certificación de Registro Único de Licitadores de la Administración de Servicios Generales. (Vigente) Certificación de Registro Único de Licitadores de la Administración de Servicios Generales. (Vigente) • Acciones 🔻 Pendiente Estado Financiero auditado por el año previo a la Solicitud. Estado Financiero Pendiente • Acciones 👻 Good Standing expedido por el Departamento de Estado de Puerto Rico. Good Standing Pendiente Acciones 👻 Permiso Único Vigente Permiso Único Vigente. Pendiente Acciones 🕶 Última nómina (quincenal o semanal) de la compañía que refieje el total de horas trabajadas por cada empleado con los descuentos de seguro social e income tax por separado y el monto de la misma, certificada por un oficial autorizado de la empresa con nombre en letra de molde, firma y puesto del oficial. Última Nómina de la Compañía Acciones 👻 Pendiente En caso de Corporación Foránea, Autorización para Realizar Negocios en Puerto Rico expedida por el Departamento de Estado de Puerto Rico. Autorización para Realizar Negocios en Puerto Rico Acciones 🕶 Pendiente Certificación PYMES (en el caso de servicios no profesionales). Certificación PYMES Pendiente Acciones 👻 Certificación Solicitud Certificación Solicitud o Declaración Jurada. Pendiente Acciones • Para casos de Manufactura, Ensamblaje y Envasado. Descripción del Proceso Pendiente Acciones 🕶 Solicitud de Porciento Adicional y sus respectivas evidencias (aplica para casos manufactura). Solicitud de Porciento Adicional Pendiente Acciones 🔻 Descargar Plantilla Guías de Evaluación y Adjudicación Para casos de Manufactura, Ensamblaje y Envasado. Tabla de Materias Primas Pendiente Acciones 👻 Descargar Plantilla Ø Otros Documentos Agregar Otro Documento Documentos Generados Nombre Acció Resolución de la Junta Aprobación Final Junta Directores Pendiente Generar Resolución de la Junta - Documentos adicionales Resolución de la Junta - Documentos adicionales Pendiente Generar Paso Anterior **CONTACTO** (787) 765-2900 lidad Núm-PRITS-EC-INCV a la Ley 229 de 2003

La pantalla Documentos Requeridos está compuesta por la siguiente información:

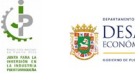

En la pantalla Documentos Requeridos de la solicitud, el usuario debe añadir todos los documentos requeridos:

- 1. Certificación de Registro Único de Licitadores de la Administración de Servicios Generales. (Vigente)
- 2. Estado Financiero auditado por el año previo a la Solicitud
- 3. Good Standing expedido por el Departamento de Estado de Puerto Rico
- 4. Permiso Único Vigente
- 5. Última nómina (quincenal o semanal) de la compañía que refleje el total de horas trabajadas por cada empleado con los descuentos de seguro social e income tax por separado y el monto de la misma, certificada por un oficial autorizado de la empresa con nombre en letra de molde, firma y puesto del oficial
- 6. En caso de Corporación Foránea, Autorización para Realizar Negocios en Puerto Rico expedida por el Departamento de Estado de Puerto Rico
- 7. Certificación PYMES (en el caso de servicios no profesionales)
- 8. Descripción del Proceso, para casos de Manufactura, Ensamblaje y Envasado
- 9. Solicitud de Porciento Adicional y sus respectivas evidencias (aplica para casos manufactura)
- 10. Tabla de Materias Primas, para casos de Manufactura, Ensamblaje y Envasado

#### Descargar una plantilla

Para descargar una plantilla de un documento, debe presionar el botón Descargar Plantilla. El sistema descargará la plantilla donde puede completar la información del documento y puede subir el mismo a la pantalla.

### Subir un documento

Para subir un documento al sistema, debe ir a las acciones del documento que desea añadir, hacer un clic sobre el botón Acciones y presionar la opción Subir. Presione el botón Explorar para localizar el documento o archivo que desea añadir y una vez lo haya localizado, haga un clic sobre el mismo y presione el botón Subir.

| 🛱 Subir Documento                                                                                  |                  |
|----------------------------------------------------------------------------------------------------|------------------|
| 01- Certificación de Registro Único de Licitadores de la Administración de Servicios Generales.pdf | ✓ 🝵 Eliminar     |
|                                                                                                    | CANCELAR ± SUBIR |

Si necesita subir un documento que no se encuentre en el listado, puede hacerlo presionando el botón Agregar Otro Documento de la sección Otros Documentos.

| Ø Otros Documentos                    |           | Agregar Otro Documento |
|---------------------------------------|-----------|------------------------|
| Descripción                           | Documento | Acción                 |
| Probando la sección otros documentos. | Descargar | Acciones 👻             |

Una vez añada todos los documentos requeridos, el sistema habilitará el botón Siguiente Paso, de lo contrario permanecerá deshabilitado y no le permitirá continuar.

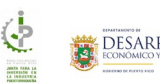

#### Ver el detalle de un documento

Para ver el detalle de un documento, localice en el listado el documento del cual desea ver el detalle y presione **Descargar**.

| i Bandeja 🗮 Menú Manuales                                                                                                    | ▪ Solicitante ▪ 🕞 Salir                                                                                                    | 🕒 pruebas_jiip@t                    | est.com   |                      |
|----------------------------------------------------------------------------------------------------|----------------------------------------------------------------------------------------------------|-------------------------------------|-----------|----------------------|
| 📇 Junta para la Inversión er                                                                                                    | la Industria Puertorriqueña (JIIP) - 2025-JIIP                                                                                                    | -0000                               |           |                      |
| Información Resumen<br>General de la Empresa d                                                                                                    | Información Cantidad Costos Documento de Empleos y Distribución Documento                                                                                                    | nentos Resumen                      | Acuerdo   | Someter              |
| Ø Documentos                                                                                                    |                                                                                                    |                                     |           |                      |
|                                                                                                    |                                                                                                    |                                     |           |                      |
| NOTA: De ser necesario, p                                                                                                    | uede añadir documentos adicionales en la sección Otros Docu                                                                                                    | mentos                              |           |                      |
| NOTA: De ser necesario, p                                                                                                    | uede añadir documentos adicionales en la sección Otros Docu<br>Descripción                                                                                                    | mentos<br>Documento                 | Requerido | Acción               |
| NOTA: De ser necesario, p<br>Nombre<br>Certificación de Registro<br>Unico de Licitadores de la<br>Administración de<br>Servicios Generales.<br>(Vigente)                      | uede añadir documentos adicionales en la sección Otros Docu<br>Descripción<br>Certificación de Registro Único de Licitadores de la<br>Administración de Servicios Generales. (Vigente)                                                        | Documentos                          | Requerido | Acción<br>Acciones • |
| NOTA: De ser necesario, p<br>Nombre<br>Certificación de Registro<br>Unico de Licitadores de la<br>Administración de<br>Vervicios Generales.<br>(Vigente)<br>Estado Financiero | uede añadir documentos adicionales en la sección Otros Docu<br>Descripción Certificación de Registro Único de Licitadores de la Administración de Servicios Generales. (Vigente) Estado Financiero auditado por el año previo a la Solicitud. | Documento<br>Descargar<br>Descargar | Requerido | Acción<br>Acciones • |

El sistema descargará el documento para que pueda ver los detalles del del archivo seleccionado.

| DDEC - Department of econom     × +                                                                         |                                                  | - o × |
|----------------------------------------------------------------------------------------------------|--------------------------------------------------|-------|
|                                                                                                    | 🖈 💿 🔚 🖸                                          | ٤ 🕽 🗄 |
|                                                                                                    | Recent download history                          | ⊗     |
| 🏫 Mi Bandeja 🗮 Menú Solicitante = 🕩 Salir 🔹 jiip_test_mayo@test.com 👸 🗖                                     | 03 - Estado Financiero (1).pdf<br>26.1 KB • Done | Î     |
| 🖶 Junta para la Inversión en la Industria Puertorriqueña (JIIP) - 2025-JIIP-000043                          | Full download history                            |       |
| <b>0</b> - <b>0</b> - <b>0</b> - <b>0</b> - <b>0</b> - <b>0</b> - <b>0</b> - <b>0</b> - <b>0</b> - <b>0</b> | 0-1                                              |       |
| Información Resumen Información Cantidad Costos <b>Documentos</b> Resumen Acuerdo                           | Someter Te                                       |       |

## Eliminar un documento

Para eliminar un documento, debe ir a las acciones del documento que desea eliminar, hacer un clic sobre el botón **Acciones** y presionar la opción **Eliminar**. El sistema mostrará el siguiente mensaje donde deberá presionar el botón **Eliminar** para confirmar que desea eliminar el documento seleccionado o **Cancelar** para cerrar la pantalla.

| 🛢 Eliminar Documento                                                                     |                   |            |
|------------------------------------------------------------------------------------------|-------------------|------------|
| ¿Está seguro desea eliminar este documento? Nota: Puede subir otro en cualquier momento. |                   |            |
|                                                                                          | <b>O</b> Eliminar | 8 Cancelar |

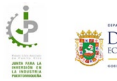

### Resumen

La pantalla **Resumen** sirve para que el solicitante pueda ver toda la información que añadió en las pantallas de su solicitud:

| Bandeja 🗮 Menú Solicitante 🕶 🖙 Salir                                                                                                    | jiip_test_mayo@test.com                                                                                        |                    |
|----------------------------------------------------------------------------------------------------|----------------------------------------------------------------------------------------------------|--------------------|
| Junta para la Inversión en la Industria Puertorriqueña (.     O     O | JIIP) - 2025-JIIP-000043           Image: Costos           Documentos           Resumen           Activitación | verdo Someter      |
|                                                                                                    |                                                                                                    |                    |
| Información General<br>Información de Contacto                                                                                                    |                                                                                                    | a Imprimir Resumen |
| Nombre Completo                                                                                                    | Rosa Margarita Del Valle                                                                                       |                    |
| Número de Teléfono                                                                                                    | (787)878-7878                                                                                                  |                    |
| Dirección Correo Electrónico                                                                                                    | jiip_test_mayo@test.com                                                                                        |                    |
| Información del gerente general o presidente                                                                                                    |                                                                                                    |                    |
| Nombre Completo                                                                                                    | Marceio Dei Valle                                                                                              |                    |
| Dirección Correo Electrónico                                                                                                    | marcel@mail.com                                                                                                |                    |
| Información Compañía                                                                                                    | -                                                                                                    |                    |
| Nombre de la Empresa Solicitante                                                                                                    | ABC Inc.                                                                                                    |                    |
| Número de Seguro Social Patronal                                                                                                    | 78-7878787                                                                                                    |                    |
| Teléfono Principal                                                                                                    | (787)321-0000                                                                                                  |                    |
| Correo Electrónico                                                                                                    | info@abc.com                                                                                                   |                    |
| Sitio Web                                                                                                    | www.abc.com                                                                                                    |                    |
| Dirección Física                                                                                                    | ABC Buidling, Suite 5400, Cidra, Puerto Rico (PR), 00739                                                       |                    |
| Dirección Postal                                                                                                    | ABC Buidling, Suite 5400, Cidra, Puerto Rico (PR), 00739                                                       |                    |
| Otras localidades de la empresa                                                                                                    |                                                                                                    |                    |
| Nombre Localidad                                                                                                    | Dirección                                                                                                    | Teléfono           |
| Localidad de Prueba Location de Ca                                                                                                    | iguas, Caguas, Puerto Rico (PR), 00727                                                                         | (787)222-2222      |
| Resumen de la Empresa                                                                                                    |                                                                                                    |                    |
| Tipo de Empresa                                                                                                    | Negocio individual, un solo dueño o DBA                                                                        |                    |
| ¿Es Veterano?                                                                                                    | Sí                                                                                                    |                    |
| Tipo de Industria                                                                                                    | Manufactura De: manufactura de prueba                                                                          |                    |
|                                                                                                    | Envasado De: envasado de prueba                                                                                |                    |
|                                                                                                    | Distribuidora De: distribuidora de prueba                                                                      |                    |
|                                                                                                    | Servicios No Protesionales De: servicios de prueba                                                             |                    |
| ¿La empresa solicitante, o sus accionistas, ha participado de algún otro                                                                                                    | No                                                                                                    |                    |

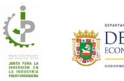

|                                                                                                    | Nueva  |                              |
|----------------------------------------------------------------------------------------------------|--------|------------------------------|
| Fecha Última Resolución                                                                                                    |        |                              |
| Manufactura                                                                                                    |        |                              |
| Producto                                                                                                    | Marca  | Forma v Tamaño               |
|                                                                                                    |        |                              |
| Manufactura test 07                                                                                                    | ACME   | rectangular Sx4x2 (pulgadas) |
| Manufactura test 12                                                                                                    | ACME   | 4 onz                        |
| Manufactura test 01                                                                                                    | ACME   | rectangular 5x4x2 (pulgadas) |
| Manufactura test 11                                                                                                    | ACME   | triangular                   |
| Manufactura test 20                                                                                                    | ACME   | triangular                   |
| Manufactura test 03                                                                                                    | ACME   | 4 onz                        |
| Manufactura test 21                                                                                                    | ACME   | 4 onz                        |
| Manufactura test 04                                                                                                    | ACME   | rectangular 5x4x2 (pulgadas) |
| Manufactura test 17                                                                                                    | ACME   | triangular                   |
| Manufactura test 05                                                                                                    | ACME   | triangular                   |
| Mostrando 1 a 10 de 24 resultados                                                                                                    | Inicia | Prev 10 < 1 Prox 10 Último   |
|                                                                                                    | Inicio |                              |
| Ensamblaje                                                                                                    |        |                              |
| Producto                                                                                                    |        | Marca                        |
| Encomplete text 00                                                                                                    |        |                              |
| Ensamblage test 08                                                                                                    |        | ABC                          |
| Ensamblaje test 06                                                                                                    |        | ABC                          |
| Ensamblaje test 21                                                                                                    |        | ABC                          |
| Ensamblaje test 17                                                                                                    |        | ABC                          |
| Ensamblaje test 19                                                                                                    |        | ABC                          |
| Ensamblaje test 09                                                                                                    |        | ABC                          |
| Ensamblaje test 12                                                                                                    |        | ABC                          |
| Ensamblaje test 23                                                                                                    |        | ABC                          |
| Ensamblaje test 24                                                                                                    |        | ABC                          |
| Ensamblaje test 13                                                                                                    |        | ABC                          |
| Mostrando 1 a 10 de 25 resultados                                                                                                    | Inicio | Prev 10 < 1 🔉 Próx 10 Último |
|                                                                                                    |        |                              |
| nvasado                                                                                                    |        |                              |
| Producto                                                                                                    |        | Marca                        |
| Enversion text 03                                                                                                    |        | Christia                     |
| Environdo text 20                                                                                                    |        | QWERTY CHARTY                |
| crivesado test 29                                                                                                    |        | QWERTY                       |
| crivasado test 28                                                                                                    |        | QWERTY                       |
| Envasado test 13                                                                                                    |        | QWERTY                       |
| Envasado test 02                                                                                                    |        | QWERTY                       |
| Envasado test 08                                                                                                    |        | QWERTY                       |
| Envasado test 17                                                                                                    |        | QWERTY                       |
| Envasado test 26                                                                                                    |        | QWERTY                       |
| Envasado test 14                                                                                                    |        | QWERTY                       |
| Envasado test 18                                                                                                    |        | QWERTY                       |
| fostrando 1 a 10 de 30 resultados                                                                                                    | Inicio | Prev 10 < 1 💙 Próx 10 Último |
|                                                                                                    |        |                              |
| Nstribución                                                                                                    |        |                              |
| Producto                                                                                                    | Marca  | Número de Item               |
| Distribucion test 20                                                                                                    |        | 170                          |
| Distribution test 20                                                                                                    | A12    | 455                          |
| Distribution test 25                                                                                                    | XYZ    | 123                          |
| Distribucion test 22                                                                                                    | XYZ    | 123                          |
| Distribucion test 01                                                                                                    | XYZ    | 123                          |
| Distribucion test 16                                                                                                    | XYZ    | 123                          |
| Distribucion test 07                                                                                                    | XYZ    | 123                          |
| Distribucion test 09                                                                                                    | XYZ    | 789                          |
| Distribucion test 28                                                                                                    | XYZ    | 123                          |
| Distribucion test 27                                                                                                    | XYZ    | 789                          |
| Distribucion test 15                                                                                                    | XYZ    | 789                          |
| fostrando 1 a 10 de 31 resultados                                                                                                    | Inicio | Prev 10 🗸 1 👂 Próx 10 Último |
|                                                                                                    |        |                              |
| iervicios No Profesionales                                                                                                    |        |                              |
| Servicio                                                                                                    |        |                              |
|                                                                                                    |        |                              |
| Servicio test 04                                                                                                    |        |                              |
| Servicio test 03                                                                                                    |        |                              |
| Distribucion test 32                                                                                                    |        |                              |
| Servicio test 01                                                                                                    |        |                              |
|                                                                                                    |        |                              |
| Servicio test 02                                                                                                    |        |                              |
| Servicio test 02<br>Servicio test 05                                                                                                    |        |                              |
| Servicio test 02<br>Servicio test 05<br>Servicio test 08                                                                                                    |        |                              |
| Servicio test 02<br>Servicio test 05<br>Servicio test 08<br>Servicio test 07                                                                                                   |        |                              |
| Servicio test 02<br>Servicio test 05<br>Servicio test 08<br>Servicio test 07<br>Servicio test 06                                                                               |        |                              |
| Servicio test 02<br>Servicio test 05<br>Servicio test 08<br>Servicio test 07<br>Servicio test 06<br>Servicio test 10                                                           |        |                              |
| Servicio test 02<br>Servicio test 05<br>Servicio test 05<br>Servicio test 07<br>Servicio test 07<br>Servicio test 06<br>Servicio test 10<br>Montavado 1 a 10 de 11 presidencia |        |                              |

| Producción                                               | 7                           |                            | \$                  | 215,000.00                           |           |
|----------------------------------------------------------|-----------------------------|----------------------------|---------------------|--------------------------------------|-----------|
| Supervisión                                              | 1                           |                            | \$                  | 36,000.00                            |           |
| Ventas                                                   | 0                           |                            | \$                  | 0.00                                 |           |
| Administración                                           | 2                           |                            | \$                  | 84,000.00                            |           |
| Almacén                                                  | 0                           |                            | s                   | 0.00                                 |           |
| Total:                                                   | 10                          |                            | \$                  | 335,000.00                           |           |
| Cantidad de Empleados a Tiempo Completo                  |                             | 9                          |                     |                                      |           |
| Cantidad de Empleados a Tiempo Parcial                   |                             | 1                          |                     |                                      |           |
| <ul> <li>Detalles del producto y distribution</li> </ul> | ición                       |                            |                     |                                      |           |
| Empresas que compiten en la producción, mo               | ontaje, envasado o distribu | ución del producto para el | que está solicitanc | do el porcentaje (%) de preferencia: |           |
| Compañía                                                 | Producto                    | Tipo de                    | Proceso             | Procedencia                          |           |
| ACME                                                     | Floreros                    | Ma                         | nual                | Puerto Rico                          |           |
| Agencias a las que vende su producto:                    |                             |                            |                     |                                      |           |
| Age                                                      | encia                       |                            |                     | Tipo de Producto                     |           |
| MUNICIPIO                                                | DE CAGUAS                   |                            |                     | lest                                 |           |
| Sosto Aproximado                                         |                             |                            |                     |                                      | _         |
|                                                          |                             | Monto (\$)                 |                     |                                      |           |
| Maquinaria y Equipo                                      | \$                          | 12,000.00                  |                     |                                      |           |
| Inventario                                               | s                           | 7,000.00                   |                     |                                      |           |
| Materia Prima                                            | s                           | 2,000.00                   |                     |                                      |           |
| Producto Terminado                                       | \$                          | 1,234,812.00               |                     |                                      |           |
| Total de Ventas Anuales                                  | \$                          | 1,215,615.00               |                     |                                      |           |
| Total de Ventas Anuales al Gobierno                      | \$                          | 21,212.00                  |                     |                                      |           |
| Ganancias Anuales de Ventas                              | \$                          | 1,212,121.00               |                     |                                      |           |
| 🗈 Distribución de instalaciones po                       | or pies cuadrados           |                            |                     |                                      |           |
|                                                          |                             | Pie Cuadrado               |                     |                                      |           |
| Capacidad de almacenamiento                              |                             | 123.00                     | p <sup>2</sup>      |                                      |           |
| Capacidad de Manufactura                                 |                             | 456.00                     | p <sup>2</sup>      |                                      |           |
| Ø Documentos de Trámite Cantida                          | d de documentos anejados: 7 | (Ver)                      |                     |                                      |           |
| Anejo Nombre del Arch                                    | ivo                         | Fecha Anejado              |                     | Requerido Acciór                     | n         |
|                                                          |                             |                            |                     |                                      |           |
|                                                          |                             |                            |                     |                                      |           |
|                                                          |                             |                            | 🕤 Paso Anterio      | or Cancel Siguiente                  | e Paso 🕤  |
|                                                          |                             | CONTRE                     |                     | BR COV                               |           |
| o de Desarrollo Económico y Comercio de Pue              | rto Rico                    | (787) 765-2                | 900                 | ーーーーーーーーーーーーーーーーーーーーーーーーーーーーーーーーーーーー | Núm-PRITS |

Presione el botón **Paso Anterior** – si desea regresar a la pantalla anterior o el botón **Siguiente Paso** para ir a la siguiente pantalla.

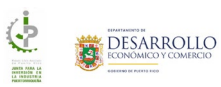

## Acuerdo

En la pantalla **Acuerdo**, el solicitante debe certificar que ha completado la solicitud con información verdadera, correcta y completa.

| 🏫 Mi Bandinja 🚍 Menú Manuales • Solicitante • (+ Salir 🔹 solicitante jip@test.com                                                                                                    | O<br>IO |
|----------------------------------------------------------------------------------------------------|---------|
| <ul> <li>Junta para la Inversión en la Industria Puertorriqueña (JIIP) - 2025-JIIP-0000</li> <li> <ul> <li></li></ul></li></ul>                                                                                                    | (       |
| Cerifico que la información presentada en la solicitud es fel y esacta y los documentos que la acompañan son auténticos. Además, hago constar que los originales<br>se encuentran a la disposición de la Junta para la Inversión en la Industria Puertorriqueña para su revisión.     Cerifico que el esolicitante es una persona natural, no ha sido corvicta, ni se ha declarado culpable, ni se ha encontrado causa probable para su arresto, por ningún<br>delito contra el erario, la fe o la función pública, contra el ejército gubernamental o que involucre fondos o propiedad pública, en el ámbito federal o estatal.                                                                                                    |         |
| Certifico que en caso de que sea una persona jurídica. Ja persona comparaciente en representación de esta debe ser autorizada molinator resolución corporaviva<br>autorizando binidar la información que en il lan la su prepentanda, a travée de sus accionistas, socios, doridae, principales, na representantes de sus subsidiarias con<br>comparias matrices ha sido comieto, ni se ha declarado culpable en las ha encontrado causa probabile para su arresto, por ningún delito contra el erario, la fe o la<br>función pública, contra el ejército gubernamental o que involucre fondos o propiedad pública, en el ambito federal o estatal.<br>Certifico que la empresa solicitante está inscrita en el Registro Único de Licitadores. |         |
| Namero de Registro Onico de Loitadores." Al presionar el encasillado, certifico y valido que esta es mi firma y que la misma se hace de manera electrónica en cumplimiento con las disposiciones de la Ley de<br>Transacciones Electrónicas de Puerto Rico, Ley Núm. 148 de 8 de agosto de 2006, según enmendada. Estoy de Acuerdo                                                                                                    |         |
| Paso Anterior Guardar y Continuar Siguiente Paso Interior                                                                                                    |         |
| DDEC CONTACTO PR.GOV<br>Departamento de Desarcollo Económico y Comercio de Puerto Rico (787) 765-2900 S. Accesibilidad Núm-PRITS<br>05052-DDEC INCV<br>Conforme a la Ley 229 de 200                                                                                                    | 13      |
| © 2024 Departamento de Desarrollo Económico y Comercio de Puerto Rico.                                                                                                    |         |

Una vez active los "checkboxes" de la pantalla, el sistema habilitará los botones **Guardar** y **Guardar y Continuar**:

| Acuerdo                                                                                                    |                                                                                                    |                                                                                                    |                                                                                 |
|----------------------------------------------------------------------------------------------------|----------------------------------------------------------------------------------------------------|----------------------------------------------------------------------------------------------------|---------------------------------------------------------------------------------|
| Certifico que la información presentada<br>se encuentran a la disposición de la Junt                                                                                       | en la solicitud es fiel y exacta y los documentos qu<br>a para la Inversión en la Industria Puertorriqueña pa                                                                                                    | e la acompañan son auténticos. Además, hago cor<br>ra su revisión.                                                                                                    | nstar que los originales                                                        |
| Certífico que el solicitante es una perso<br>delito contra el erario, la fe o la función p                                                                                 | na natural, no ha sido convicta, ni se ha declarado o<br>sública, contra el ejército gubernamental o que invo                                                                                                    | culpable, ni se ha encontrado causa probable para<br>lucre fondos o propiedad pública, en el ámbito fed                                                                                               | su arresto, por ningún<br>Ieral o estatal.                                      |
| Certifico que en caso de que sea una p<br>autorizando brindar la información; que<br>compañías matrices ha sido convicto, ni<br>función pública, contra el ejército gubern | ersona jurídica, la persona compareciente en repri<br>ni ella ni su representado, a través de sus accioni<br>se ha declarado culpable, ni se ha encontrado cau<br>amental o que involucre fondos o propiedad públia | esentación de esta debe ser autorizada mediante<br>stas, socios, oficiales, principales, ni representante<br>sa probable para su arresto, por ningún delito co<br>ra, en el ámbito federal o estatal. | resolución corporativa<br>s de sus subsidiarias o<br>ntra el erario, la fe o la |
| Certifico que la empresa solicitante está                                                                                                    | inscrita en el Registro Único de Licitadores.                                                                                                    |                                                                                                    |                                                                                 |
| Certifico que leí y estoy de acuerd                                                                                                    | o con los términos descritos en esta certificación                                                                                                    |                                                                                                    |                                                                                 |
| Número de Registro Único de Licitadores:*                                                                                                    |                                                                                                    |                                                                                                    |                                                                                 |
| 123456                                                                                                    |                                                                                                    |                                                                                                    |                                                                                 |
| Al presionar el encasillado, certifico y va<br>Transacciones Electrònicas de Puerto Ric<br>Estoy de Acuerdo                                                                | lido que esta es mi firma y que la misma se hace d<br>o, Ley Núm. 148 de 8 de agosto de 2006, según enn                                                                                                    | e manera electrónica en cumplimiento con las disp<br>endada.                                                                                                    | posiciones de la Ley de                                                         |
|                                                                                                    |                                                                                                    |                                                                                                    | _                                                                               |
|                                                                                                    |                                                                                                    |                                                                                                    |                                                                                 |

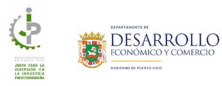

## Someter

| 🏫 Mi Bandeja 📃          | E Menú Manuales 🕶 Solicitante 🕶                       | C→ Salir                                     | solicitante_jiip@test.          |                                                                                  | $\mathbf{O}$ |
|-------------------------|-------------------------------------------------------|----------------------------------------------|---------------------------------|----------------------------------------------------------------------------------|--------------|
| 📇 Junta pa              | ara la Inversión en la Industria P                    | Puertorriqueña (JIIP) - 20                   | 25-JIIP-0000                    |                                                                                  |              |
| información<br>General  | Resumen Información<br>de la Empresa de los Productos | Cantidad Costos<br>de Empleos y Distribución | Documentos Resumen              | Acuerdo Someter Te                                                               |              |
| ≁ Envia                 | r<br>Debe h                                           | acer clic en enviar para final               | izar el proceso de solicitud.   |                                                                                  |              |
|                         |                                                       | <i>₹</i> <sup>™</sup> Envia                  | •                               | 🕞 Paso Anterior                                                                  |              |
| DDEC                    |                                                       | c                                            | DNTACTO                         | PR.GOV                                                                           |              |
| Departamento de Desarro | ollo Económico y Comercio de Puerto Rico              |                                              | 87) 765-2900                    | Č. Accesibilidad Núm-PRITS-<br>050522-DDEC-INCV<br>Conforme a la Ley 229 de 2003 |              |
|                         | @ 2024 F                                              | Donartamento de Decarrollo Econo             | imico y Comorcio do Puorto Pico |                                                                                  |              |

En la pantalla **Enviar**, el solicitante deberá confirmar que desea someter su solicitud:

Al presionar el botón Enviar, el sistema mostrará un mensaje confirmando que la solicitud se envió exitosamente junto al número de trámite:

| i Bandeja 🗮 Menú Manuales 🤊                              | ▼ Solicitante ▼ 🕞 Salir                            | solicitante_                               |                                  |
|----------------------------------------------------------|----------------------------------------------------|--------------------------------------------|----------------------------------|
| 📇 Junta para la Inversión en                             | la Industria Puertorriqueña                        | (JIIP) - 2025-JIIP-0000                    |                                  |
| ción Resumen Informació<br>al de la Empresa de los Produ | m Cantidad Costos<br>ctos de Empleos y Distribució | Documentos Resumen                         | Acuerdo Someter Terminar         |
| Terminar<br>¡Gracias! Su trámite                         | ha sido radicado exitosam                          | ente. Para ver el estado de su<br>Bandeja. | trámite diríjase a la sección Mi |
|                                                          | Número de t                                        | rámite: 2025-JIIP-0000                     |                                  |
|                                                          |                                                    |                                            | Mi Bandeja 🔗                     |
|                                                          |                                                    |                                            |                                  |
| DDEC                                                     |                                                    | CONTACTO                                   | DP COV                           |

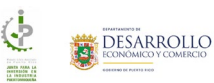

# Verificar estado de su solicitud de JIIP

Para verificar el estado de su solicitud, el usuario debe:

- 1. Utilizar la siguiente dirección para acceder JIIP: <u>https://jiip.ddec.pr.gov</u>
- 2. Entrar con su nombre de usuario y contraseña
- 3. En la bandeja externa, utilice las diferentes pestañas para verificar el estado de su solicitud:

| i Mi Bandeja 🗮 Menú Solicita                      | nte ▼                  | C jiip_to                                | st_mayo@test.com |                                                                                            |  |
|---------------------------------------------------|------------------------|------------------------------------------|------------------|--------------------------------------------------------------------------------------------|--|
| Radicar                                           |                        |                                          |                  |                                                                                            |  |
| Solicitudes                                       |                        |                                          |                  |                                                                                            |  |
| Desde                                             | Hasta                  | Número de Trámite                        |                  |                                                                                            |  |
| Nombre Solicitante                                | innigadyyyyy           |                                          |                  |                                                                                            |  |
|                                                   |                        | Q. Buscar                                |                  |                                                                                            |  |
| Casos No Sometidos Cas                            | os Sometidos Casos Pen | dientes Casos Aprobados                  | Solicitud de Ayu | da Búsqueda                                                                                |  |
| Número Solicitud                                  | Última Modificación    | Solicitante                              | Estado Actual    | Acciones                                                                                   |  |
| 2025-JIIP-000043                                  | 05/08/2025 15:43       | Rose Margarita Del Valle                 | Incompleto       | Acciones                                                                                   |  |
| Mostrando 1 a 1 de 1 resultados                   |                        |                                          |                  |                                                                                            |  |
| DDEC<br>Departamento de Desarrollo Económico y Co | nercio de Puerto Rico  | <b>CONTACTO</b><br>(787) 765-2900        |                  | PR.GOV<br>§. Accesibilidad Núm-PRITS-<br>JS0522-DDEC-INCV<br>Conforme a la Ley 229 de 2003 |  |
|                                                   | © 2024 Departamento o  | de Desarrollo Económico y Comercio de Pu | ierto Rico.      |                                                                                            |  |

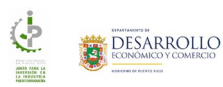

## Casos No Sometidos

| 🏫 Mi Bandeja 🛛 🗮 Menú Manu                        | ales 🔹 Solicitante 👻 🕞 Salir           |                                   | solicitante_jiip@test.com     |                                                   |
|---------------------------------------------------|----------------------------------------|-----------------------------------|-------------------------------|---------------------------------------------------|
| Radicar                                           |                                        |                                   |                               |                                                   |
| Solicitude                                        | S                                      |                                   |                               |                                                   |
| Desde                                             | Hasta                                  | Número de Trámite                 |                               |                                                   |
| Nombre Solicitante                                |                                        |                                   |                               |                                                   |
|                                                   |                                        | Buscar                            |                               |                                                   |
| Casos No Sometidos                                | Casos Sometidos<br>Última Modificación | Casos Pendientes Solicitante      | Casos Aprobados Estado Actual | Búsqueda Acciones                                 |
|                                                   |                                        |                                   |                               |                                                   |
| 2025-JIIP-000081                                  | 06/16/2025 11:33                       | Pruebas JIIP                      | Incompleto                    | Acciones                                          |
| Mostrando 1 a 1 de 1 resultados                   |                                        |                                   |                               |                                                   |
| mostando i a i de l'estindados                    |                                        |                                   |                               |                                                   |
| DDEC<br>Donastamente de Decercello Francímico y C | omarcio da Ruarto Rico                 | <b>CONTACTO</b><br>(787) 765-290( |                               | PR.GOV                                            |
| Cepartamento de Desarrolio Economico y C          |                                        | (767) 763-2300                    |                               | 050522-DDEC-INCV<br>Conforme a la Ley 229 de 2003 |
|                                                   | © 2024 Departamento                    | o de Desarrollo Económico y Comer | rcio de Puerto Rico.          |                                                   |

Si no ha sometido su solicitud, la misma debe mostrarse en la pestaña Casos No Sometidos:

| 🏫 Mi Bandeja 🗮 Menú Manua                                | les ▼ Solicitante ▼ 🖙 Salir            |                                  | solicitante_jiip@test.com        |                                                                                           |  |
|----------------------------------------------------------|----------------------------------------|----------------------------------|----------------------------------|-------------------------------------------------------------------------------------------|--|
| Radicar                                                  | 5                                      |                                  |                                  |                                                                                           |  |
| Desde           Immyddyyyyy           Nombre Solicitante | Hasta                                  | Número de Trámite                |                                  |                                                                                           |  |
| Casos No Sometidos<br>Número Solicitud                   | Casos Sometidos<br>Última Modificación | Casos Pendientes<br>Solicitante  | Casos Aprobados<br>Estado Actual | Búsqueda<br>Acciones                                                                      |  |
| 2025-JIIP-000081                                         | 06/16/2025 11:33                       | Pruebas JIIP                     | Incompleto                       | Acciones                                                                                  |  |
| Mostrando 1 a 1 de 1 resultados                          |                                        |                                  |                                  |                                                                                           |  |
| DDEC<br>Departamento de Desarrollo Económico y Co        | mercio de Puerto Rico                  | <b>CONTACTO</b><br>(787) 765-290 |                                  | PR.GOV<br>& Accesibilidad Núm-PRITS-<br>050522-DDEC-INCV<br>Conforme a la Ley 229 de 2003 |  |
|                                                          | © 2024 Departamento                    | de Desarrollo Económico y Come   | rcio de Puerto Rico.             |                                                                                           |  |

### Acciones Casos No Sometidos

Las acciones de los casos no sometidos son: añadir notas, editar o completar el trámite y eliminar la solicitud.

#### Añadir una nota o comentario

Para añadir una nota o comentario al trámite:

1. En las acciones seleccione la opción Nota:

| III Radicar | Acciones disponibles del<br>2025-J | usuario        |        |  |
|-------------|------------------------------------|----------------|--------|--|
|             |                                    | 🖋 Nota         |        |  |
| Solicitudes | Ed 🛛                               | itar/Completar |        |  |
|             |                                    | 🗶 Eliminar     |        |  |
| Desde       |                                    |                | Corrar |  |
|             |                                    |                | Certai |  |
|             |                                    |                |        |  |
|             |                                    |                |        |  |
|             |                                    |                |        |  |
|             |                                    |                |        |  |
|             |                                    |                |        |  |
|             |                                    |                |        |  |
|             |                                    |                |        |  |
|             |                                    |                |        |  |
|             |                                    |                |        |  |
|             |                                    |                |        |  |

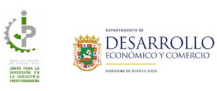

| 🏫 Мі Ва                    | andeja 🚍 Menú Solicitante - 🕞 Salir                                            | jiip_test_mayo@test.com                      |                                                                                           |
|----------------------------|--------------------------------------------------------------------------------|----------------------------------------------|-------------------------------------------------------------------------------------------|
|                            | Notas<br>Agregue aquí su nota<br>Agregue aquí su nota   Arladir Nota   Trámite | Note                                         | richa de Creación                                                                         |
| <b>DDEC</b><br>Departament | to de Desarrollo Económico y Comercio de Puerto Rico                           | <b>сонтасто</b><br>(787) 765-2900            | PR.COV<br>& Accesibilidad Núm-PRITS-<br>050522 DDEC-INCV<br>Conforme a la Ley 229 de 2003 |
|                            | © 2024 Departamento de Des                                                     | arrollo Económico y Comercio de Puerto Rico. |                                                                                           |

2. En el campo Agregar una nota al trámite añada la información

3. Una vez añada el texto, presione el botón **Añadir Nota**. El sistema mostrará su comentario en la tabla de la parte inferior de la pantalla:

| i Bar                      | ndeja 🗮 Menú Manuales 🔹 Solicitante 👻 🕞 Si            | alir 🕥 solicitar                                | nte_jiip@test.com                                                                   | LLO<br>Ercio        |
|----------------------------|-------------------------------------------------------|-------------------------------------------------|-------------------------------------------------------------------------------------|---------------------|
| ľ                          | Notas                                                 |                                                 |                                                                                     |                     |
|                            | Agregar una nota al trámite:*<br>Agregue aquí su nota |                                                 |                                                                                     |                     |
|                            | Trámite<br>2025-JIIP-0000                             | Nota<br>Nota de prueba.                         | Fecha de Creación<br>06/17/2025 03:29 PM<br>🛞 Salir                                 |                     |
| <b>DDEC</b><br>Departament | o de Desarrollo Económico y Comercio de Puerto Rico   | <b>СОНТАСТО</b><br>(787) 765-2900               | PR.GOV<br>& Accesibilidad Núm-PRI<br>050522-DDEC-INCV<br>Conforme a la Ley 229 de ; | <b>TS</b> -<br>2003 |
|                            | © 2024 Departam                                       | ento de Desarrollo Económico y Comercio de Puer | rto Rico.                                                                           |                     |

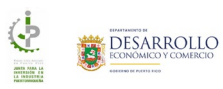

## Editar/Completar la solicitud

Para editar o completar su solicitud:

1. En las acciones seleccione la opción Editar/Completar:

| 🏠 Mi Bandiga 🛛 🚍 Menú — Manuales + | Settidana 🔹 🗇 Salie             |                        | alititante jip@test.com |  |
|------------------------------------|---------------------------------|------------------------|-------------------------|--|
| Di Radicar                         | Acciones disponibles de<br>2025 | l usuario<br>JIIP-0000 |                         |  |
| Solicitudes                        |                                 | 🖋 Nota                 |                         |  |
|                                    | 12 E                            | ditar/Completar        |                         |  |
|                                    |                                 | 🗷 Eliminar             |                         |  |
|                                    |                                 |                        | R Cerrar                |  |
| Navithe Solicitation               |                                 |                        |                         |  |
|                                    |                                 |                        |                         |  |
|                                    |                                 |                        |                         |  |
|                                    |                                 |                        |                         |  |
|                                    |                                 |                        |                         |  |
|                                    |                                 |                        |                         |  |
|                                    |                                 |                        |                         |  |
|                                    |                                 |                        |                         |  |
|                                    |                                 |                        |                         |  |
|                                    |                                 |                        |                         |  |

- 2. El sistema mostrará en pantalla su solicitud para que pueda completarla.
- 3. Una vez realice todas las correcciones recuerde someter la solicitud.
- 4. Para someter la solicitud, en la pantalla **Acuerdo**, el solicitante debe certificar que ha completado la solicitud con información verdadera, correcta y completa.

| 🏫 Mi Bandeja                               | 🗮 Menú Manuales - Solicitante -                                                                                                    | • G• Salir                                                                                                    | solicitante_jiip@i                                                                                                    |                                                                                                    | DLLO<br>MERCIO  |
|--------------------------------------------|----------------------------------------------------------------------------------------------------|----------------------------------------------------------------------------------------------------|----------------------------------------------------------------------------------------------------|----------------------------------------------------------------------------------------------------|-----------------|
| 📇 Junta                                    | para la Inversión en la Industria                                                                                                    | Puertorriqueña (JIIP) - 2                                                                                                    | 2025-JIIP-0000                                                                                                    |                                                                                                    |                 |
| 0                                          |                                                                                                    | - 0 - 0 -                                                                                                    | — Ø — D                                                                                                    | — Ø — Ø –                                                                                                    | - (             |
| Informaci<br>General                       | ón Resumen Información<br>I de la Empresa de los Productos                                                                                                    | Cantidad Costos<br>de Empleos y Distribució                                                                                               | Documentos Resumen                                                                                                    | Acuerdo Someter                                                                                                    | Te              |
| ⊮ Acu                                      | uerdo                                                                                                    |                                                                                                    |                                                                                                    |                                                                                                    |                 |
| Certifico<br>se encue                      | o que la información presentada en la solicitu<br>entran a la disposición de la Junta para la Invi                                                                                              | d es fiel y exacta y los documer<br>ersión en la Industria Puertorriqu                                                                    | ntos que la acompañan son auténtico<br>neña para su revisión.                                                                                                    | os. Además, hago constar que los originale                                                                                                    | 15              |
| Certifico<br>delito co                     | o que el solicitante es una persona natural, n<br>ontra el erario, la fe o la función pública, cont                                                                                             | o ha sido convicta, ni se ha decl<br>ra el ejército gubernamental o q                                                                     | arado culpable, ni se ha encontrado<br>ue involucre fondos o propiedad púb                                                                                          | causa probable para su arresto, por ningú<br>blica, en el ámbito federal o estatal.                                                               | n               |
| Certifico<br>autoriza<br>compañ<br>función | o que en caso de que sea una persona juríd<br>indo brindar la información; que ni ella ni su<br>iías matrices ha sido convicto, ni se ha decla<br>pública, contra el ejército gubernamental o c | ica, la persona compareciente e<br>i representado, a través de sus<br>rado culpable, ni se ha encontra<br>ue involucre fondos o propiedas | en representación de esta debe ser a<br>accionistas, socios, oficiales, principa<br>ido causa probable para su arresto, j<br>d pública, en el ámbito federal o esta | autorizada mediante resolución corporativ<br>ales, ni representantes de sus subsidiarias<br>por ningún delito contra el erario, la fe o l<br>tal. | a<br>O<br>a     |
| Certifico                                  | o que la empresa solicitante está inscrita en el                                                                                                    | Registro Único de Licitadores.                                                                                                    |                                                                                                    |                                                                                                    |                 |
| Cert                                       | tifico que leí y estoy de acuerdo con los té                                                                                                    | rminos descritos en esta certifi                                                                                                    | icación.                                                                                                    |                                                                                                    |                 |
| Número o                                   | de Registro Único de Licitadores:*                                                                                                    |                                                                                                    |                                                                                                    |                                                                                                    |                 |
| Al presi<br>Transacc                       | onar el encasillado, certifico y valido que esti<br>ciones Electrónicas de Puerto Rico, Ley Núm.                                                                                                | a es mi firma y que la misma se<br>148 de 8 de agosto de 2006, seg                                                                        | hace de manera electrónica en cump<br>ún enmendada.                                                                                                    | plimiento con las disposiciones de la Ley d                                                                                                    | le              |
| Esto                                       | oy de Acuerdo                                                                                                    |                                                                                                    |                                                                                                    |                                                                                                    |                 |
|                                            | 🕒 Paso /                                                                                                    | Anterior 🕞 Guardar                                                                                                    | Guardar y Continuar                                                                                                    | Cancelar Siguiente Paso                                                                                                    |                 |
|                                            |                                                                                                    |                                                                                                    |                                                                                                    |                                                                                                    |                 |
| DDEC<br>Departamento de Desa               | arrollo Económico y Comercio de Puerto Rico                                                                                                    |                                                                                                    | CONTACTO<br>(787) 765-2900                                                                                                    | PR.GOV<br>& Accesibilidad Núm-Pl<br>050522-DDEC-INCV<br>Conforme a la Ley 229 dr                                                                  | RITS-<br>₽ 2003 |
|                                            | © 2024                                                                                                    | Departamento de Desarrollo Ecc                                                                                                    | onómico y Comercio de Puerto Rico.                                                                                                    |                                                                                                    |                 |

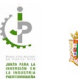

5. Una vez active los "checkboxes", el sistema habilitará los botones **Guardar** y **Guardar y Continuar**:

| General de la Empresa de los Productos de Empleos y Distribución                                                                                                    |  |
|----------------------------------------------------------------------------------------------------|--|
|                                                                                                    |  |
| ⊮ Acuerdo                                                                                                    |  |
| Certifico que la información presentada en la solicitud es fiel y exacta y los documentos que la acompañan son auténticos. Además, hago constar que los originales<br>se encuentran a la disposición de la Junta para la Inversión en la Industria Puertorriqueña para su revisión.                                                                                                    |  |
| Certifico que el solicitante es una persona natural, no ha sido convicta, ni se ha declarado culpable, ni se ha encontrado causa probable para su arresto, por ningún<br>delito contra el erario, la fe o la función pública, contra el ejército gubernamental o que involucre fondos o propiedad pública, en el ámbito federal o estatal.                                                                                                    |  |
| Certifico que en caso de que sea una persona jurídica, la persona compareciente en representación de esta debe ser autorizada mediante resolución corporativa<br>autorizando brindar la información; que ni ella ni su representado, a través de sus accionistas, socios, oficiales, principales, ni representantes de sus subsidiarias o<br>compañías matrices ha sido convicto, ni se ha declarado culpable, ni se ha encontrado causa probable para su arresto, por ningún delito contra el erario, la fe o la<br>función pública, contra el ejécrico gubernamental o que involucre fondos o propiedad pública, en el ámbito federal o estatal. |  |
| Certifico que la empresa solicitante está inscrita en el Registro Único de Licitadores.                                                                                                    |  |
| Certifico que lei y estoy de acuerdo con los términos descritos en esta certificación.                                                                                                    |  |
| Número de Registro Único de Licitadores:*                                                                                                    |  |
| 123456                                                                                                    |  |
| Al presionar el encasillado, certifico y valido que esta es mi firma y que la misma se hace de manera electrónica en cumplimiento con las disposiciones de la Ley de<br>Transacciones Electrónicas de Puerto Rico, Ley Núm. 148 de 8 de agosto de 2006, según enmendada.                                                                                                    |  |
| Estoy de Acuerdo                                                                                                    |  |
|                                                                                                    |  |
| 🚱 Paso Anterior 🔒 Guardar 🔒 Guardar y Continuar 😵 Cancelar Siguiente Paso 🛞                                                                                                    |  |
|                                                                                                    |  |
|                                                                                                    |  |

- 6. Presione el botón Guardar y Continuar
- 7. En la pantalla **Enviar**, el solicitante deberá confirmar que desea someter su solicitud:

| <b>M</b>                | i Bandeja 🛛 = м        | enú Manuales             | s 👻 Solicitante                 | ▪ C→ Salir             |                          | 🕒 sol                  | licitante_jiip@test.cor | m 🧔                                 |                                                                 | LO                 |  |
|-------------------------|------------------------|--------------------------|---------------------------------|------------------------|--------------------------|------------------------|-------------------------|-------------------------------------|-----------------------------------------------------------------|--------------------|--|
|                         | 🔒 Junta para           | la Inversión «           | en la Industria                 | Puertorrique           | eña (JIIP) - 202         | 25-JIIP-0000           |                         |                                     |                                                                 |                    |  |
|                         | Información<br>General | Resumen<br>de la Empresa | Información<br>de los Productos | Cantidad<br>de Empleos | Costos<br>y Distribución | Documentos             | Resumen                 | Acuerdo                             | Someter                                                         | Te                 |  |
|                         | ≁ Enviar               |                          | Debe                            | hacer clic en e        | nviar para finali        | zar el proceso de      | e solicitud.            |                                     |                                                                 |                    |  |
|                         |                        |                          |                                 |                        |                          |                        |                         |                                     | • Paso Anterior                                                 | 3                  |  |
| <b>DDEC</b><br>Departam | rento de Desarrollo I  | Económico y Com          | ercio de Puerto Ricc            | ,                      | <b>ca</b><br>(78         | NTACTO<br>87) 765-2900 |                         | PR.GO<br>& Acce<br>050522<br>Confor | V<br>esibilidad Núm-PRIT<br>-DDEC-INCV<br>me a la Ley 229 de 20 | <b>rs</b> .<br>003 |  |

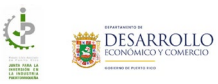

8. Al presionar el botón **Enviar**, el sistema mostrará un mensaje confirmando que la solicitud se envió exitosamente junto al número de trámite:

| 🏫 Mi Bandej                    | a 🗏 Menú                 | Manuales 👻                      | Solicitante 👻          | €⇒ Salir                 |                             | solicitant         | te_jiip@test.com |                                                                                           | O <sub>o</sub> |
|--------------------------------|--------------------------|---------------------------------|------------------------|--------------------------|-----------------------------|--------------------|------------------|-------------------------------------------------------------------------------------------|----------------|
| 🖨 Ju                           | nta para la Ir           | nversión en la                  | Industria Pue          | ertorriqueña (J          | IIP) - 2025-JIIF            | P-0000             |                  |                                                                                           |                |
| )<br>ción<br>al<br>◀           | Resumen<br>de la Empresa | Información<br>de los Productos | Cantidad<br>de Empleos | Costos<br>y Distribución | Documentos                  | Resumen            | Acuerdo          | Someter Terminar                                                                          |                |
|                                | Terminar<br>¡Gracias! \$ | Su trámite ha                   | sido radicad           | o exitosamen             | te. Para ver el<br>Bandeja. | estado de su       | u trámite diríja | ase a la sección Mi                                                                       |                |
|                                |                          |                                 |                        | Número de trár           | nite: 2025-JIIP-0           | 000                |                  |                                                                                           |                |
|                                |                          |                                 |                        |                          |                             |                    |                  | Mi Bandeja 🧥                                                                              |                |
| <b>DDEC</b><br>Departamento de | Desarrollo Econó         | ómico y Comercio c              | le Puerto Rico         |                          | <b>CONTAC</b><br>(787) 765  | <b>TO</b><br>-2900 |                  | PR.GOV<br>& Accesibilidad Núm-PRITS-<br>050522-DDEC-INCV<br>Conforme a la Ley 229 de 2003 | 3              |

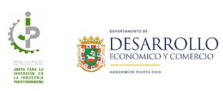

#### Eliminar trámite

El sistema permite eliminar solamente las solicitudes que no han sido sometidas. Para eliminar su solicitud:

|  | ş                   |                                          |               |  |
|--|---------------------|------------------------------------------|---------------|--|
|  | 🏦 Acciones disp     | oonibles del usuario<br>2025-JIIP-000043 |               |  |
|  |                     | 🖋 Nota                                   |               |  |
|  |                     | Editar/Completar                         |               |  |
|  |                     | 🗶 Eliminar                               |               |  |
|  | ere Se              | I                                        | 8 Cerrar      |  |
|  | Utilma Modificación | Solicitante                              | Estado Actual |  |
|  |                     |                                          |               |  |
|  |                     |                                          |               |  |
|  |                     |                                          |               |  |
|  |                     |                                          |               |  |

1. En las acciones seleccione la opción Eliminar:

2. El sistema mostrará una alerta donde deberá confirmar que desea eliminar la solicitud. Una vez se elimina una solicitud no se puede recuperar la misma y debe comenzar a llenar una nueva.

| Radicar   Solicitudes   Ueste   Image: masked/pyr   Nombre Solicitante     O Borrar Confirmación   ¿Está seguro de que quiere eliminar el trámite seleccionado?   Esta acción no es reversible. Todos los datos de esta aplicación   se perderán.     O Borrar     O Borrar |
|----------------------------------------------------------------------------------------------------|
| Solicitudes         Desse         @ monoSolicitudes         Desse         @ monoSolicitudes         Nombre Solicitante         @ Borrar         @ Borrar         @ Borrar                                                                                                   |
| Desde         Esta acción no es reversible. Todos los datos de esta aplicación           mm/dd/yyy         Solicitante           Nombre Solicitante                                                                                                    |
| Nombre Solicitante                                                                                                    |
|                                                                                                    |
| Casos No Sometidos Casos Pendientes Casos Aprobados Búsqueda                                                                                                    |
| Número Solicitud Última Modificación Solicitante Estado Actual Acciones                                                                                                    |
| 2025-JIIP-000081 06/15/2025 11:33 Pruebas JIIP Incompleto Acciones                                                                                                    |
| Mostrando 1 a 1 de 1 resultados                                                                                                    |

Presione el botón **Borrar** para eliminar su solicitud o **Cancelar** para detener la acción.

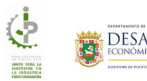

## Casos Sometidos

| i Bandeja 🗮 Menú Mar                                                    | uales 🔹 Solicitante 👻 🕞 Salir |                                 | solicitante_jiip@test.com        |                                                                                           |   |
|-------------------------------------------------------------------------|-------------------------------|---------------------------------|----------------------------------|-------------------------------------------------------------------------------------------|---|
| Radicar                                                                 | es                            |                                 |                                  |                                                                                           |   |
| Desde                                                                   | Hasta                         | Número de Trár                  | nite                             |                                                                                           |   |
| Casos No Sometidos<br>Número Solicitud                                  | Casos Sometidos               | Casos Pendientes<br>Solicitante | Casos Aprobados<br>Estado Actual | Búsqueda<br>Acciones                                                                      |   |
| 2025-JIIF-000046 Renovación                                             | 04/28/2025 00:00              | Pruebas JIIP                    | Revisión Inicial (Pre-screening) | Actiones                                                                                  |   |
| Mostrando 1 a 1 de 1 resultados                                         |                               |                                 |                                  |                                                                                           |   |
| <b>DDEC</b><br>Departamento de Desarrollo Económico y                   | Comercio de Puerto Rico       | <b>СОНТАСТИ</b><br>(787) 765-2  | <b>9</b><br>900                  | PR.GOV<br>& Accesibilidad Núm-PRITS-<br>050522-DDEC-INCV<br>Conforme a la Ley 229 de 2003 | _ |
| ldec-inc-3-qa.azurewebsites.net/Trays/ExternalApp?DuenoProyectoTipo=0&T | © 2024 Departamento d         | le Desarrollo Económico y Co    | mercio de Puerto Rico.           |                                                                                           |   |

Si ya sometió su solicitud, la misma debe mostrarse en la pestaña Casos Sometidos:

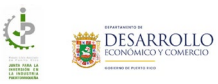

| 🏫 Mi Bandeja 🛛 🗮 Menú 🦳 Manue                                        | ales 👻 Solicitante 👻 🕞 Salir      |                                 | solicitante_jiip@test.com              |                                                                                           |  |
|----------------------------------------------------------------------|-----------------------------------|---------------------------------|----------------------------------------|-------------------------------------------------------------------------------------------|--|
| Radicar                                                              | s                                 |                                 |                                        |                                                                                           |  |
| Desde       Image: many data/yyyy       Nombre Solicitante           | Həsta                             | Número de '                     | rámite                                 |                                                                                           |  |
| Casos No Sometidos                                                   | Casos Sometidos<br>Fecha Sometido | Casos Pendientes<br>Solicitante | Casos Aprobados<br>Estado Actual       | Búsqueda<br>Acciones                                                                      |  |
| 2025-JIIP-000046 Renovación                                          | 04/28/2025 00:00                  | Pruebas JIIP                    | ()<br>Revisión Inicial (Pre-screening) | Acciones                                                                                  |  |
| Mostrando 1 a 1 de 1 resultados                                      |                                   |                                 |                                        |                                                                                           |  |
| DDEC<br>Departamento de Desarrollo Económico y Co                    | omercio de Puerto Rico            | <b>CONTAC</b><br>(787) 765      | <b>TO</b><br>-2900                     | PR.GOV<br>& Accesibilidad Núm-PRITS-<br>050522-DDEC-INCV<br>Conforme a la Ley 229 de 2003 |  |
| dec-inc-3-ga.azurewebsites.net/Trays/ExternalApp?DuenoProvectoTipo=0 | © 2024 Departamento               | de Desarrollo Económico y (     | Comercio de Puerto Rico.               |                                                                                           |  |

## Acciones Casos Sometidos

La única acción de los casos sometidos es: Añadir notas.

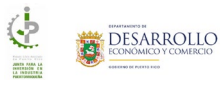

## Añadir una nota o comentario

Para añadir una nota o comentario al trámite:

1. En las acciones seleccione la opción Nota:

| 🚯 Millandoja 📃 Meni – Solicitante + | Ge Salir                                          | ◎ jiip_test_mayo@test.com |  |
|-------------------------------------|---------------------------------------------------|---------------------------|--|
| 🔤 Radicar                           | Acciones disponibles del usuario 2025-JIIP-000043 |                           |  |
| Solicitudes                         | nota 🖉                                            | 2 Cerrar                  |  |
| Dark                                | Hasta Nümero de Trâm                              |                           |  |

2. En el campo Agregar una nota al trámite añada la información

| <b>^</b>               | Mi Bandeja 🗮 Menú Solicitante 🗝 🖙 Salir                                                              | jiip_test_mayo@test.                                      |                                                                                          |
|------------------------|----------------------------------------------------------------------------------------------------|-----------------------------------------------------------|------------------------------------------------------------------------------------------|
|                        | 🖋 Notas                                                                                              |                                                           |                                                                                          |
|                        | Agregur una nota al trámites*<br>Agregur aquí su nota<br>Antadir Nota<br>Trámite<br>2025-JIIP-000043 | Nota<br>Añadiendo una nota de prueba.                     | Fecha de Creación<br>05/09/2025 11:52 AM                                                 |
|                        |                                                                                                    |                                                           | Salir                                                                                    |
| <b>DDEC</b><br>Departa | imento de Desarrollo Econômico y Comercio de Puerto Rico                                             | <b>сонтасто</b><br>(787) 765-2900                         | PR.GOV<br>& Accesibilidad Núm-PRITS-<br>05052-DDEC-INCV<br>Conforme a la Ley 229 de 2003 |
|                        | © 2024 Depart                                                                                        | amento de Desarrollo Económico y Comercio de Puerto Rico. |                                                                                          |

3. Una vez añada el texto, presione el botón **Añadir Nota**. El sistema mostrará su comentario en la tabla de la parte inferior de la pantalla:

| 🏫 Mi Bandeja 🛛 🗮 Menú                                            | Solicitante 👻 🖙 Salir                 | jiip_test_mayo@test.com           |                                                                                           | <u>,</u> |
|------------------------------------------------------------------|---------------------------------------|-----------------------------------|-------------------------------------------------------------------------------------------|----------|
| 🖋 Notas                                                          |                                       |                                   |                                                                                           |          |
| Agregar una nota al trán<br>Agregue aquí su no<br>🛞 Afnadir Nota | 2                                     |                                   |                                                                                           |          |
| Trámite                                                          | Nota                                  |                                   | Fecha de Creación                                                                         |          |
| 2025-JIIP-000043                                                 | Nota de prueba luego de so            | meter el trámite. 0               | 05/12/2025 12:59 PM                                                                       |          |
| 2.02.5 mm 400045                                                 |                                       | v procos. v                       | <ul> <li>Salir</li> </ul>                                                                 |          |
| <b>DDEC</b><br>Departamento de Desarrollo Económ                 | ico y Comercio de Puerto Rico (       | <b>CONTACTO</b><br>(787) 765-2900 | PR.GOV<br>& Accesibilidad Núm-PRITS-<br>050522-DDEC-INCV<br>Conforme a la Ley 229 de 2003 |          |
|                                                                  | © 2024 Departamento de Desarrollo Eco | nómico y Comercio de Puerto Rico. |                                                                                           |          |

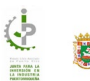

## **Casos Pendientes**

En la pestaña **Casos Pendientes**, el sistema va a mostrar las solicitudes que han sido devueltas y que hay que realizar algún cambio o corrección:

| 🏫 Mi Bandeja 🛛 🗏 Menú                                     | Manuales 🔻 Solicitante 🝷 🕞 Salir | solicitant                 | te_jiip@test.com |          |
|-----------------------------------------------------------|----------------------------------|----------------------------|------------------|----------|
| Radicar                                                   | ides                             |                            |                  |          |
| Desde       Image: manyleddysysy       Nombre Solicitante | Hasta                            | Número de Trámite          |                  |          |
| Casos No Sometidos                                        | Casos Sometidos                  | sos Pendientes 🌲 🕕 Casos . | Aprobados        | Búsqueda |
| Número Solicitud                                          | Fecha Sometido Solicitant        | te Ultimo Comentario       | Estado Actual    | Acciones |
| Mostrando 1 a 1 de 1 resultado                            | 15                               |                            |                  | 1        |

Siempre que tenga algún trámite pendiente por alguna acción que el patrono deba revisar el sistema mostrará un icono de alerta al lado de la pestaña **Casos Pendientes** 

Al activar la pestaña **Casos Pendientes**, el patrono puede ver la razón por la cual su solicitud fue devuelta:

| 🏫 Mi Bandeja 🛛 🗮 Menú Manu             | iales ▼ Solicitante ▼ 🕞 Salir                         | solicitante_jiip@test.com                                          |                         |
|----------------------------------------|-------------------------------------------------------|--------------------------------------------------------------------|-------------------------|
| Radicar                                | 15                                                    |                                                                    |                         |
| Desde                                  | Hasta                                                 | Número de Trámite                                                  |                         |
| Casos No Sometidos<br>Número Solicitud | Casos Sometidos Casos I<br>Fecha Sometido Solicitante | Pendientes (1)<br>Casos Aprobados<br>Ultimo Comentario Estado Actu | Búsqueda<br>al Acciones |
| 2025-JIIP-000046 Renovación            | 04/28/2025 00:00 Pruebas JIIP                         | Documentos no están vigentes.   Rectificación                      | Acciones                |
| Mostrando 1 a 1 de 1 resultados        |                                                       |                                                                    |                         |

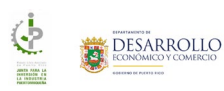

| 🇪 Notas              |                                                                                                    |                        |
|----------------------|----------------------------------------------------------------------------------------------------|------------------------|
| Agregar una nota al  | trámite:*                                                                                                    |                        |
| Agregue aquí su      | nota                                                                                                    |                        |
|                      |                                                                                                    | li li                  |
| 🕀 Añadir Nota        | a                                                                                                    |                        |
| Trámite              | Nota                                                                                                    | Fecha de<br>Creación   |
| 2025-JIIP-<br>000046 | Documentos no están vigentes.                                                                                                    | 06/17/2025<br>02:39 PM |
| 2025-JIIP-<br>000046 | Revisar los documentos porque algunos no están vigentes: 1. Certificación de Registro Único de Licitadores de<br>la Administración de Servicios Generales. 2. Permiso Único                    | 06/17/2025<br>02:38 PM |
| 2025-JIIP-<br>000046 | Devolución - FAVOR DE INCLUIR LA NOMINA. RECUERDE CUE LA MISMA DEBE INCLUIR EL TOTAL DE HORAS<br>TRABAJADA POR CADA EL EMPLEADO Y LOS DESCUENTOS DE SEGURO SOCIAL E INCOME TAX POR<br>SERVADO. | 04/21/2025<br>03:40 PM |
|                      |                                                                                                    | 🙁 Salir                |
|                      |                                                                                                    |                        |

Presione el icono <sup>1</sup> para ver el comentario completo:

## Acciones Casos Pendientes

| 🏫 Mi Bandeja 🗮 Menú Ma          | inuales 👻 Solicitante 👻 🛙 | Salir        | solid                           | citante_jiip@test.com |          |
|---------------------------------|---------------------------|--------------|---------------------------------|-----------------------|----------|
| 🖿 Radicar                       |                           |              |                                 |                       |          |
| <b>Solicitud</b>                | les                       |              |                                 |                       |          |
| Desde                           | Hasta                     |              | Número de Trámite               |                       |          |
| mm/dd/yyyyy                     | 💼 mm/dd/yyyyy             |              |                                 |                       |          |
| Nombre Solicitante              |                           | Q            | luscar                          |                       |          |
| Casos No Sometidos              | Casos Sometidos           | Casos Per    | ndientes 🏨 🕦 Ca                 | isos Aprobados        | Búsqueda |
| Número Solicitud                | Fecha Sometido            | Solicitante  | Ultimo Comentario               | Estado Actual         | Acciones |
| 2025-JIIP-000046 Renovación     | 04/28/2025 00:00          | Pruebas JIIP | Documentos no están vigentes. ( | Rectificación         | Acciones |
| Mostrando 1 a 1 de 1 resultados |                           |              |                                 |                       | - 1      |

Las acciones de los casos pendientes son: añadir notas y editar o completar el trámite.

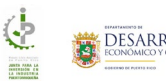

#### Añadir una nota o comentario

Para añadir una nota o comentario al trámite:

1. En las acciones seleccione la opción Nota:

| alley 🐐 Schlichtantis 🖈 🕪 Salar | S. malmar                      | nsa@wicpr.com |  |
|---------------------------------|--------------------------------|---------------|--|
| Acciones disponibles of 200     | lel usuario<br>125-JIIP-000046 |               |  |
| 5                               | 🖋 Nota                         |               |  |
|                                 | Editar/Completar               |               |  |
|                                 | 🛞 Ce                           | errar         |  |
| - Carl and a first              |                                |               |  |
|                                 |                                |               |  |
|                                 |                                |               |  |
|                                 |                                |               |  |
|                                 |                                |               |  |
|                                 |                                |               |  |
|                                 |                                |               |  |
|                                 |                                |               |  |
|                                 |                                |               |  |
|                                 |                                |               |  |

2. En el campo Agregar una nota al trámite añada su comentario

| 🏫 Mi Bandeja 🛛 🗮 Me             | enú Manuales ▼ Solicitante ▼ 🕞 Salir 😂 solicitante_jiip@test.com                                                                                                    |                        |
|---------------------------------|----------------------------------------------------------------------------------------------------|------------------------|
| 🖋 Notas                         |                                                                                                    |                        |
| Agregar una nota<br>Agregue aqu | i su nota                                                                                                    |                        |
| 🛞 Añadir N                      | lota                                                                                                    |                        |
| Trámite                         | Nota                                                                                                    | Fecha de<br>Creación   |
| 2025-JIIP-<br>000046            | Documentos no están vigentes.                                                                                                    | 06/17/2025<br>02:39 PM |
| 2025-JIIP-<br>000046            | Revisar los documentos porque algunos no están vigentes: 1. Certificación de Registro Único de Licitadores de<br>la Administración de Servicios Generales. 2. Permiso Único                     | 06/17/2025<br>02:38 PM |
| 2025-JIIP-<br>000046            | Devolución - FAVOR DE INCLUIR LA NOMINA. RECUERDE QUE LA MISMA DEBE INCLUIR EL TOTAL DE HORAS<br>TRABAJADA POR CADA EL EMPLEADO Y LOS DESCUENTOS DE SEGURO SOCIAL E INCOME TAX POR<br>SEPARADO. | 04/21/2025<br>03:40 PM |
|                                 |                                                                                                    | Salir                  |
| DDEC                            | CONTACTO                                                                                                    | PR.GOV                 |

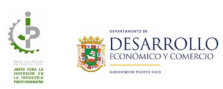

3. Una vez añada el texto, presione el botón Añadir Nota. El sistema mostrará su comentario en la tabla de la parte inferior de la pantalla:

| Mi Bandeja ☰ Menú Manuales • Solicitante • ↔ Salir 🔹 n                                                                                                    | malmansa@wfcpr.com                                                   | LO |
|----------------------------------------------------------------------------------------------------|----------------------------------------------------------------------|----|
| 🖉 Notas                                                                                                    |                                                                      |    |
| Agregar una nota al trámite:*                                                                                                    |                                                                      |    |
| Agregue aquí su nota                                                                                                    |                                                                      |    |
|                                                                                                    |                                                                      |    |
| 🛞 Añadir Nota                                                                                                    |                                                                      |    |
| Trámite Nota                                                                                                    | Fecha de<br>Creación                                                 |    |
| 2025-JIIP-<br>000046 Añadiendo nota de prueba desde la pestaña de Casos Pendi                                                                                        | lientes 06/17/2025<br>03:16 PM                                       |    |
| 2025-JIIP-<br>000046 Documentos no están vigentes.                                                                                                    | 06/17/2025<br>02:39 PM                                               |    |
| 2025-JIIP-<br>000046 Revisar los documentos porque algunos no están vigentes: 1. Certificación de Regi<br>la Administración de Servicios Generales. 2. Permiso Unis  | istro Único de Licitadores de 06/17/2025<br>ico 02:38 PM             |    |
| 2025-JIIP-<br>000046 DEVOLUEA NESA DE INCLUIR LA NOMINA RECUERDE QUE LA MISMA DEBE IN<br>TRABAJADA POR CADA EL EMPLEADO Y LOS DESCUENTOS DE SEGURO SOCI<br>SEPARADO. | NCLUIR EL TOTAL DE HORAS 04/21/2025<br>IAL E INCOME TAX POR 03:40 PM |    |
|                                                                                                    | 🛞 Salir                                                              |    |
|                                                                                                    |                                                                      |    |

#### Editar/Completar la solicitud

Para editar o completar su solicitud:

1. En las acciones seleccione la opción Editar/Completar:

| leg 🐮 Stilichartte + 🛛 🕪 Shlir | 😂 malmongo                   | (livel epi cam                                                                                                 |  |
|--------------------------------|------------------------------|----------------------------------------------------------------------------------------------------|--|
| Acciones disponibles d<br>20   | el usuario<br>25-JIIP-000046 |                                                                                                    |  |
|                                | 🖋 Nota                       |                                                                                                    |  |
| 8                              | Editar/Completar             |                                                                                                    |  |
|                                | R Cerra                      | ir in the second second second second second second second second second second second second second second se |  |
|                                |                              |                                                                                                    |  |
|                                |                              |                                                                                                    |  |
|                                |                              |                                                                                                    |  |
|                                |                              |                                                                                                    |  |
|                                |                              |                                                                                                    |  |
|                                |                              |                                                                                                    |  |
|                                |                              |                                                                                                    |  |
|                                |                              |                                                                                                    |  |
|                                |                              |                                                                                                    |  |
|                                |                              |                                                                                                    |  |
|                                |                              |                                                                                                    |  |
|                                |                              |                                                                                                    |  |

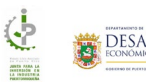

| 🏫 Mi Bandeja \Xi Menú Manuales                                                                                    | ▪ Solicitante ▪ (→ Salir                                                                                 | 🕒 pruebas_jiip@  | Ptest.com |            | LL(            |
|----------------------------------------------------------------------------------------------------|----------------------------------------------------------------------------------------------------|------------------|-----------|------------|----------------|
| 🛖 Junta para la Inversión e                                                                                       | n la Industria Puertorriqueña (JIIP) - 2025-JI                                                           | IIP-0000         |           |            |                |
| Información Resumen<br>General de la Empresa                                                                      | Información Cantidad Costos Do<br>de los Productos de Empleos y Distribución                             | Cumentos Resumen | Acuerdo   | Someter    | - (<br>Te<br>▶ |
|                                                                                                    |                                                                                                    |                  |           |            |                |
| NOTA: De ser necesario,                                                                                           | puede añadir documentos adicionales en la sección Otros D                                                | ocumentos        |           |            |                |
| Nombre                                                                                                    | Descripción                                                                                              | Documento        | Requerido | Acción     |                |
| Certificación de Registro<br>Único de Licitadores de la<br>Administración de<br>Servicios Generales.<br>(Vigente) | Certificación de Registro Único de Licitadores de la<br>Administración de Servicios Generales. (Vigente) | <u>Descargar</u> | •         | Acciones 🕶 |                |
| Estado Financiero                                                                                                 | Estado Financiero auditado por el año previo a la<br>Solicitud.                                          | <u>Descargar</u> | •         | Acciones 🕶 |                |
| Good Standing                                                                                                    | Good Standing expedido por el Departamento de<br>Estado de Puerto Rico.                                  | Pendiente        | •         | Acciones 🔻 |                |

2. El sistema mostrará en pantalla su solicitud para que pueda realizar los cambios deseados:

- 3. Una vez realice todas las correcciones recuerde someter nuevamente la solicitud.
- 4. Una vez realice todas las correcciones recuerde someter la solicitud.
- 5. Para someter la solicitud, en la pantalla **Acuerdo**, el solicitante debe certificar que ha completado la solicitud con información verdadera, correcta y completa.

|   | 🏫 Mi Bandeja                                                      | ≡ Menú                                                                                                    | Manuales 👻                                                                                                    | Solicitante 👻                                                                                                    | C→ Salir                                                                                                    |                                                                                                    | 🙂 so                                                                                                    | licitante_jiip@test.cor                                                                                                   | • 🦉                                                                                      |                                                                                                    | O |
|---|-------------------------------------------------------------------|----------------------------------------------------------------------------------------------------|----------------------------------------------------------------------------------------------------|----------------------------------------------------------------------------------------------------|----------------------------------------------------------------------------------------------------|----------------------------------------------------------------------------------------------------|----------------------------------------------------------------------------------------------------|----------------------------------------------------------------------------------------------------|------------------------------------------------------------------------------------------|----------------------------------------------------------------------------------------------------|---|
|   | 🔒 Junt                                                            | a para la Ir                                                                                                    | nversión en l                                                                                                    | a Industria Pu                                                                                                    | uertorrique                                                                                                  | eña (JIIP) - 20                                                                                                    | 25-JIIP-0000                                                                                                    |                                                                                                    |                                                                                          |                                                                                                    |   |
|   | G                                                                 |                                                                                                    | 0—                                                                                                    | <b>(</b> ) —                                                                                                    | 0-                                                                                                    | — 👩 –                                                                                                    | _ 🖉 _                                                                                                    | - 🗈 —                                                                                                    | - 🕜 —                                                                                    | - 🕗 (                                                                                                    | 1 |
|   | Informa<br>Gene                                                   | ación Ri<br>ral de la                                                                                                  | esumen Ir<br>a Empresa de I                                                                                                  | formación<br>os Productos                                                                                                    | Cantidad<br>de Empleos                                                                                       | Costos<br>y Distribución                                                                                                    | Documentos                                                                                                    | Resumen                                                                                                    | Acuerdo                                                                                  | Someter Te                                                                                                    | 8 |
|   | ₽ A<br>Certifi<br>se en<br>Certifi<br>delito<br>Certifi<br>autori | cuerdo<br>ico que la infoi<br>uentran a la d<br>ico que el solic<br>contra el erari<br>ico que en cas<br>zando brindar | rmación presenta<br>isposición de la Ji<br>itante es una per<br>o, la fe o la funcio<br>o de que sea un<br>la información; « | da en la solicitud<br>unta para la Invers<br>rsona natural, no l<br>in pública, contra<br>a persona jurídica<br>que ni ella ni su r | es fiel y exact<br>sión en la Indu<br>ha sido convic<br>el ejército gut<br>a, la persona o<br>epresentado, 4 | a y los documento<br>stria Puertorriqueñ<br>ta, ni se ha declara<br>pernamental o que<br>compareciente en i<br>a través de sus acc | s que la acompañan<br>a para su revisión.<br>Ido culpable, ni se h<br>involucre fondos o p<br>representación de e<br>cionistas, socios, ofíc | i son auténticos. Ade<br>a encontrado causa j<br>oropiedad pública, er<br>sta debe ser autorizi<br>iales, principales, ni | más, hago cons<br>probable para s<br>el ámbito fede<br>uda mediante rr<br>representantes | tar que los originales<br>u arresto, por ningún<br>ral o estatal.<br>ssolución corporativa<br>de sus subsidiarias o |   |
|   | comp<br>funció<br>Certifi                                         | añías matrices<br>in pública, con<br>ico que la emp                                                                    | ha sido convicto<br>tra el ejército gut<br>resa solicitante e:                                                               | , ni se ha declara<br>pernamental o que<br>stá inscrita en el R                                                                     | do culpable, n<br>e involucre fon<br>egistro Único                                                           | ii se ha encontrado<br>ndos o propiedad p<br>de Licitadores.                                                                       | causa probable pa<br>ública, en el ámbito                                                                                                    | ra su arresto, por nin<br>federal o estatal.                                                                              | gún delito cont                                                                          | ra el erario, la fe o la                                                                                            |   |
|   | □ c                                                               | ertifico que le                                                                                                    | í y estoy de acu                                                                                                    | erdo con los térm                                                                                                    | ninos descrito                                                                                               | os en esta certifica                                                                                                    | ción.                                                                                                    |                                                                                                    |                                                                                          |                                                                                                    |   |
|   | Númer<br>Al pre                                                   | o de Registro Ún                                                                                                    | ico de Licitadores:*<br>sillado, certífico y                                                                                 | valido que esta e                                                                                                    | es mi firma y o                                                                                              | que la misma se ha                                                                                                    | ce de manera electr                                                                                                    | ónica en cumplimien                                                                                                    | o con las dispo                                                                          | siciones de la Ley de                                                                                               |   |
|   | Transi                                                            | acciones Electro<br>stoy de Acuero                                                                                     | ónicas de Puerto                                                                                                    | Rico, Ley Núm. 14                                                                                                    | l8 de 8 de ago                                                                                               | ,<br>sto de 2006, según                                                                                                    | enmendada.                                                                                                    |                                                                                                    |                                                                                          | ·                                                                                                    |   |
|   |                                                                   |                                                                                                    |                                                                                                    | 🕞 Paso Ar                                                                                                    | nterior                                                                                                    | 🖬 Guardar                                                                                                    | 🖬 Guardar y Co                                                                                                    | intinuar 🛞                                                                                                    | Cancelar                                                                                 | Siguiente Paso 🕤                                                                                                    |   |
| D | DDEC<br>Departamento de Di                                        | esarrollo Econó                                                                                                    | emico y Comercic                                                                                                    | i de Puerto Rico                                                                                                    |                                                                                                    | <b>CC</b><br>(7)                                                                                                    | DNTACTO<br>87) 765-2900                                                                                                    |                                                                                                    | PR.GO<br>& Acce<br>050522<br>Conforr                                                     | /<br>sibilidad Núm-PRITS<br>sibilidad Núm-PRITS<br>DEC-INCV<br>ne a la Ley 229 de 200                               | 9 |
|   |                                                                   |                                                                                                    |                                                                                                    | © 2024 De                                                                                                    | epartamento d                                                                                                | le Desarrollo Econó                                                                                                    | mico y Comercio de                                                                                                    | Puerto Rico.                                                                                                    |                                                                                          |                                                                                                    |   |

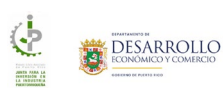

6. Una vez active los "checkboxes", el sistema habilitará los botones **Guardar** y **Guardar y Continuar**:

| ₿ Acuerdo                                                                                                    |  |
|----------------------------------------------------------------------------------------------------|--|
| Certifico que la información presentada en la solicitud es fiel y exacta y los documentos que la acompañan son auténticos. Además, hago constar que los originales<br>se encuentran a la disposición de la Junta para la Inversión en la Industria Puertorriqueña para su revisión.                                                                                                    |  |
| Certifico que el solicitante es una persona natural, no ha sido convicta, ni se ha declarado culpable, ni se ha encontrado causa probable para su arresto, por ningún<br>delito contra el erario, la fe o la función pública, contra el ejército gubernamental o que involucre fondos o propiedad pública, en el ámbito federal o estatal.                                                                                                    |  |
| Certifico que en caso de que sea una persona juridica, la persona compareciente en representación de esta debe ser autorizada mediante resolución corporativa<br>autorizando brindar la información; que ni ella ni su representado, a través de sus accionistas, socios, oficiales, principales, ni representantes de sus subsidiarias o<br>compañías matrices ha sido convicto, ni se ha declarado culpable, ni se ha encontrado causa probable para su arresto, por ningún delito contra el erario, la fe o la<br>función publico, contra el ejécrito gubernamental o que involucre fondos o propiedad pública, en el almbito federal o estatal. |  |
| Certifico que la empresa solicitante está inscrita en el Registro Único de Licitadores.                                                                                                    |  |
| Certifico que lei y estoy de acuerdo con los términos descritos en esta certificación.                                                                                                    |  |
| Número de Registro Unico de Licitadores*<br>123456                                                                                                    |  |
| Al presionar el encasillado, certifico y valido que esta es mi firma y que la misma se hace de manera electrónica en cumplimiento con las disposiciones de la Ley de<br>Transacciones Electrónicas de Puerto Rico, Ley Núm. 148 de 8 de agosto de 2006, según enmendada.                                                                                                    |  |
|                                                                                                    |  |
| 🛞 Paso Anterior 🕞 Guardar y Continuar 🛞 Cancelar Siguiente Paso 🛞                                                                                                    |  |
|                                                                                                    |  |

- 7. Presione el botón Guardar y Continuar
- 8. En la pantalla **Enviar**, el solicitante deberá confirmar que desea someter su solicitud:

| <u>م</u> ۸              | ۸i Bandeja 🛛 🗮 N       | /lenú Manuale:           | s 👻 Solicitante                 | • C→ Salir             |                          | 🕒 so                         | licitante_jiip@test.cc | m                                   |                                                        | OLLO                      |
|-------------------------|------------------------|--------------------------|---------------------------------|------------------------|--------------------------|------------------------------|------------------------|-------------------------------------|--------------------------------------------------------|---------------------------|
|                         | 🔒 Junta para           | la Inversión e           | en la Industria                 | Puertorrique           | eña (JIIP) - 202         | 5-JIIP-0000                  |                        |                                     |                                                        |                           |
|                         | Información<br>General | Resumen<br>de la Empresa | Información<br>de los Productos | Cantidad<br>de Empleos | Costos<br>y Distribución | Documentos                   | Resumen                | Acuerdo                             | Someter                                                | (<br>                     |
|                         | 🕈 Enviar               |                          | Debe l                          | nacer clic en e        | nviar para finali        | zar el proceso d             | e solicitud.           |                                     |                                                        |                           |
|                         |                        |                          |                                 |                        | 🏕 Enviar                 |                              |                        |                                     |                                                        |                           |
|                         |                        |                          |                                 |                        |                          |                              |                        |                                     | 🕒 Paso Ant                                             | terior                    |
| <b>DDEC</b><br>Departar | nento de Desarrollo    | Económico y Com          | ercio de Puerto Ricc            |                        | <b>CO</b><br>(78         | <b>NTACTO</b><br>7) 765-2900 |                        | PR.GO<br>& Acce<br>050522<br>Confor | y<br>sibilidad Núm-<br>-DDEC-INCV<br>me a la Ley 229 ( | <b>PRITS</b> -<br>de 2003 |

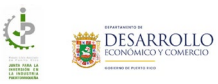

9. Al presionar el botón **Volver a Someter**, el sistema mostrará un mensaje confirmando que la solicitud se envió exitosamente junto al número de trámite:

| *                     | Mi Bandeja 🛛 🗏 Menú              | Manuales 👻 Sc                   | olicitante 👻           | C⇒ Salir                 |                                | 🕒 solicitante    | _jiip@test.com |                                                             | SARROLLO                                |  |
|-----------------------|----------------------------------|---------------------------------|------------------------|--------------------------|--------------------------------|------------------|----------------|-------------------------------------------------------------|-----------------------------------------|--|
|                       | 貴 Junta para la                  | nversión en la Inc              | dustria Puei           | rtorriqueña (JI          | IP) - 2025-JIIP-               | 0000             |                |                                                             |                                         |  |
|                       | ción Resumen<br>al de la Empresa | Información<br>de los Productos | Cantidad<br>de Empleos | Costos<br>y Distribución | Documentos                     | Resumen          | Acuerdo        | Someter                                                     | Terminar                                |  |
|                       | Termina<br>¡Gracias!             | Su trámite ha sic               | do radicado            | o exitosamente<br>E      | e. Para ver el o<br>Bandeja.   | estado de su     | trámite diríja | se a la secció                                              | in Mi                                   |  |
|                       |                                  |                                 | I                      | Número de trám           | ite: 2025-JIIP-00              | 00               |                |                                                             |                                         |  |
|                       |                                  |                                 |                        |                          |                                |                  |                | Mi Bar                                                      | ndeja 🗥                                 |  |
| <b>DDE</b> G<br>Depar | tamento de Desarrollo Ecor       | ómico y Comercio de P           | 'uerto Rico            |                          | <b>СОNТАСТ</b><br>(787) 765-а́ | <b>0</b><br>1900 |                | PR.GOV<br>ද්. Accesibilida<br>050522-DDEC-<br>Conforme a la | d Núm-PRITS-<br>INCV<br>Ley 229 de 2003 |  |

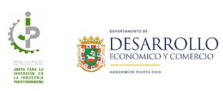

## Casos Aprobados

| 🏫 Mi Bandeja 🗏 Menú Ma                         | nuales 🔹 Solicitante 🝷 🖙 Sal | lir                              | solicitante_jiip@test.com |                                                                                  |
|------------------------------------------------|------------------------------|----------------------------------|---------------------------|----------------------------------------------------------------------------------|
| Radicar                                        |                              |                                  |                           |                                                                                  |
| Solicitud                                      | les                          |                                  |                           |                                                                                  |
| Desde                                          | Hasta                        | Número de Trá                    | mite                      |                                                                                  |
| Nombre Solicitante                             |                              | O Russar                         |                           |                                                                                  |
| Carao Na Caraotidae                            | Casas Carastidas             | Crease Dandiantes                | Cours Association         | Pérmut                                                                           |
| Número Solicitud                               | Fecha Sometido               | Solicitante                      | Estado Actual             | Acciones                                                                         |
| 2025-JIIP-000066                               | 05/21/2025 14:45             | Pruebas JIIP                     | $\bigcirc$                | Acciones                                                                         |
|                                                |                              |                                  | Aprobado                  |                                                                                  |
| Mostrando 1 a 1 de 1 resultados                |                              |                                  |                           | 1                                                                                |
| 8874                                           |                              |                                  | •                         | 80 COV                                                                           |
| DDEC<br>Departamento de Desarrollo Económico y | / Comercio de Puerto Rico    | (787) 765-2                      | 900                       | K. Accesibilidad Núm-PRITS-<br>050522-DDEC-INCV<br>Conforme a la Ley 229 de 2003 |
|                                                |                              |                                  |                           |                                                                                  |
|                                                | © 2024 Departame             | nto de Desarrollo Económico y Co | mercio de Puerto Rico.    |                                                                                  |

En la pestaña **Casos Aprobados**, el usuario puede ver todos los trámites que han sido aprobados:

| 🏫 Mi Bandeja 🗮 Menú Mar                               | nuales 🔹 Solicitante 👻 🕞 Sali     | r                                | solicitante_jiip@test.com        |                                                                                           |
|-------------------------------------------------------|-----------------------------------|----------------------------------|----------------------------------|-------------------------------------------------------------------------------------------|
| Radicar                                               | es                                |                                  |                                  |                                                                                           |
| Desde       Imm/dd/yyyy       Nombre Solicitante      | Hasta                             | Número de Trá                    | imite                            |                                                                                           |
| Casos No Sometidos<br>Número Solicitud                | Casos Sometidos<br>Fecha Sometido | Casos Pendientes<br>Solicitante  | Casos Aprobados<br>Estado Actual | Búsqueda<br>Acciones                                                                      |
| 2025-JIIP-000066                                      | 05/21/2025 14:45                  | Pruebas JIIP                     | Aprobado                         | Acciones                                                                                  |
| Mostrando 1 a 1 de 1 resultados                       |                                   |                                  |                                  |                                                                                           |
| <b>DDEC</b><br>Departamento de Desarrollo Económico y | Comercio de Puerto Rico           | <b>CONTACT</b><br>(787) 765-2    | <b>0</b><br>1900                 | PR.GOV<br>& Accesibilidad Núm-PRITS-<br>050522-DDEC-INCV<br>Conforme a la Ley 229 de 2003 |
|                                                       | © 2024 Departamer                 | nto de Desarrollo Económico y Co | omercio de Puerto Rico.          |                                                                                           |

### Acciones Casos Aprobados

Las acciones de los casos aprobados de JIIP van a variar según el periodo de tiempo que ha pasado desde su aprobación.

- Enmendar esta acción estará activa desde el momento de la aprobación hasta que el periodo de la resolución culmine
- Renovar esta acción se habilitará 90 días antes de la fecha de culminación de la resolución
- **Reactivar** esta acción se habilitará una vez llegue la fecha de culminación y no haya comenzado el proceso de renovación

#### Enmienda

Para realizar una enmienda, el usuario debe:

1. Activar la pestaña Casos Aprobados.

| *      | Mi Bandeja 🗮 Menú Man             | uales 🔹 Solicitante 🔹 🕞 Sal |                  | solicitante_jiip@test.com |                             |  |
|--------|-----------------------------------|-----------------------------|------------------|---------------------------|-----------------------------|--|
|        | 📧 Radicar                         |                             |                  |                           |                             |  |
|        | Solicitude                        | es                          |                  |                           |                             |  |
|        | Desde                             | Hasta                       | Número de Trán   | nite                      |                             |  |
|        | Nombre Solicitante                | mm/dd/yyyyy                 |                  |                           |                             |  |
|        |                                   |                             | Q Buscar         |                           |                             |  |
|        | Casos No Sometidos                | Casos Sometidos             | Casos Pendientes | Casos Aprobados           | Búsqueda                    |  |
|        | Número Solicitud                  | Fecha Sometido              | Solicitante      | Estado Actual             | Acciones                    |  |
|        |                                   |                             |                  |                           |                             |  |
|        | 2025-JIIP-000066                  | 05/21/2025 14:45            | Pruebas JIIP     | $\bigcirc$                | Acciones                    |  |
|        |                                   |                             |                  | Aprobado                  |                             |  |
|        |                                   |                             |                  |                           | _                           |  |
|        | Mostrando 1 a 1 de 1 resultados   |                             |                  |                           |                             |  |
|        |                                   |                             |                  |                           |                             |  |
| DDEC   |                                   |                             | CONTACTO         | •                         | PR.GOV                      |  |
| Depart | tamento de Desarrollo Económico y | Comercio de Puerto Rico     | (787) 765-29     | 100                       | G. Accesibilidad Núm-PRITS- |  |

- 2. Localice la solicitud que desea enmendar.
- 3. En las acciones, seleccione la opción Enmendar.

| 🖓 Michardapa — 🚞 Maria — Solainanna — | 19 Seler & Valditania jäpänesten                                         |  |
|---------------------------------------|--------------------------------------------------------------------------|--|
| Re Radicar                            | Acciones disponibles del usuario 2025-JIIP-000066 Enmendar Cerrar Cerrar |  |
| Eurode                                | Hasta (Norrers de Transte                                                |  |
|                                       |                                                                          |  |

4. El sistema mostrará un mensaje donde el usuario debe confirmar que desea realizar una enmienda.

| Confirmación                     |  |
|----------------------------------|--|
| ¿Está seguro que desea Enmendar? |  |
| Aceptar Scancelar                |  |
| And December 2010                |  |

5. Al presionar la opción **Aceptar**, el sistema mostrará un mensaje indicando que está generando la enmienda:

| 🕅 Milliniga 👘 🚍 Mena – Manarak | etan: • • • • • • • • • • • • • • • • • • •                                                                                                    | the structure of the structure of the st |
|--------------------------------|----------------------------------------------------------------------------------------------------|----------------------------------------------------------------------------------------------------|
|                                | Generando Enmienda                                                                                                    |                                                                                                    |
|                                |                                                                                                    |                                                                                                    |
|                                | S Cerrar                                                                                                    |                                                                                                    |
|                                | The second second |                                                                                                    |

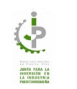

6. Para finalmente, mostrar un mensaje indicando que se generó la enmienda exitosamente:

| <b>^</b> | Mi Bandeja 🗮 Menú Solicitante 🕶          | C→ Salir                | 😫 solicitante_jiip@test.com |                            |  |
|----------|------------------------------------------|-------------------------|-----------------------------|----------------------------|--|
|          | * Radicar                                |                         |                             |                            |  |
|          | <b>Solicitudes</b>                       |                         |                             |                            |  |
|          | Desde                                    | Hasta                   | Número de Trâmite           |                            |  |
|          | mm/dd/yyyy                               | mm/dd/jyyy              |                             |                            |  |
|          | Nombre Solicitante                       | Operación Re            | 🙁 🛪                         |                            |  |
|          | Casos No Sometidos Casos So              | Número de Enmiend       | a: 2025-JIIP-000066-E1      | ruda Búsqueda              |  |
|          | Número Solicitud                         | Fect                    |                             | Acciones                   |  |
|          | 2025-JIIP-000066                         | 05/21/2025 14.45 Prueba | s JIIP Quantum Aprobado     | Acciones                   |  |
|          | Mostrando 1 a 1 de 1 resultados          |                         |                             | -                          |  |
| DDEC     |                                          |                         | CONTACTO                    | PP GOV                     |  |
| Departa  | mento de Desarrollo Económico y Comercio | o de Puerto Rico        | (787) 765-2900              | د Accesibilidad Núm-PRITS- |  |

7. En la pestaña Casos No Sometidos, el usuario verá una copia del trámite para que pueda realizar las enmiendas necesarias.

| <b>A</b> M              | i Bandeja 🗮 Menú Ma             | nuales 👻 Solicitante 👻 🕞 Salir | •                                 | solicitante_jiip@test.com |                                                            |  |
|-------------------------|---------------------------------|--------------------------------|-----------------------------------|---------------------------|------------------------------------------------------------|--|
| в                       | Radicar                         |                                |                                   |                           |                                                            |  |
|                         | <b>Solicitud</b>                | les                            |                                   |                           |                                                            |  |
|                         | Desde                           | Hasta                          | Número de Trámite                 |                           |                                                            |  |
|                         | Nombre Solicitante              |                                | Buscar                            |                           |                                                            |  |
|                         | Casos No Sometidos              | Casos Sometidos Casos          | Pendientes C                      | asos Aprobados            | Búsqueda                                                   |  |
|                         | Número Solicitud                | Última Modificación            | Solicitante                       | Estado Actual             | Acciones                                                   |  |
|                         | 2025-JIIP-000066-E1 Enmienda    | 06/17/2025 18:20               | Pruebas JIIP                      | Incompleto                | Acciones                                                   |  |
|                         |                                 |                                |                                   |                           |                                                            |  |
| М                       | ostrando 1 a 1 de 1 resultados  |                                |                                   |                           | 1                                                          |  |
| <b>DDEC</b><br>Departan | nento de Desarrollo Económico : | / Comercio de Puerto Rico      | <b>CONTACTO</b><br>(787) 765-2900 |                           | PR.GOV<br>ල්. Accesibilidad Núm-PRITS-<br>050522-DDEC-INCV |  |

8. Realice todos los cambios de su enmienda y someta.

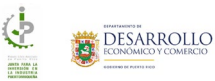

#### Renovación

Para comenzar el proceso de renovación de un trámite, el usuario debe:

1. Activar la pestaña **Casos Aprobados**.

| 🏫 мі в                    | andeja 🗮 Menú Solicitante 🗸           | € Salir                 | ٠                                 | ē                  |                             |
|---------------------------|---------------------------------------|-------------------------|-----------------------------------|--------------------|-----------------------------|
| lei                       | Radicar                               |                         |                                   |                    |                             |
|                           | Bolicitudes                           |                         |                                   |                    |                             |
| t                         | Desde mm/dd/yyyy                      | Hasta                   | Número de Trámite                 |                    |                             |
|                           | Nombre Solicitante                    | Q                       | Buscar                            |                    |                             |
| С                         | asos No Sometidos Casos Son           | netidos Casos Pendiente | s Casos Aprobados                 | Solicitud de Ayuda | Búsqueda                    |
|                           | Número Solicitud                      | Fecha Sometido          | Solicitante                       | Estado Actual      | Acciones                    |
|                           | 2023-JIIP-000029 Renovación           | 11/07/2023 00:00        | PR                                |                    | Acciones                    |
| Most                      | trando 1 a 1 de 1 resultados          |                         |                                   |                    |                             |
| <b>DDEC</b><br>Departamer | to de Desarrollo Económico y Comercio | de Puerto Rico          | <b>CONTACTO</b><br>(787) 765-2900 | PR.GC<br>ල. Acc    | ov<br>esibilidad Núm-PRITS- |

- 2. Localice la solicitud que desea renovar.
- 3. En las acciones, seleccione la opción **Renovar**.

| i Abi Turndeyi 🗮 Dhendi Soburanne - | 19 Sale Linitla estimulatival es                      |  |
|-------------------------------------|-------------------------------------------------------|--|
| Del Radicar                         | Acciones disponibles del usuario     2023-JIIP-000029 |  |
|                                     | >> Renovar                                            |  |
| Solicitudes                         | ≥ Enmendar                                            |  |
| Bunda                               | 🏽 Cerrar                                              |  |
|                                     |                                                       |  |
|                                     |                                                       |  |

4. El sistema mostrará un mensaje donde el usuario debe confirmar que desea realizar una renovación.

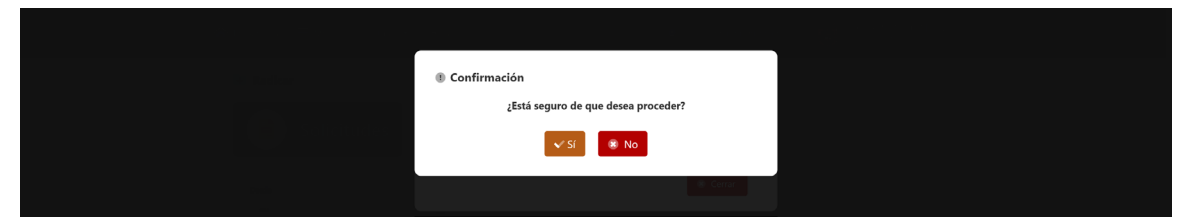

5. Al presionar la opción **Sí**, el sistema mostrará un mensaje indicando que está generando la renovación:

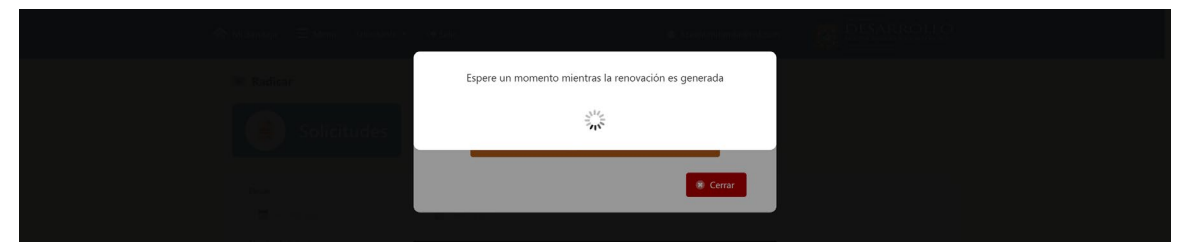

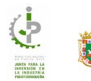

6. El sistema mostrará la primera pantalla de la solicitud de renovación para que el usuario pueda comenzar con el proceso de revisión de información:

| <b>ድ</b> እ | li Bandeja 🛛 🔳 I                                                                                                    | Menú Solicitar           | ite ▼ 🕞 Salir                   |                        |                          | ۰          |                | 8       |         |     |  |
|------------|----------------------------------------------------------------------------------------------------|--------------------------|---------------------------------|------------------------|--------------------------|------------|----------------|---------|---------|-----|--|
|            | Junta para la Inversión en la Industria Puertorriqueña (JIIP) - 2025-JIIP-000072 Renovación (Nro Trámite original: 2023-JIIP-<br>000029) |                          |                                 |                        |                          |            |                |         |         |     |  |
|            | <b>()</b> –                                                                                                    | - 🛛 -                    | -0-                             | - 8 -                  | - 💿 -                    | - 0 -      | -0-            | - 🕑 -   | - 🔿 -   | — ( |  |
|            | Información<br>General                                                                                                    | Resumen<br>de la Empresa | Información<br>de los Productos | Cantidad<br>de Empleos | Costos<br>y Distribución | Documentos | Resumen        | Acuerdo | Someter | Te  |  |
|            |                                                                                                    |                          |                                 |                        |                          |            |                |         |         | •   |  |
|            | Information                                                                                                    | ación General            |                                 |                        |                          |            |                |         |         |     |  |
|            | Información<br>Nombre Comple                                                                                                    | de Contacto<br>eto:*     |                                 | Número Teléfo          | ono:*                    |            | Correo Electró | nico:*  |         |     |  |

7. Realice todos los cambios necesarios para su renovación y someta.

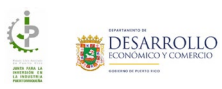

#### Reactivación

Para comenzar el proceso de reactivación de un trámite, el usuario debe:

1. Activar la pestaña **Casos Aprobados**.

| 🕻 Mi Bandeja 🗮 Menú Manuales 🗸          | Solicitante 👻 🕞 Salir |                   | solicitante_jiip@test.com |          |
|-----------------------------------------|-----------------------|-------------------|---------------------------|----------|
| Radicar                                 |                       |                   |                           |          |
| Desde The mm/dd/yyyy Nombre Solicitante | Hesta                 | Número de Trámite |                           |          |
| Casos No Sometidos Caso                 | os Sometidos          | Casos Pendientes  | Casos Aprobados           | Búsqueda |
| Número Solicitud                        | Fecha Sometido        | Solicitante       | Estado Actual             | Acciones |
| 2025-JIIP-000027 Renovación             | 02/21/2025 00:00      | Pruebas JIIP      | Aprobado                  | Acciones |
| Mostrando 1 a 1 de 1 resultados         |                       |                   |                           | 1        |

- 2. Localice la solicitud que desea reactivar.
- 3. En las acciones, seleccione la opción Reactivar

| 🏫 Mi Bandeja 🛛 🚍 Menú — Manuales * | Solicitarite = 😔 Salir                            | srivera@epspr.com |  |
|------------------------------------|---------------------------------------------------|-------------------|--|
| 🖼 Radicar                          | Acciones disponibles del usuario 2025-JIIP-000027 |                   |  |
| <b>B</b> Solicitudes               | 🔀 Reactivar                                       |                   |  |
| Dente                              | Hasta Número de Rámite                            | Cenar             |  |

4. El sistema mostrará un mensaje donde el usuario debe confirmar que desea realizar una reactivación.

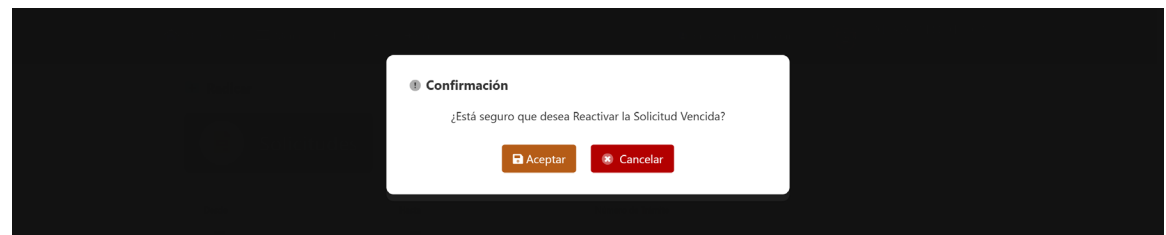

5. Al presionar la opción **Aceptar**, el sistema mostrará un mensaje indicando que está generando la reactivación:

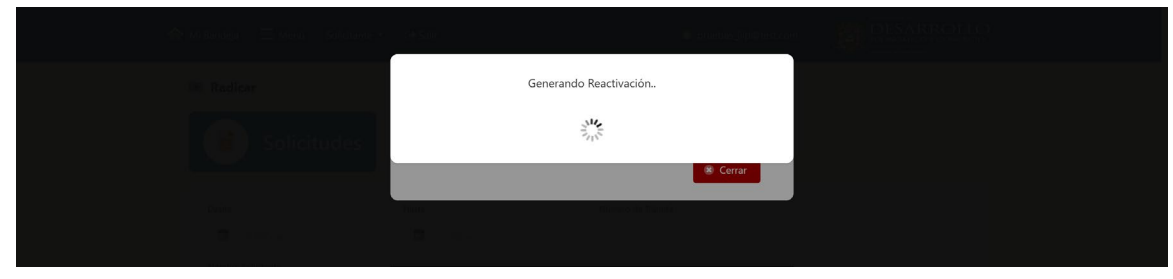

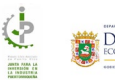

6. Para finalmente mostrar un mensaje indicando que se creó la reactivación exitosamente:

| 🏫 Mi Bandeja 🛛 🗮 Menú 🛛 Manuales 🔸 | Solicitante 👻 🕒 Salir         | solicitante_jiip@test.com |          |  |
|------------------------------------|-------------------------------|---------------------------|----------|--|
| Radicar                            |                               |                           |          |  |
| Solicitudes                        |                               |                           |          |  |
| Desde                              | Hasta Ni                      | úmero de Trámite          |          |  |
| mm/dd/yyyy Nombre Solicitante      | Operación Realiza             | 8                         |          |  |
|                                    | Número de Trámite nuevo       | p: 2025-JIIP-000085       |          |  |
| Casos No Sometidos Casos S         | ок                            | 15                        | Búsqueda |  |
| Número Solicitud                   | Fecha Sometido Solicitante    | Estado Actual             | Acciones |  |
| 2025-JIIP-000027 Renovación        | 02/21/2025 00:00 Pruebas JIIP | Aprobado                  | Acciones |  |
| Mostrando 1 a 1 de 1 resultados    |                               |                           | 1        |  |

7. En la pestaña **Casos No Sometidos**, el usuario verá una copia del trámite para que pueda realizar los cambios necesarios.

| 🏫 Mi Bandeja \Xi Menú Manuale   | s ▼ Solicitante ▼ 🕞 Salir | ,                | solicitante_jiip@test.com |          |
|---------------------------------|---------------------------|------------------|---------------------------|----------|
| 🛤 Radicar                       |                           |                  |                           |          |
| <b>Solicitudes</b>              |                           |                  |                           |          |
| Desde                           | Hasta                     | Número de Trár   | nite                      |          |
| mm/dd/yyyy                      | mm/dd/yyyyy               |                  |                           |          |
| Nombre Solicitante              |                           | Q Buscar         |                           |          |
| Casos No Sometidos              | Casos Sometidos           | Casos Pendientes | Casos Aprobados           | Búsqueda |
| Número Solicitud                | Última Modificación       | Solicitante      | Estado Actual             | Acciones |
| 2025-JIIP-000085 Reactivación   | 06/17/2025 18:26          | Pruebas JIIP     | Incompleto                | Acciones |
|                                 |                           |                  |                           |          |
| Mostrando 1 a 1 de 1 resultados |                           |                  |                           | 1        |

8. Realice todos los cambios de su reactivación y someta.

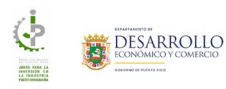

# Notificaciones JIIP

La sección Notificaciones de este manual está diseñada para mostrar los diferentes mensajes que la nueva plataforma de JIIP estará enviando.

## Subsanación

El aviso de subsanación se estará enviando cuando por alguna razón es necesario devolver la solicitud por falta de información, documentos erróneos, entre otros. El aviso le indica al usuario el número de trámite que requiere una subsanación y el lugar donde puede buscar los trámites que requieren subsanación.

| A١                | viso Subsanación Recibidos ×                                                                                                    |                                                                                                    |                |          |    | ß |  |  |  |  |  |
|-------------------|----------------------------------------------------------------------------------------------------|----------------------------------------------------------------------------------------------------|----------------|----------|----|---|--|--|--|--|--|
| <b>DD</b><br>para | EC Communication <donotreply@ddec.pr.gov><br/>a mí 💌</donotreply@ddec.pr.gov>                                                                                                    | 14 abr 2025, 17:38 (hace 16 horas)                                                                                                    | ☆              | ٢        | ¢  | ÷ |  |  |  |  |  |
|                   | Aviso Subsanación                                                                                                    |                                                                                                    |                |          |    |   |  |  |  |  |  |
|                   | La solicitud 2025-JIIP-000041 necesita una subsanación.                                                                                                    |                                                                                                    |                |          |    |   |  |  |  |  |  |
|                   | Para subsanar el trámite, realice los siguientes pasos:                                                                                                    |                                                                                                    |                |          |    |   |  |  |  |  |  |
|                   | <ol> <li>En su bandeja, vaya a la pestaña Casos Pendi</li> <li>El sistema mostrará la lista de solicitudes que ra</li> <li>Localice la solicitud 2025-JIIP-000041 y revise</li> <li>Realice los cambios o correcciones necesarias</li> <li>Cuando finalice de corregir, someta nuevament</li> </ol> | <b>ientes</b> .<br>equieren subsanación.<br>los detalles de la subsanación que<br>según lo indicado en la subsanació<br>e el trámite. | se le :<br>in. | solicita | 1. |   |  |  |  |  |  |
|                   |                                                                                                    |                                                                                                    |                |          |    |   |  |  |  |  |  |

Departmento de Desarrollo Económico y Comercio Calle F D Roosevelt, San Juan, 00659 • (787) 765-2900

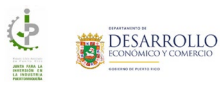

## Aprobación de la Junta (Certificación)

El aviso de certificación disponible se estará enviando cuando la solicitud reciba la aprobación final por parte de la Junta. El aviso le indica al usuario el número de trámite que recibió la aprobación y el lugar donde puede buscar los documentos para revisarlos, guardarlos o imprimirlos.

| Av                | iso Certificación Disponible Recibidos ×                                                                                                    |                                                                    |        |                |     | ð |  |  |  |  |  |  |  |
|-------------------|----------------------------------------------------------------------------------------------------|--------------------------------------------------------------------|--------|----------------|-----|---|--|--|--|--|--|--|--|
| <b>DD</b><br>para | EC Communication <donotreply@ddec.pr.gov><br/>a mi -</donotreply@ddec.pr.gov>                                                                                                    | lun, 14 abr, 18:00 (hace 16 horas)                                 | ☆      | ٢              | ¢   | : |  |  |  |  |  |  |  |
|                   | Aviso Certificación Disponible                                                                                                    |                                                                    |        |                |     |   |  |  |  |  |  |  |  |
|                   | La aprobación final de la solicitud 2025-JIIP-000039 ha sido completada por parte de la Junta para la Inversión en la Industria Puertorriqueña (JIIP).                                                                                                    |                                                                    |        |                |     |   |  |  |  |  |  |  |  |
|                   | Cómo acceder sus certificaciones:                                                                                                    |                                                                    |        |                |     |   |  |  |  |  |  |  |  |
|                   | <ol> <li>En su bandeja, active la pestaña Casos Aprobados.</li> <li>Localice la solicitud 2025-JIIP-000039 que incluye la certificación</li> <li>Haga clic sobre el enlace del número del trámite.</li> <li>El sistema mostrará el resumen de la solicitud seleccionada.</li> <li>En la sección Documentos de Trámite, localice la certificación 6. De ser necesario imprima o guarde una copia de la certificación.</li> </ol> | n o certificaciones.<br>de la cual desea ver el detalle y presione | la acc | ción <b>Ve</b> | er. |   |  |  |  |  |  |  |  |
|                   | Departmento de Desarrollo Eco<br>Calle F D Roosevelt, San Juan, 0                                                                                                    | onómico y Comercio<br>0659 • (787) 765-2900                        |        |                |     |   |  |  |  |  |  |  |  |

## Renovación – Aviso #1

El aviso #1 de renovación se estará enviando 90 días antes de la fecha de culminación de su certificación. El aviso le indica al usuario el número de trámite que está próximo a expirar, dónde localizar el mismo y cómo comenzar el proceso de renovación.

| Aviso #1 | - Renovación | de certificación | Recibidos × |
|----------|--------------|------------------|-------------|
|----------|--------------|------------------|-------------|

| <b>DDE</b><br>para | EC Communication <donotreply@ddec.pr.gov><br/>mí ▼</donotreply@ddec.pr.gov>                                                                                                    | 14 abr 2025, 18:25 (hace 16 horas) |
|--------------------|----------------------------------------------------------------------------------------------------|------------------------------------|
|                    | Aviso #1 - Renovación de certificación                                                                                                    |                                    |
|                    | Acción requerida: Debe iniciar el proceso de renovación para mantener la vigencia de su certificación.                                                                                                    |                                    |
|                    | Cómo realizar el proceso de Renovación:                                                                                                    |                                    |
|                    | <ol> <li>En su bandeja, active la pestaña Casos Aprobados.</li> <li>Localice la solicitud 2023-JIIP-000019 que incluye la certificación que desea renovar.</li> <li>En las acciones, seleccione la opción Comenzar el proceso de Renovación.</li> <li>Complete y someta la solicitud de renovación.</li> </ol> |                                    |
|                    | Departmento de Desarrollo Económico y Comercio<br>Calle F D Roosevelt, San Juan, 00659 • (787) 765-2900                                                                                                    |                                    |

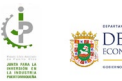
## Renovación – Aviso #2

El aviso #2 de renovación se estará enviando 60 días antes de la fecha de culminación de su certificación. El aviso le indica al usuario el número de trámite que está próximo a expirar, dónde localizar el mismo y cómo comenzar el proceso de renovación.

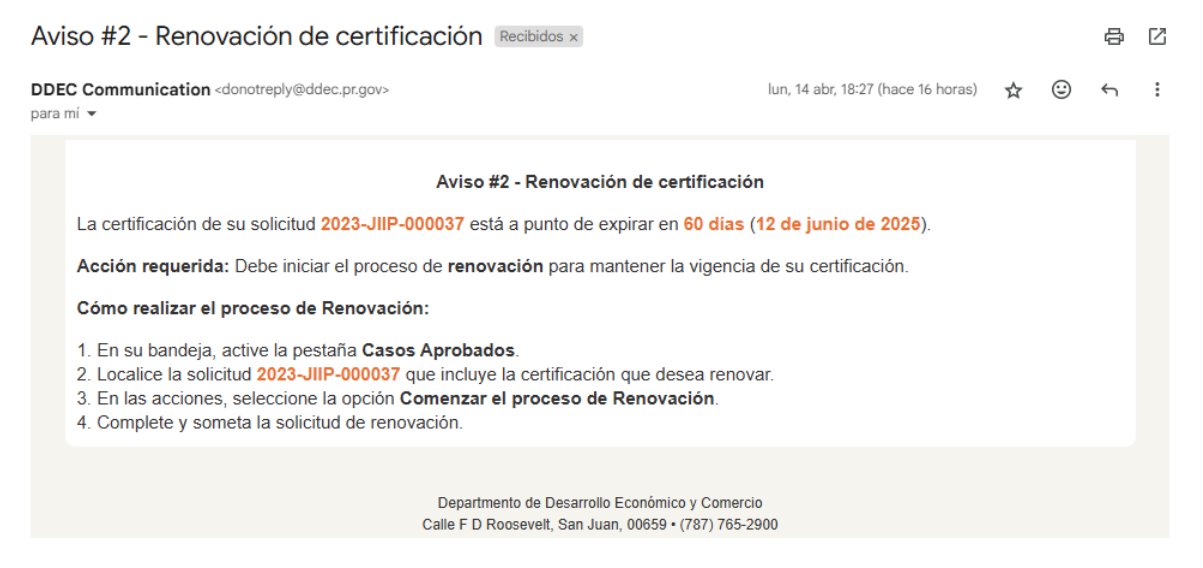

## Renovación – Aviso #3

El aviso #3 de renovación se estará enviando 30 días antes de la fecha de culminación de su certificación. El aviso le indica al usuario el número de trámite que está próximo a expirar, dónde localizar el mismo y cómo comenzar el proceso de renovación.

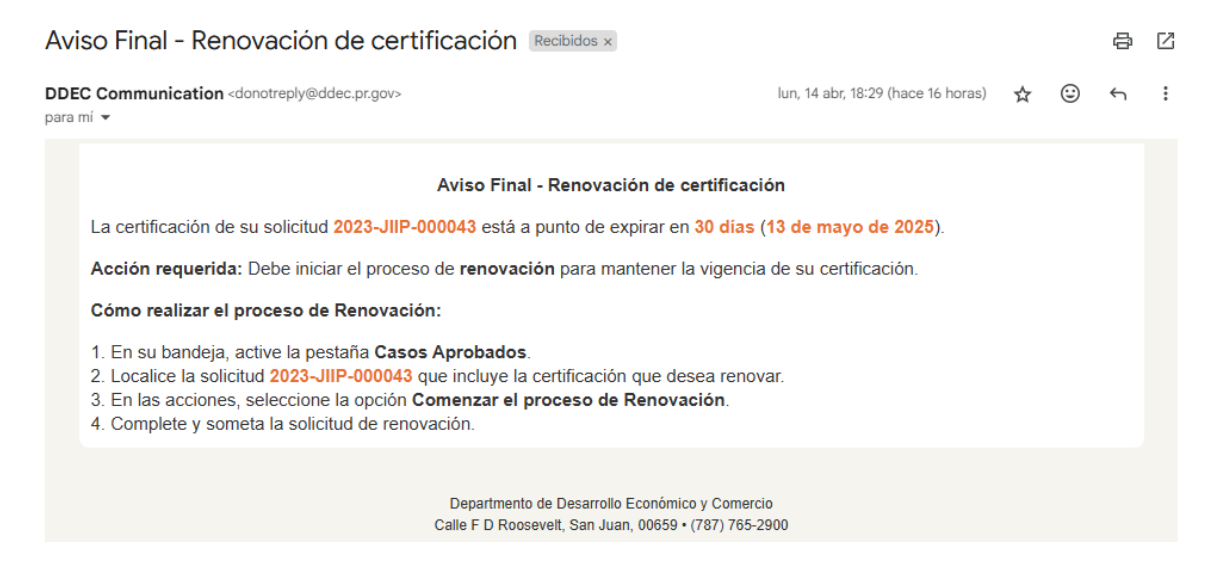

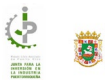

## Reactivación

El aviso de reactivación se estará enviando una vez llegue la fecha de culminación de su certificación siempre y cuando no se haya comenzado el proceso de renovación. El aviso le indica al usuario el número de trámite que expiró, dónde localizar el mismo y cómo comenzar el proceso de reactivación.

| Aviso Reactivación Recibidos × |                                                                                                    |                                   |   |   | ē | ß |
|--------------------------------|----------------------------------------------------------------------------------------------------|-----------------------------------|---|---|---|---|
| <b>DDB</b><br>para             | C Communication <donotreply@ddec.pr.gov></donotreply@ddec.pr.gov>                                                                                                    | un, 14 abr, 18:23 (hace 16 horas) | ☆ | ٢ | ← | : |
| Aviso Reactivación             |                                                                                                    |                                   |   |   |   |   |
|                                | La certificación de su solicitud 2022-JIIP-000071 ha expirado.                                                                                                    |                                   |   |   |   |   |
|                                | Acción requerida: Debe iniciar el proceso de reactivación.                                                                                                    |                                   |   |   |   |   |
|                                | Cómo realizar el proceso de Reactivación:                                                                                                    |                                   |   |   |   |   |
|                                | <ol> <li>En su bandeja, active la pestaña Casos Aprobados.</li> <li>Localice la solicitud 2022-JIIP-000071 que incluye la certificación que desea reactiva</li> <li>En las acciones, seleccione la opción Comenzar el proceso de Reactivación.</li> <li>Complete y someta la solicitud de reactivación.</li> </ol> | r.                                |   |   |   |   |
|                                | Departmento de Desarrollo Económico y Comercio<br>Calle F D Roosevelt, San Juan, 00659 • (787) 765-2900                                                                                                    | 0                                 |   |   |   |   |

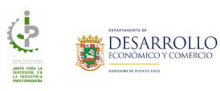